Introduction to Masterworks Participant Guide

# U.S. Department of Transportation Federal Highway Administration

# **Introduction to Masterworks Participant Guide**

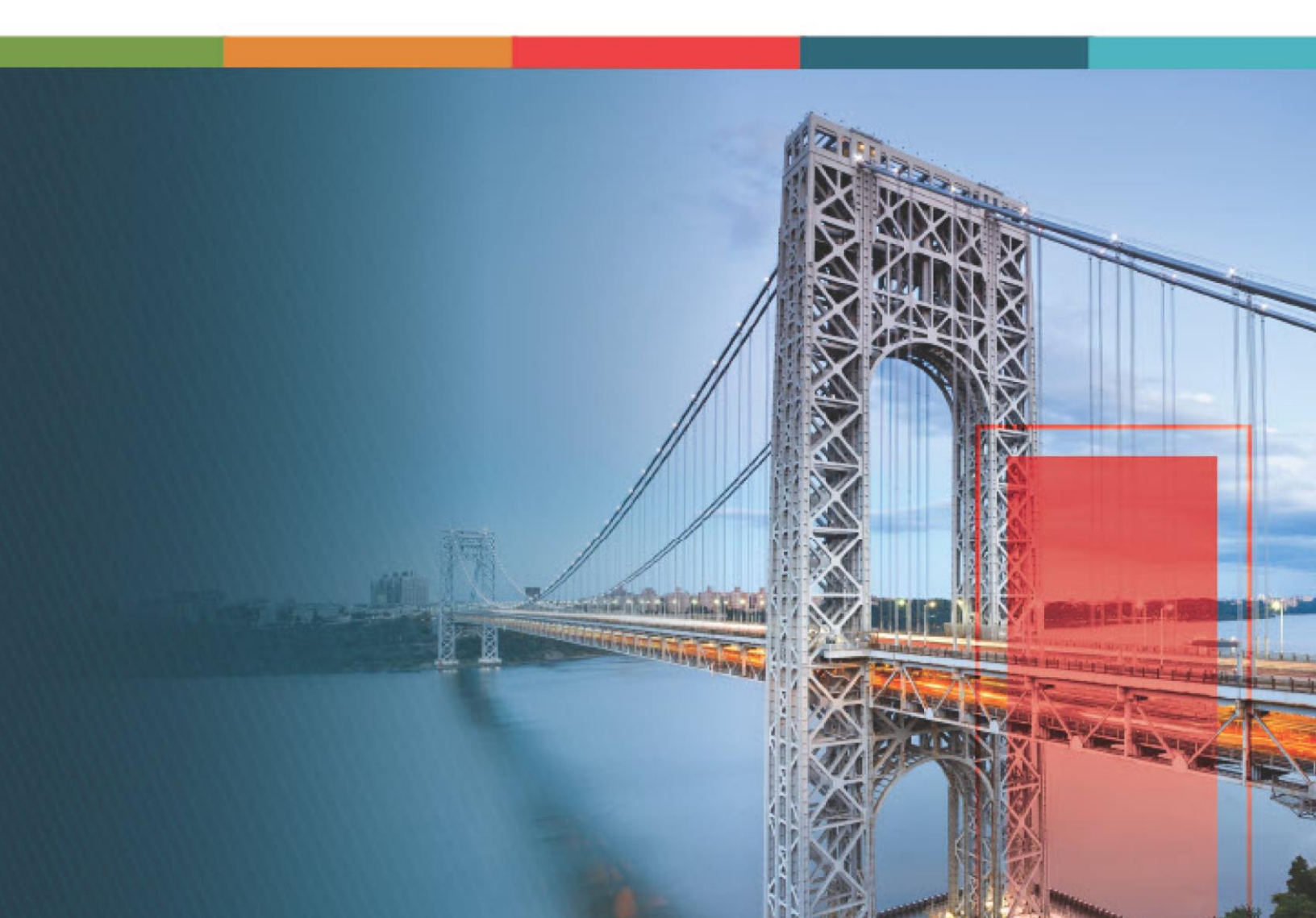

## Contents

| 1. | Disclaimer                                                      | . 5  |
|----|-----------------------------------------------------------------|------|
| 2. | Introduction to Using the Participant Guide                     | . 6  |
| 3. | Aurigo Masterworks Overview                                     | 7    |
| ;  | 3.1. Logging into Masterworks                                   | 7    |
|    | 3.2. Introduction to the Masterworks User Interface             | 9    |
| 4. | Common Application Features                                     | 13   |
| 4  | 4.1. Common Screen Icons and Controls                           | 13   |
|    | 4.2. Working with List Page Elements                            | . 17 |
|    | 4.3. Form Filters                                               | . 17 |
|    | 4.3.1. Filtering Using Search Criteria                          | 18   |
|    | 4.3.2. Saving a Filter                                          | 20   |
|    | 4.3.3. Using a Pre-Defined Filter                               | 22   |
|    | 4.3.4. Setting a Filter as the Default Filter                   | 24   |
|    | 4.3.5. Editing Filter Details                                   | 25   |
| 4  | 4.4. Viewing the Form Audit Log                                 | 27   |
| 4  | 4.5. Mail Merge                                                 | 30   |
|    | 4.5.1. Attaching Mail Merge Documents to a Record of a Form     | 30   |
|    | 4.5.2. Downloading Mail Merge Documents from a Record of a Form | 31   |
|    | 4.5.3. Sending Email to Recipients                              | 32   |
|    | 4.6. Standard Form Functions                                    | 35   |
|    | 4.6.1. Viewing Form Details                                     | 35   |
|    | 4.6.2. Editing Form Details                                     | 37   |
|    | 4.6.3. Importing Form Details from an Excel Workbook            | 39   |
|    | 4.6.4. Deleting a Form Record                                   | 47   |
|    | 4.7. Attachments                                                | 49   |
|    | 4.7.1. Attaching a File to a Form                               | 49   |
|    | 4.7.2. Attaching a File to a Workflow                           | 59   |
|    | 4.7.3. Accessing and Downloading Attached Files                 | 62   |
|    | 4.7.4. Deleting Attached Files                                  | 68   |
|    |                                                                 |      |

| 5 | . Favorites Utility                                  | 71  |
|---|------------------------------------------------------|-----|
|   | 5.1. Managing Bookmarks                              | 71  |
|   | 5.2. Bookmarking a Form                              | 71  |
|   | 5.3. Accessing a Bookmarked Form                     | 72  |
|   | 5.4. Editing a Bookmark Name or Folder Name          | 73  |
|   | 5.5. Deleting a Bookmark                             | 75  |
|   | 5.6. Deleting a Bookmark Category                    | 76  |
| 6 | . Workflow Status Transitions                        | 78  |
|   | 6.1. Performing a Workflow Action                    | 78  |
|   | 6.2. Viewing the Workflow History                    | 83  |
|   | 6.3. Selecting Workflow Users                        | 88  |
|   | 6.4. Associating a Workflow                          | 92  |
| 7 | . Enterprise and Project Features                    | 95  |
|   | 7.1. Using the Enterprise Search Utility             | 95  |
|   | 7.2. Searching for Documents at the Enterprise Level | 97  |
|   | 7.3. Searching for Documents at the Project Level    | 102 |
|   | 7.4. My Tasks                                        | 106 |
|   | 7.4.1. Viewing My Tasks                              | 107 |
|   | 7.4.2. Viewing My Tasks within a Date Range          | 108 |
|   | 7.4.3. Completing a Pending Task                     | 110 |
|   | 7.4.4. Customizing My Tasks Notifications            | 111 |
|   | 7.5. Viewing Inbox Notifications                     | 114 |
|   | 7.6. Using the Ad-Hoc Unit Price Search              | 115 |
|   | 7.7. Accessing the Ad-Hoc Unit Price Search Result   | 120 |
|   | 7.8. Accessing Recent Projects and Forms             | 123 |
| 8 | . Reports and Dashboards                             | 126 |
|   | 8.1. Accessing Pre-configured Reports                | 126 |
|   | 8.2 Generating Enterprise Reports                    | 128 |
|   | 8.3. Standard Report Functions                       | 130 |
|   | 8.3.1. Generating a Report                           | 130 |
|   | 8.3.2. Printing a Report                             | 133 |

| 8.3.3. Saving a Report                        | 133 |
|-----------------------------------------------|-----|
| 8.3.4. Viewing Latest Information in a Report | 135 |
| 8.3.5. Subscribing to Reports                 | 135 |
| 8.4. Accessing Pre-configured Dashboards      | 140 |
| 8.5. Dashboards                               | 142 |
| 8.5.1. Configuring a Dashboard                | 143 |
| 8.5.2 Adding Widgets to a Dashboard           | 144 |
| 8.5.3. Customizing a Widget                   | 146 |
| 8.5.4. Viewing a Dashboard                    | 148 |
| 8.5.5. Setting a Dashboard as the Default     | 149 |
| 8.5.6. Modifying Dashboard Details            | 150 |
| 8.5.7. Deleting a Dashboard                   | 151 |
| 9. Library Overview                           | 151 |

# 1. Disclaimer

©Aurigo® Software Technologies Inc. All Rights Reserved.

While every reasonable precaution has been taken in the preparation of this document, Aurigo<sup>®</sup> Software Technologies Inc. does not assume responsibility for errors or omissions, or for damages resulting from the use of the information contained herein.

The software is provided strictly on an "as is" basis. All software furnished to the user is on a licensed basis. Aurigo® Software Technologies Inc. grants to the user a non-transferable and non-exclusive license to use the software program delivered hereunder (licensed program). Such license may not be assigned, sublicensed, or otherwise transferred by the user without prior written consent of Aurigo® Software Technologies Inc. No right to copy a licensed program in whole or in part is granted, except as permitted under copyright law. The user shall not modify, merge, or incorporate any form or portion of a licensed program with other program material, without written permission from Aurigo® Software Technologies Inc. The user agrees to maintain Aurigo® Software Technologies' copyright notice on the licensed programs delivered hereunder, and to include the same on any authorized copies it makes, in whole or in part. The user agrees not to decompile, disassemble, decode, or reverse engineer any licensed program delivered to the user or any portion thereof.

Aurigo® Software Technologies Inc. reserves the right to make changes to any software or product to improve reliability, function, or design.

Aurigo<sup>®</sup> Software Technologies Inc. does not assume any product liability arising out of, or in connection with, the application or use of any product, or application described herein.

No license is granted, either expressly or by implication, estoppel, or otherwise under any Aurigo® Software Technologies Inc., intellectual property rights.

Aurigo<sup>®</sup> Masterworks and all other Aurigo<sup>®</sup> Software Technologies, Inc., product or service names are registered trademarks or trademarks of Aurigo<sup>®</sup> Software Technologies, Inc. in the USA, Canada and other countries.

Other brand and product names are trademarks of their respective companies. Aurigo<sup>®</sup> Software Technologies Inc.

www.aurigo.com

# 2. Introduction to Using the Participant Guide

The Participant Guide helps you start using the Masterworks application and its user interface and various elements to navigate through the key processes in the application quickly.

The options selected for use in this guide are for instructional purposes to showcase the various features in the Masterworks application. Field selections, other than the ones used in this guide, could lead to a varied project workflow, and may not be covered in this guide. For additional information on the application, refer to the End User Manual/Online Help available with the application.

**Note**: You may notice screenshots containing information added throughout the document, even in places where a new empty screen would typically be displayed. This practice eliminates the need for multiple images, allowing a single screenshot to convey the essential details required to proceed with the work effectively.

# 3. Aurigo Masterworks Overview

# **3.1. Logging into Masterworks**

## Prerequisites

Access to any modern web browser. Preferably Google Chrome or Microsoft Edge.

## Overview

You can login to the Masterworks application using your network credentials.

## Steps

- 1. Click the <u>https://fhwa.masterworkslive.com/</u> link. The **Terms and Conditions** page is displayed.
- 2. Read the rules and guidelines for using the application, and then click **Continue** to Login. The login page is displayed.

|                   | Federal Hi<br>Administra | ghway<br>Ition  |
|-------------------|--------------------------|-----------------|
| User Nan          | ne<br>ame                |                 |
| Password<br>Passw | rord                     |                 |
|                   | Sign in                  |                 |
| New User!         |                          | Forgot Password |
|                   | OR                       |                 |
| 2                 | Sign in with O           | da              |

Figure 1: Login Page

- 3. Enter your credentials.
- 4. Click Sign in.

- 5. To login via **Okta**, perform the following steps:
  - a. Click Sign in with Okta

The Sign in page displays Sign in with FAA MyAccess and Sign in with LOGIN.GOV

b. Select the appropriate option

# 3.2. Introduction to the Masterworks User Interface

Every time you log in, you are navigated to the Masterworks Home page. In the application, the modules and information available to you are based on the following factors:

- Roles assigned to you
- Projects to which you are invited
- Current workflow status of the form

The high-level modules, elements, and features available in Masterworks User Interface (UI) is illustrated in the following figure:

| HOME                                    |       |    | ENTERPRISE DASHBOARD |        |      |  |
|-----------------------------------------|-------|----|----------------------|--------|------|--|
| ype to Search                           | ×     | ~~ | Select Dashboard: 🗸  | [] New | <br> |  |
| Notifications 1,123                     | )     |    |                      |        |      |  |
| Enterprise Search                       | _     | _  |                      |        |      |  |
| <ul> <li>Document Search</li> </ul>     |       |    |                      |        |      |  |
| Fund Management                         |       |    |                      |        |      |  |
| <ul> <li>Report Gallery</li> </ul>      |       |    |                      |        |      |  |
| <ul> <li>Ad-hoc Reports</li> </ul>      |       |    |                      |        |      |  |
| <ul> <li>Ad-Hoc Unit Price S</li> </ul> | earch |    |                      |        |      |  |
| Recent Projects                         |       |    |                      |        |      |  |
|                                         |       |    |                      |        |      |  |
|                                         |       |    |                      |        |      |  |
|                                         |       |    |                      |        |      |  |
|                                         |       |    |                      |        |      |  |

#### Figure 2: Masterworks User Interface

The UI of Masterworks contains various elements that are described as follows:

| Number | Item         | Description                                                                                                    |
|--------|--------------|----------------------------------------------------------------------------------------------------|
| 1      | Profile menu | You can view your profile, change your application password, log<br>out, access the application Online Help, and view the application<br>version information. |
|        |              | Click your initials to view the options.                                                                                                    |

| Number | Item              | Description                                                            |
|--------|-------------------|------------------------------------------------------------------------|
|        |                   | Home 🧬 🏍 PM                                                            |
|        |                   | View Profile                                                           |
|        |                   | Change Password                                                        |
|        |                   | Manage Two-factor Authentication                                       |
|        |                   | Help                                                                   |
|        |                   | About                                                                  |
|        |                   | Logout                                                                 |
|        |                   | Figure 3: Profile menu                                                 |
|        |                   | Note: The Manage Two-Factor Authentication option appears in           |
|        |                   | the profile menu if the <b>Enable 2 Factor Authentication</b> field is |
|        |                   | selected in the <b>Administration</b> module.                          |
| 2      | Favorites         | You can bookmark frequently used pages for easy and quick              |
| 3      | Notification icon | The tasks awaiting your action are displayed for easy and quick        |
| -      |                   | access from anywhere in the application.                               |
|        |                   | Click 🌲 to view the list of tasks awaiting your action.                |
|        |                   |                                                                        |
|        |                   | Home Te Ye                                                             |
|        |                   | My Tasks 🐯 🗙                                                           |
|        |                   | C Search by Project or Form X                                          |
|        |                   | You have 53 tasks from last 7 days Last updated at 4:25 PM C           |
|        |                   | Today                                                                  |
|        |                   | Contract Name: Cont 01                                                 |
|        |                   | Updated to Awarded status 9:11 AM                                      |
|        |                   | Contract Details + Due on 06-29-2023 + Show Details                    |
|        |                   | 847046 CM bug test (1 Unread) 🔻                                        |
|        |                   | PN061301                                                               |
|        |                   |                                                                        |
|        |                   | Figure 4: My Tasks                                                     |
|        |                   | • The number displayed on the notification icon is the                 |
|        |                   | number of unread tasks awaiting your action.                           |
|        |                   | • The number of tasks listed is based on the value defined             |
|        |                   | in the Filter Window Range (in Days) field in the                      |
|        |                   | Application Settings of the Administration module.                     |

| Number | Item                 | Description                                                        |
|--------|----------------------|--------------------------------------------------------------------|
|        |                      | • In the My Tasks page, you can view the tasks awaiting your       |
|        |                      | action, perform workflow actions, and filter and search            |
|        |                      | the tasks based on projects or forms.                              |
|        |                      | Note: The tasks displayed are based on the most recent tasks       |
|        |                      | awaiting your action.                                              |
| 4      | Page Navigation      | Displays the trail of page navigation links to track your location |
|        | trails/Breadcrumbs   | within the application.                                            |
|        |                      | Click a link to open the page.                                     |
|        |                      | > Starvation Lane Improvements > Bidding > Advertisement           |
|        |                      | Starvation Lane Improvements                                       |
|        |                      | Figure 5: Navigation Trail / Breadcrumbs                           |
|        |                      |                                                                    |
|        |                      | Expand the breadcrumb trail to access the whole trail.             |
|        |                      | > Starvation Lane Improvements > Bidding > Advertisement PM        |
|        |                      | Home                                                               |
|        |                      | chments 7 Manage                                                   |
|        |                      | iomize List 77 Add                                                 |
|        |                      | Figure 6: Whole Navigation trail / Breadcrumbs                     |
|        |                      |                                                                    |
| 5      | Form finder          | You can quickly search any form in the navigation pane.            |
|        |                      | номе                                                               |
|        |                      | Q sea X Y                                                          |
|        |                      | 👔 = Enterprise Search                                              |
|        |                      | ten = Document Search                                              |
|        |                      |                                                                    |
|        |                      | Figure 7: Form finder                                              |
|        |                      | Enter the name of the form or part of the form name to easily find |
|        |                      | the form.                                                          |
| 6      | Module name          | Displays the name of the module you are currently in.              |
| 7      | Module menu          | Buttons to access the various modules of Masterworks.              |
|        |                      | Note: The availability of modules is based on the roles assigned . |
| 0      | Taggla button Dana   | to you.                                                            |
| 0      | ioggie bullon – Pane | Docking the left pape provides more space to view information in   |
|        |                      | the right nane                                                     |
|        |                      | Click to hide the left navigation pane                             |
|        |                      | Click to view the left navigation pane.                            |
| 9      | Left navigation pane | Links to the forms available in the module.                        |
| 10     | Right action pane    | Displays the work area for forms and modules.                      |
| 11     | Loading bar          | Displays in motion when the page is loading.                       |

| Number | Item            | Description                                           |
|--------|-----------------|-------------------------------------------------------|
| 12     | Toggle button – | Button to show the module names in Masterworks.       |
|        | Modules         | Click the toggle button $>$ to view the module names. |
|        |                 |                                                       |
|        |                 | НОМЕ                                                  |
|        |                 | C Type to Search                                      |
|        |                 | Di Home                                               |
|        |                 | Projects                                              |
|        |                 | Library                                               |
|        |                 | Administration                                        |
|        |                 | Figure 8: Modules                                     |
|        |                 | Click the toggle button 🔇 to hide the module names.   |

# 4. Common Application Features

This section describes the key features of the application that are commonly available in most forms. These features enable you to perform routine tasks.

# 4.1. Common Screen Icons and Controls

The following tables provide a quick reference of tasks that you can perform in a form using common screen options and controls. Information, screen icons, and controls available to you in the application are based on the following:

- Roles assigned to you in the enterprise
- Projects you are invited to
- Roles assigned to you in a project

The following option groups are described:

- <u>Toolbar options</u>
- Navigation pane controls
- <u>Page navigation controls</u>
- <u>Others</u>

# **Toolbar Options**

Options available to you in the toolbar are contextual. On the list page of a form, all global functionalities are available when no records are selected. Record-specific functionalities are available based on the number of records (single or multiple) selected on the list page.

| Tool      | Icon        | Function                                                                                                    |
|-----------|-------------|----------------------------------------------------------------------------------------------------|
| New       | New         | Create a new form.                                                                                                    |
| Edit      | _Ø Edit     | Edit form information.                                                                                                    |
| View      | ♥ View      | View form information.                                                                                                    |
| Delete    | TTT Delete  | Delete the record.                                                                                                    |
| Сору      | 🗋 Сору      | Create a new form by copying specific information from a selected form.                                                                                    |
| History   | History     | <ul> <li>View the workflow history of the selected form.</li> <li>Display the attachments added or linked to the form on a workflow transition.</li> </ul> |
| Associate | e Associate | Change the default workflow of a form.                                                                                                    |

| Tool         | Icon                      | Function                                                             |
|--------------|---------------------------|----------------------------------------------------------------------|
| Workflow     | မိုး Workflow User(s)     | Select specific users to mandatorily take a workflow action.         |
| User(s)      |                           |                                                                      |
| Show Pending | 8 Show Pending On User(s) | Show/hide the <b>Pending On User(s)</b> column on the list page. The |
| on User(s) / |                           | Pending On User(s) column displays the users names of                |
| Hide Pending |                           | stakeholders on whom the workflow action is pending.                 |
| on User(s)   |                           |                                                                      |
| Select       | 🔮 Select Actions 🗸        | Perform a workflow action to transition a record from its current    |
| Actions      |                           | workflow stage to the subsequent workflow stage.                     |
| Reports      | 🖹 Reports 👻               | View reports related to the form.                                    |
|              |                           |                                                                      |
| Attachment   | 2                         | Access files that are attached to the records of a form.             |
|              | _                         |                                                                      |
| Audit Log    | R Audit Log               | View the following information for each form:                        |
|              |                           | Addition of a record                                                 |
|              |                           | Deletion of a record                                                 |
|              |                           | Modification of a record                                             |
| Filters      | T                         | Search for specific records that match the criteria you provide.     |
|              |                           |                                                                      |
| Previous     | 1                         | Displays the previous record.                                        |
| Record       | -                         |                                                                      |
| Next Record  | •                         | Displays the next record.                                            |
|              |                           |                                                                      |
| Reorder      | [j] Reorder               | Reorder items to move within the container or to other               |
|              |                           | containers.                                                          |
| Refresh Line | Refresh Line Number       | Sets line numbers of items in a sequential order. Primarily used     |
| Number       |                           | after deleting an item.                                              |
| Flat List    | Flat List                 | View the items as a list without the grouping of containers or       |
|              |                           | groups.                                                              |
| Records      | 2 Selected X              | View the number of records selected in a list page. Also, to         |
| Selection    |                           | deselect all selected rows, click 🔟 .                                |
| More         | O More ▼                  | View additional features available in the toolbar.                   |
| 1            |                           |                                                                      |

# **Navigation Pane Controls**

| Icon | Function                                                                   |
|------|----------------------------------------------------------------------------|
| +    | Expands the group in the navigation pane to view the nodes in the group.   |
| —    | Collapses the group in the navigation pane.                                |
| ~    | Expands the tree structure in the navigation pane.                         |
| ^    | Collapses the tree structure in the navigation pane.                       |
|      | Expands the folder in the navigation pane to view the nodes in the folder. |

# **Page Navigation Controls**

| Icon  | Function                  |
|-------|---------------------------|
|       | Navigate to first page    |
|       | Navigate to previous page |
|       | Current page              |
| 1 2 3 | Pages                     |
|       | Navigate to next page     |
| I     | Navigate to last page     |

# Others

| Term                       | Description                     | Function                                                                                                    |  |  |
|----------------------------|---------------------------------|----------------------------------------------------------------------------------------------------|--|--|
| Sort and Filter            | General sort and filter options | Sort or search for specific records that match criteria you<br>provide in tables.<br><b>Sort:</b><br>Click the required column name to sort records in that column.<br>Click once to sort the column in ascending order, click twice to<br>sort the column in descending order, click thrice to reset to the<br>default order. |  |  |
|                            |                                 | <ul> <li>Filter:</li> <li>1. Enter the search criteria in the filter text box in the required column.</li> <li>2. Click .</li> <li>3. Click the appropriate filter option for the specified filter criteria.</li> <li>4. To use a filter expression, select the appropriate logical operator and then click Filter.</li> </ul> |  |  |
| Contextual<br>Menu Options | Toolbar options at the record   | On selecting a record in a list page, the contextual menu<br>option is made available in the first or third column.<br>When you click this menu, the list of contextual functions you<br>can perform is displayed.                                                                                                    |  |  |
| Page load                  | Page load indicator             | Indicates that information in the page is loading. It is recommended that you perform any action in the application only after the page completes loading.                                                                                                    |  |  |
| Session time               | Pop-up with                     | The session timeout notification is displayed after the specified                                                                                                    |  |  |
| out                        | session time out                | time duration before the application logs off automatically.                                                                                                    |  |  |
|                            | details                         | Click <b>Continue</b> to continue the current session.                                                                                                    |  |  |

| Term    | Description       | Function                                                     |
|---------|-------------------|--------------------------------------------------------------|
| Tooltip | Additional        | When you hover over the mouse pointer or click the 🕐 icon, a |
|         | information about | brief description or hint about the particular UI element is |
|         | an UI element,    | displayed.                                                   |
|         | such as text box, |                                                              |
|         | drop- down, or    |                                                              |
|         | check box.        |                                                              |

# 4.2. Working with List Page Elements

You can perform these tasks on list page of a form.

• Sorting on List Page Columns

To sort records on a list page, click the required column name to sort records in that column.

- Click once to sort the column in ascending order
- o Click twice to sort the column in descending order
- o Click thrice to reset to the default order

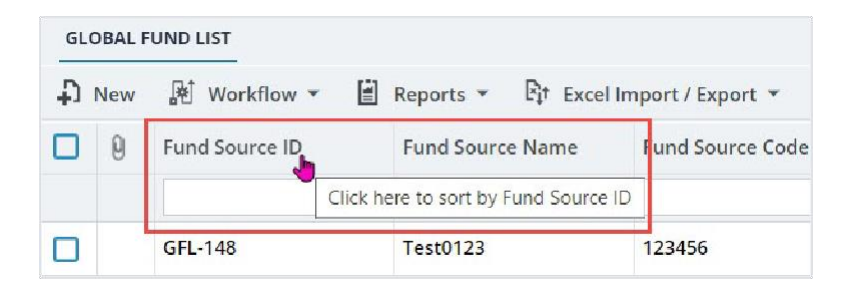

Figure 9: Sorting on List Page

# • Grouping Records in List Pages

You can group records based on the values in a column. To group records, right-click the required column, and then click **Group By**. To ungroup, right-click the required column, and then click **Ungroup**.

| GLO | BAL F | UND LIST       |             |             |                    |
|-----|-------|----------------|-------------|-------------|--------------------|
| Ð,  | New   | ₩ Workflow ▼   | 🗐 Reports 🔻 | Fit Excel I | mport / Export 👻 🤆 |
|     | 0     | Fund Source ID | Fund Sour   | ce Name     | Fund Source Code   |
|     |       | GFL-148        | 🔡 Ungroup   |             | 123456             |
|     |       | GFL-145        | TECH        |             | TECH               |

Figure 10: Grouping Records in List Page

# 4.3. Form Filters

In a list page of a form in the application, you can search for specific records that match the criteria you provide. Records that match the criteria defined are displayed on the list page. You can also define and save search criteria as pre-defined filters.

If you apply multiple filters successively, the results are based on the collective search criteria. That is, if you apply a filter, then follow it up with another filter on a different column, then the second filter is applied on the results of the first filter. You can search for records using either of the following ways:

## 4.3.1. Enter search criteria

4.3.3. Use a pre-defined filter

Refer to the following topics to manage filters:

4.3.2. Saving a Filter

- 4.3.4. Setting a Filter as the Default
- 4.3.5. Editing a Filter Name

# 4.3.1. Filtering Using Search Criteria

#### Overview

The following procedure describes the steps to search for records by defining the search criteria. The **PROJECTS** list page is used here as an example.

#### Steps

1. In the module menu, click **Projects**.

The **PROJECTS** list page is displayed.

| PROJECTS                         |                     |   | OJECTS                                  |                                                                  |
|----------------------------------|---------------------|---|-----------------------------------------|------------------------------------------------------------------|
| Q,                               | ype to Search 🗙 🗙 🔨 | Ð | New 🖟 Workflow 🗸 📋 Reports 🛪 🖧          | Manage Users – 🎼 Mark Offline/Online – 💮 More 👻                  |
|                                  | Select Project      | 0 | Project Code                            | Project Name Project Description Business Unit                   |
| 播                                | A Recent Projects   |   | Y                                       | T T                                                              |
| 000                              | a Recent rojecto    |   | SIT MT NPS GLAC 14(4) & MT NPS- Test GL | Rehabilitate Many Gla Reconstruction of 12 Western Federal Lands |
| SIT - CA ERFO FS LSPDR 2023-1(1) |                     |   | SIT MT NPS GLAC 14(4) & MT NPS GLACIER  | Rehabilitate Many Gla Reconstruction of 12 Western Federal Lands |
| <b>(</b>                         | All Projects        |   | SIT MT NPS GLAC 14(4) & MT NPS GLACIER  | Rehabilitate Many Gla Reconstruction of 12 Western Federal Lands |
|                                  |                     |   | SIT MT NPS GLAC 14(4) & MT NPS GLACIER  | Rehabilitate Many Gla Reconstruction of 12 Western Federal Lands |

Figure 11: Navigation to Project module

2. Enter the search criteria in the filter text box in the appropriate columns. For example, if you are searching for projects with **Business Unit** as Central Federal Lands, then in the **Business Unit** column, in the filter text box, enter Central Federal Lands.

| PF | OJECTS                                    |                        |                        |                       |                |          |
|----|-------------------------------------------|------------------------|------------------------|-----------------------|----------------|----------|
| Ð  | New 🏽 🕅 Workflow 👻 🗞 Manage Users         | Mark Offline/Online    | 💬 More 🕶               |                       |                | T        |
| 0  | Project Code                              | Project Name           | Project Description    | Business Unit         | Project Status | Active   |
|    |                                           |                        |                        | Central Federal Lands |                |          |
|    | SIT - CA ERFO FS LSPDR 2023-1(10)         | SIT - Black Mountain R | ERFO spot repairs incl | Central Federal Lands | Design         | 2 f      |
|    | SIT MT NPS GLAC 14(4) & MT NPS GLACIER    | Rehabilitate Many Gla  | Reconstruction of 12   | Western Federal Lands | Construction   |          |
|    | SIT MT NPS GLAC 14(4) & MT NPS GLACIER    | Rehabilitate Many Gla  | Reconstruction of 12   | Western Federal Lands | Construction   |          |
|    | SIT MT NPS GLAC 14(4) & MT NPS GLACIER    | Rehabilitate Many Gla  | Reconstruction of 12   | Western Federal Lands | Construction   |          |
|    | SIT MT NPS GLAC 14(4) & MT NPS GLACIER    | Rehabilitate Many Gla  | Reconstruction of 12   | Western Federal Lands | Construction   |          |
|    | SIT MT NPS GLAC 14(4) & MT NPS GLACIER    | Rehabilitate Many Gla  | Reconstruction of 12   | Western Federal Lands | Construction   |          |
|    | SIT MT NPS GLAC 14(4) & MT NPS GLACIER    | Rehabilitate Many Gla  | Reconstruction of 12   | Western Federal Lands | Construction   | <b>v</b> |
|    | SIT MT NPS GLAC 14(4) & MT NPS GLACIER    | Rehabilitate Many Gla  | Reconstruction of 12   | Western Federal Lands | Construction   |          |
|    | SIT MT NPS GLAC 14(4) & MT NPS GLACIER    | Rehabilitate Many Gla  | Reconstruction of 12   | Western Federal Lands | Construction   | ~        |
|    | SIT MT NPS GLAC 14(4) & MT NPS GLACIER    | Rehabilitate Many Gla  | Reconstruction of 12   | Western Federal Lands | Construction   |          |
|    | SIT MT NPS GLAC 14(4) & MT NPS GLACIER    | SIT MT NPS GLAC 14(4   | Reconstruction of 12   | Western Federal Lands | Construction   |          |
|    | SIT MT NPS GLAC 14(4) & MT NPS GLACIER    | Rehabilitate Many Gla  | Reconstruction of 12   | Western Federal Lands | Construction   |          |
|    | SIT - CA ERFO FS LSPDR 2023-1(1) (1)      | SIT - Black Mountain R | ERFO spot repairs incl | Central Federal Lands | Acquisitions   |          |
|    | i                                         |                        |                        |                       |                | •        |
| μ  | ✓ ✓ 1 2 3 4 5 6 7 8 9 10 ► ► Page 1 of 84 |                        |                        |                       |                |          |

#### Figure 12: Filtering Criteria

3. Click **Filter .** Various filter options are displayed to filter information on the column. The following image displays the filter options that are available for selection.

| Business Unit         | Project Status   |
|-----------------------|------------------|
| Central Federal Lands |                  |
| Central Federal Lands | NO FIITER        |
| Western Federal Lands | Contains         |
| Western Federal Lands | Does Not Contain |
| Western Federal Lands | Starts With      |
| Western Federal Lands | Ends With        |
| Western Federal Lands | Equal To         |
| Western Federal Lands | Not Equal To     |
| Western Federal Lands | ls Empty         |
| Western Federal Lands | Is Not Empty     |
| Western Federal Lands | Clear All Filter |

Figure 13: Filtering Options

The following table describes the available filter options.

| Filter Option    | Description                                                                                                    |
|------------------|----------------------------------------------------------------------------------------------------|
| No Filter        | Removes the filter criterion in that column.                                                                     |
| Contains         | Displays records that contain the characters as specified in the criterion.                                      |
| Does Not Contain | Displays records that do not contain the characters as specified in the criterion.                               |
| Starts With      | Displays records that contain the characters as specified in the criterion at the beginning of the column value. |
| Ends With        | Displays records that contain the characters as specified in the criterion at the end of the column value.       |
| Equal To         | Displays records that exactly match the characters as specified in the criterion.                                |
| Not Equal To     | Displays records that do not match the characters as specified in the criterion.                                 |
| Is Empty         | Displays records that do not have data in the column being filtered.                                             |
| Is Not Empty     | Displays records that have data in the column being filtered.                                                    |
| Clear All Filter | Deletes filter criterion in all the columns and displays all records.                                            |

4. Click the appropriate filter option for the specified filter criterion. Once the filter is applied, the blue-colored filter icon indicates the columns on which the records are filtered.

# 4.3.2. Saving a Filter

#### **Overview**

You can pre-define and save filters for future use. The following procedure describes the steps to define and save filter criteria as a pre-defined filter. The **PROJECTS** list page is used here as an example.

#### Steps

1. In the module menu, click **Projects**. The **PROJECTS** list page is displayed.

PROJECT5 PROJECTS 🖺 New 📓 Workflow 👻 📳 Reports 🗸 🗞 Manage Users 🎼 Mark Offline/Online 💮 More 🗸 Q Type to Search X (J) Project Code Project Name Project Description **Business Unit** 'n Select Project -T T Ī. Recent Projects SIT MT NPS GLAC 14(4) & MT NPS- Test GL... Rehabilitate Many Gla... Reconstruction of 12 ... Western Federal Lands 008 SIT - CA ERFO FS LSPDR 2023-1(1) SIT MT NPS GLAC 14(4) & MT NPS GLACIER ... Rehabilitate Many Gla... Reconstruction of 12 ... Western Federal Lands ٩ SIT MT NPS GLAC 14(4) & MT NPS GLACIER ... Rehabilitate Many Gla... Reconstruction of 12 ... Western Federal Lands All Projects SIT MT NPS GLAC 14(4) & MT NPS GLACIER ... Rehabilitate Many Gla... Reconstruction of 12 ... Western Federal Lands

Figure 14: Navigation to Projects module

#### Federal Highway Administration

2. Enter the search criteria in the filter text box in the appropriate columns.

| PR  | PROJECTS                               |                        |                        |                       |                |              |  |
|-----|----------------------------------------|------------------------|------------------------|-----------------------|----------------|--------------|--|
| Ð   | New 🖻 Workflow 👻 🗞 Manage Users        | 🛱 Mark Offline/Online  | 💮 More 🔹               |                       |                | T            |  |
| 0   | Project Code                           | Project Name           | Project Description    | Business Unit         | Project Status | Active       |  |
|     |                                        | T                      |                        | Central Federal Lands |                |              |  |
|     | SIT - CA ERFO FS LSPDR 2023-1(10)      | SIT - Black Mountain R | ERFO spot repairs incl | Central Federal Lands | Design         |              |  |
|     | SIT MT NPS GLAC 14(4) & MT NPS GLACIER | Rehabilitate Many Gla  | Reconstruction of 12   | Western Federal Lands | Construction   | ~            |  |
|     | SIT MT NPS GLAC 14(4) & MT NPS GLACIER | Rehabilitate Many Gla  | Reconstruction of 12   | Western Federal Lands | Construction   |              |  |
|     | SIT MT NPS GLAC 14(4) & MT NPS GLACIER | Rehabilitate Many Gla  | Reconstruction of 12   | Western Federal Lands | Construction   |              |  |
|     | SIT MT NPS GLAC 14(4) & MT NPS GLACIER | Rehabilitate Many Gla  | Reconstruction of 12   | Western Federal Lands | Construction   |              |  |
|     | SIT MT NPS GLAC 14(4) & MT NPS GLACIER | Rehabilitate Many Gla  | Reconstruction of 12   | Western Federal Lands | Construction   |              |  |
|     | SIT MT NPS GLAC 14(4) & MT NPS GLACIER | Rehabilitate Many Gla  | Reconstruction of 12   | Western Federal Lands | Construction   | ~            |  |
|     | SIT MT NPS GLAC 14(4) & MT NPS GLACIER | Rehabilitate Many Gla  | Reconstruction of 12   | Western Federal Lands | Construction   | ~            |  |
|     | SIT MT NPS GLAC 14(4) & MT NPS GLACIER | Rehabilitate Many Gla  | Reconstruction of 12   | Western Federal Lands | Construction   | ~            |  |
|     | SIT MT NPS GLAC 14(4) & MT NPS GLACIER | Rehabilitate Many Gla  | Reconstruction of 12   | Western Federal Lands | Construction   |              |  |
|     | SIT MT NPS GLAC 14(4) & MT NPS GLACIER | SIT MT NPS GLAC 14(4   | Reconstruction of 12   | Western Federal Lands | Construction   |              |  |
|     | SIT MT NPS GLAC 14(4) & MT NPS GLACIER | Rehabilitate Many Gla  | Reconstruction of 12   | Western Federal Lands | Construction   |              |  |
|     | SIT - CA ERFO FS LSPDR 2023-1(1) (1)   | SIT - Black Mountain R | ERFO spot repairs incl | Central Federal Lands | Acquisitions   |              |  |
| 4.4 |                                        |                        |                        |                       |                | P.           |  |
| м   | 1 2 3 4 5 6 7 8 9 1                    | 0 🕨 🕨                  |                        |                       |                | Page 1 of 84 |  |

Figure 15: Filter

3. In the tool bar, click **T**. The **Filters** dialog box is displayed.

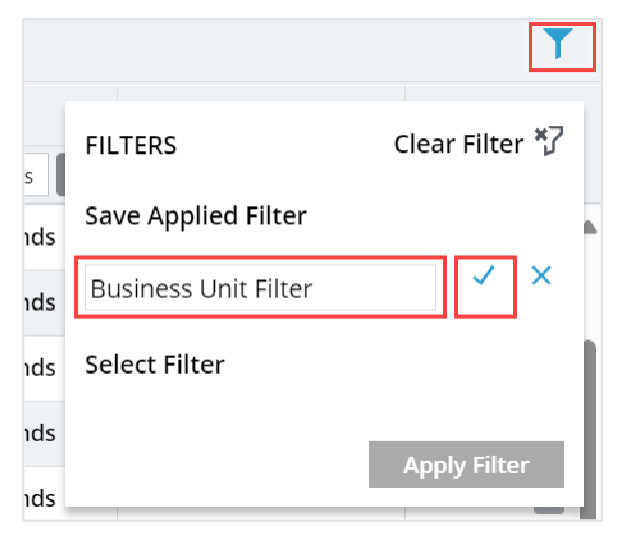

Figure 16: Filters Dialog Box

- 4. In the Save Applied Filter box, enter the name of the filter.
- 5. Click 🗸.

# 4.3.3. Using a Pre-Defined Filter

## Prerequisites

At least one saved filter exists.

## Overview

The following procedure describes the steps to use a pre-defined filter. The **PROJECTS** list page is used here as an example.

## Steps

In the module menu, click **Projects**.
 The **PROJECTS** list page is displayed.

|      | PROJECTS                         |     | PR | DJECTS                                  |                       |                       |                       |
|------|----------------------------------|-----|----|-----------------------------------------|-----------------------|-----------------------|-----------------------|
| Q, I | ype to Search 🗙 🗙                | ~   | Ð  | New 📲 Workflow 🛪 📳 Reports 🛪 🗞          | Manage Users 🛛 🎼 Ma   | rk Offline/Online 💮 N | lore 🔻                |
|      | Select Project                   | -   | 0  | Project Code                            | Project Name          | Project Description   | Business Unit         |
| I≩   | Recent Projects                  |     |    | 7                                       |                       | T                     | T                     |
| en 1 |                                  |     |    | SIT MT NPS GLAC 14(4) & MT NPS- Test GL | Rehabilitate Many Gla | Reconstruction of 12  | Western Federal Lands |
|      | STI - CA ERFO FS LSPDR 2023-1(1) |     |    | SIT MT NPS GLAC 14(4) & MT NPS GLACIER  | Rehabilitate Many Gla | Reconstruction of 12  | Western Federal Lands |
| (Q)  | All Projects                     | - [ |    | SIT MT NPS GLAC 14(4) & MT NPS GLACIER  | Rehabilitate Many Gla | Reconstruction of 12  | Western Federal Lands |
|      | L                                |     |    | SIT MT NPS GLAC 14(4) & MT NPS GLACIER  | Rehabilitate Many Gla | Reconstruction of 12  | Western Federal Lands |

Figure 17: Navigation to Projects modules

2. In the tool bar, click  $\mathbf{T}$ .

The **Filters** dialog box is displayed.

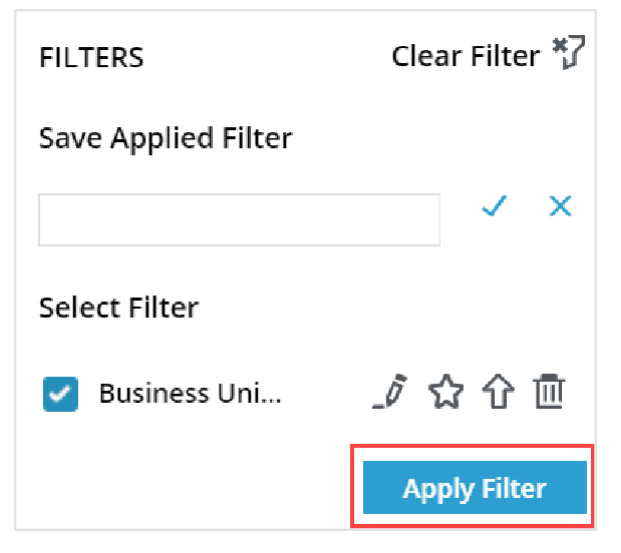

Figure 18: Select and Apply Filter

- 3. In the **Select Filter** section, select the appropriate filter. Available options are filters defined for the page.
- 4. Click Apply Filter.

- 5. The filter is applied, and the color of the filter icon  $\square$  in the toolbar changes to blue.
- 6. Optionally, to clear the filter, in the tool bar, click **T** , and then click **Clear Filter**.

# 4.3.4. Setting a Filter as the Default Filter

## Prerequisites

At least one saved filter exists.

In the list page of a form, you can set a filter as default. On opening the list page, the page displays only records that match the filter criteria.

The following procedure describes the steps to define a default filter. The **Projects** list page is used as an example.

## Steps

1. In the module menu, click Projects.

The **Projects** list page is displayed.

|             | PROJECTS                         | PR | ојест5                                  |                                                                  |
|-------------|----------------------------------|----|-----------------------------------------|------------------------------------------------------------------|
| Q, I        | ype to Search 🗙 🗙 🔨              | Ð  | New 🙀 Workflow 👻 📳 Reports 👻 🗞          | Manage Users 🏽 🎼 Mark Offline/Online 💮 More 👻                    |
|             | Select Project                   | 0  | Project Code                            | Project Name Project Description Business Unit                   |
| 1#          | Recent Projects                  |    | Y                                       |                                                                  |
| en A        |                                  |    | SIT MT NPS GLAC 14(4) & MT NPS- Test GL | Rehabilitate Many Gla Reconstruction of 12 Western Federal Lands |
|             | SIT - CA ERFO FS LSPDR 2023-1(1) |    | SIT MT NPS GLAC 14(4) & MT NPS GLACIER  | Rehabilitate Many Gla Reconstruction of 12 Western Federal Lands |
| <b>(a</b> ) | All Projects                     |    | SIT MT NPS GLAC 14(4) & MT NPS GLACIER  | Rehabilitate Many Gla Reconstruction of 12 Western Federal Lands |
|             |                                  |    | SIT MT NPS GLAC 14(4) & MT NPS GLACIER  | Rehabilitate Many Gla Reconstruction of 12 Western Federal Lands |

Figure 19: Navigation to Projects modules

2. In the tool bar, click  $\mathbf{T}$ .

The **Filters** dialog box is displayed.

| FILTERS             | Clear Filter *7 |
|---------------------|-----------------|
| Save Applied Filter |                 |
|                     | ✓ ×             |
| Select Filter       |                 |
| Business Uni        | _⁄ ☆ ☆ 匝        |
|                     | Apply Filter    |

Figure 20: Filters Dialog Box

- 3. In the **Select Filter** section, select the appropriate filter. Available options are filters defined for the page.
- 4. Click  $^{ch}$  to set the selected filter as default.

5. On loading the page, the default filter is automatically applied.

# 4.3.5. Editing Filter Details

You can modify the name of a filter, and replace the search criteria of a filter.

#### 4.3.5.1. Updating the Filter Name

#### **Overview**

You can update a filter name. The following procedure describes the steps to update the filter name. The **Projects** list page is used here as an example.

#### Steps

1. In the module menu, click **Projects**.

The **PROJECTS** list page is displayed.

|            | PROJECTS                         | PR | PROJECTS                                |                                                                  |  |  |  |  |  |
|------------|----------------------------------|----|-----------------------------------------|------------------------------------------------------------------|--|--|--|--|--|
| Q, 1       | ype to Search X 🗙                | Ð  | New 🖟 Workflow - 🖹 Reports - 🖧          | Manage Users 🛛 🎼 Mark Offline/Online 💮 More 👻                    |  |  |  |  |  |
|            | Select Project 👻                 | 0  | Project Code                            | Project Name Project Description Business Unit                   |  |  |  |  |  |
| <b>1</b> 番 | Recent Projects                  |    | T                                       |                                                                  |  |  |  |  |  |
| em®        | SIT - CA ERFO FS LSPDR 2023-1(1) |    | SIT MT NPS GLAC 14(4) & MT NPS- Test GL | Rehabilitate Many Gla Reconstruction of 12 Western Federal Lands |  |  |  |  |  |
|            |                                  |    | SIT MT NPS GLAC 14(4) & MT NPS GLACIER  | Rehabilitate Many Gla Reconstruction of 12 Western Federal Lands |  |  |  |  |  |
| <b>1</b>   | All Projects                     |    | SIT MT NPS GLAC 14(4) & MT NPS GLACIER  | Rehabilitate Many Gla Reconstruction of 12 Western Federal Lands |  |  |  |  |  |
|            |                                  |    | SIT MT NPS GLAC 14(4) & MT NPS GLACIER  | Rehabilitate Many Gla Reconstruction of 12 Western Federal Lands |  |  |  |  |  |

Figure 21: Navigation to Projects Module

2. In the tool bar, click **T**.

The **Filters** dialog box is displayed.

| FILTERS             | Clear Filter 🎝 |
|---------------------|----------------|
| Save Applied Filter |                |
|                     | ✓ ×            |
| Select Filter       |                |
| Business Uni        | _0 ✿ ଫ 匝       |
|                     | Apply Filter   |

Figure 22: Filters Dialog Box

- 3. In the **Select Filter** section, select the appropriate filter. Available options are filters defined for the page.
- 4. Click  $\sqrt[-]{}$  to edit the name of the filter.
- 5. In the text box, rename the filter, and then click  $\checkmark$ .

# 4.3.5.2. Replacing a Filter

## Prerequisites

At least one saved filter exists.

## Overview

You can replace the search criteria of a filter with different search criteria. The following procedure describes the steps to replace existing filter criteria with new filter criteria.

The **Projects** list page is used here as an example.

# Steps

1. In the module menu, click **Projects**.

The **PROJECTS** list page is displayed.

|             | PROJECTS                         | PR | OJECTS                                  |                       |                       |                       |
|-------------|----------------------------------|----|-----------------------------------------|-----------------------|-----------------------|-----------------------|
| Q, I        | ype to Search 🗙 🗙 🔨              | Ð  | New 📲 Workflow 🛪 📳 Reports 🛪 🗞          | Manage Users 🛛 🛱 Mai  | rk Offline/Online 💮 N | lore 🔻                |
|             | Select Project 👻                 | 0  | Project Code                            | Project Name          | Project Description   | Business Unit         |
| 15          | A Recent Projects                |    | Ţ                                       | T                     | T                     | T                     |
|             | SIT - CA ERFO FS LSPDR 2023-1(1) |    | SIT MT NPS GLAC 14(4) & MT NPS- Test GL | Rehabilitate Many Gla | Reconstruction of 12  | Western Federal Lands |
|             |                                  |    | SIT MT NPS GLAC 14(4) & MT NPS GLACIER  | Rehabilitate Many Gla | Reconstruction of 12  | Western Federal Lands |
| <b>(</b> 2) | All Projects                     |    | SIT MT NPS GLAC 14(4) & MT NPS GLACIER  | Rehabilitate Many Gla | Reconstruction of 12  | Western Federal Lands |
|             |                                  |    | SIT MT NPS GLAC 14(4) & MT NPS GLACIER  | Rehabilitate Many Gla | Reconstruction of 12  | Western Federal Lands |
|             |                                  |    |                                         | · · · · ·             |                       |                       |

Figure 23: Navigation to Projects module

2. Enter the search criteria in the filter text box in the appropriate columns.

3. In the tool bar, click  $\mathbf{T}$ .

The **Filters** dialog box is displayed.

| FILTERS             | Clear Filter 籽 |
|---------------------|----------------|
| Save Applied Filter |                |
|                     | ✓ ×            |
| Select Filter       |                |
| Business Uni        | _0 ☆ ☆ 匝       |
|                     | Apply Filter   |

Figure 24: Filter Dialog Box

- 4. In the **Select Filter** section, select the appropriate filter. Available options are filters defined for the page.
- 5. Click  $^{\textcircled{1}}$  . The filter criteria of the selected filter is replaced with the new criteria defined.

# 4.4. Viewing the Form Audit Log

## Overview

The Audit Log feature records information of operations performed in a module in the application.

- Field information inserted on creation of a record
- Field information deleted on deletion of a record
- Field information updated, inclusive of the following:
  - Field information inserted to a record of a form
  - Field information updated in a record of a form
  - Field information deleted in a record of a form
- User name of the user who performed the action
- Date and time the action was performed

You can also filter the log to view only specific information.

Additionally, you can download the audit log information to an Excel workbook.

## Steps

1. In the project navigation pane, click the required form to open it.

2. To view the audit log of all records, in the tool bar, click Audit Log.

| PROJECTS                               |                                                                  |                |
|----------------------------------------|------------------------------------------------------------------|----------------|
| 🔒 New 函 Workflow 🗸 🗐 Reports 🗸 🗞       | Manage Users 🎼 Mark Offline/Online 💮 More 👻                      |                |
| Project Code                           | Project Name Project Descriptic                                  | Project Status |
| Ĩ                                      |                                                                  |                |
| SIT - CA ERFO FS LSPDR 2023-1(10)      | SIT - Black Mountain R ERFO spot repairs                         | Design         |
| SIT MT NPS GLAC 14(4) & MT NPS GLACIER | Rehabilitate Many Gla Reconstruction of 12 Western Federal Lands | Construction   |
| SIT MT NPS GLAC 14(4) & MT NPS GLACIER | Rehabilitate Many Gla Reconstruction of 12 Vestern Federal Lands | Construction   |
| SIT MT NPS GLAC 14(4) & MT NPS GLACIER | Rehabilitate Many Gla Reconstruction of 12 Vestern Federal Lands | Construction   |
| SIT MT NPS GLAC 14(4) & MT NPS GLACIER | Rehabilitate Many Gla Reconstruction of 12 Western Federal Lands | Construction   |

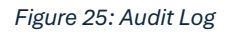

Alternatively, to view the audit log of a specific record, select the record, and then click **Audit Log**. The **Audit Log** page is displayed.

| AUDIT LOG      |                   |     |                        |                   |     |
|----------------|-------------------|-----|------------------------|-------------------|-----|
| 🕞 Back 🧔 Rep   | ort Status        |     |                        |                   |     |
| Duration *:    | By Date           | •   |                        |                   |     |
| From Date *:   | 06/24/2024        | iii | To Date <sup>*</sup> : | 07/01/2024        | iii |
| Action *:      | All items checked | ▼   | Action By *:           | All items checked | •   |
| Form Fields *; | Select Fields     | Ø • |                        | Generate Report   |     |

Figure 26: Audit log Details Page

Note: If Audit Log is not available, click More, and then click Audit Log.

3. Optionally, to filter audit log information, use any of the following filters:

| Filter Option | Description                                                                                                    |
|---------------|----------------------------------------------------------------------------------------------------|
| Duration      | <ul> <li>Select the duration to be specified to filter audit log information based on specified time periods. Based on the option selected, perform the following steps:</li> <li>If the selected option is <b>By Date</b>, then perform the following steps:</li> </ul>                  |
|               | <ul> <li>a. Corresponding to From Date, click<sup>to</sup>, and select the date from which the audit log information must be displayed.</li> <li>b. Corresponding to To Date, click<sup>to</sup>, and select the date until which the audit log information must be displayed.</li> </ul> |
|               | • If the selected option is By Month, then perform the following steps:                                                                                                    |
|               | a. From the <b>Month</b> drop-down box, select the month for which the audit log information must be displayed.                                                                                                    |

| Filter Option | Description                                                                                                    |
|---------------|----------------------------------------------------------------------------------------------------|
|               | b. From the <b>Year</b> drop-down box, select the year for which the audit log information must be displayed.                                                                                                    |
|               | <ul> <li>If the selected option is <b>By Quarter</b> then perform the following steps:</li> </ul>                                                                                                    |
|               | <ul> <li>a. From the Quarter drop-down box, select the quarter for which the audit log information must be displayed.</li> <li>b. From the Year drop-down box, select the year for which the audit log information must be displayed.</li> </ul>                                           |
| Action        | <ul> <li>Select any of the following options:</li> <li>Select <b>Delete</b> to view details of fields that were deleted.</li> <li>Select <b>Insert</b> to view details of fields that were inserted.</li> <li>Select <b>Update</b> to view details of fields that were updated.</li> </ul> |
| Action By     | Select users who performed the selected actions. Available user names are of users who have created, modified, or deleted a record of the form.                                                                                                    |
| Form Fields   | Select the fields on which an action was performed.                                                                                                    |

4. Click **Generate Report**. Alternatively, to download the audit log information to an Excel workbook, click **Excel Export**.

| AUDIT LOG                |                                   |             |                      |                 |              |                |                      |  |  |
|--------------------------|-----------------------------------|-------------|----------------------|-----------------|--------------|----------------|----------------------|--|--|
| 🔂 Back 🛛 🏟 Report Status |                                   |             |                      |                 |              |                |                      |  |  |
|                          | Duration *: By Quarter            | <b>•</b>    |                      |                 |              |                |                      |  |  |
|                          | Quarter *: April-June             | •           | Year *:              | 2024            | •            |                |                      |  |  |
|                          | Action *: All items checked       | •           | Action By *:         | 7 items checked | •            |                |                      |  |  |
| Fo                       | rm Fields *: Projects; Project Co | ode; 🕉 🗸    |                      | Generate Repor  | rt Excel Ex  | port           |                      |  |  |
| Parent Key               | Record Identifier                 | Table Name  | Field Name Action    | Old Value       | New Value    | Action By      | Action On            |  |  |
|                          | <b>T</b>                          | T           |                      |                 | T            |                |                      |  |  |
| 21919                    | SIT MT NPS GLAC 14(4) & MT NPS    | PROJECTProj | Total Obligat Update | 20628622.05     | 19222943.56  | Rachel Rosen   | 06/26/2024 2:        |  |  |
| 21878                    | SIT - CA ERFO FS LSPDR 2023-1(1)  | PROJECTProj | Total Contrac Update | :               | 2763873.3300 | Rachel Rosen   | 06/26/2024 2:        |  |  |
| 21886                    | SIT - CA ERFO FS LSPDR 2023-1(1)  | PROJECTProj | Start of Cont Update | 03/07/2024      | 04/01/2024   | Kim Pellegrini | 06/21/2024 9:        |  |  |
| 21886                    | SIT - CA ERFO FS LSPDR 2023-1(1)  | PROJECTProj | Revised Cont Update  | 09/19/2024      | 10/14/2024   | Kim Pellegrini | 06/21/2024 9:        |  |  |
| 21886                    | SIT - CA ERFO F5 LSPDR 2023-1(1)  | PROJECTProj | Current Cont Update  | :               | 2,763,873.33 | Kim Pellegrini | 06/21/2024 9:        |  |  |
| 21886                    | SIT - CA ERFO FS LSPDR 2023-1(1)  | PROJECTProj | Start of Cont Update | 12/05/2023      | 03/07/2024   | Kim Pellegrini | 06/21/2024 8:        |  |  |
| 21886                    | SIT - CA ERFO FS LSPDR 2023-1(1)  | PROJECTProj | Revised Cont Update  | 06/21/2024      | 09/19/2024   | Kim Pellegrini | 06/21/2024 8:        |  |  |
| 21886                    | SIT - CA ERFO FS LSPDR 2023-1(1)  | PROJECTProj | Estimated Co Update  | 06/21/2024      | 09/18/2024   | Kim Pellegrini | 06/21/2024 8:        |  |  |
| 21886                    | SIT - CA ERFO FS LSPDR 2023-1(1)  | PROJECTProj | Start of Cont Update | 10/01/2023      | 12/05/2023   | Kim Pellegrini | 06/21/2024 8: 🛡      |  |  |
|                          | 2 3 4 🕨 🕨 Page siz                | e: 50 👻     |                      |                 |              |                | 169 items in 4 pages |  |  |

Figure 27: Audit Log Results

# 4.5. Mail Merge

The **Mail Merge** feature enables you to attach mail merge documents to a specific record of a form, download mail merge documents from a specific record of a form, and send email notifications with specific form information as an email attachment to specific recipients.

You can design a mail merge document in Microsoft Word format with objects that are placeholders to include specific form information.

You can then create a mail merge template by uploading the designed mail merge document. The mail merge template is configured in the **Library** module for a form by mapping the objects in the mail merge document with the fields in the form.

When the mail merge document is sent to the configured recipients, the mapped objects are replaced with the actual field values defined in the selected record of the form. The mail merge document is sent as an email attachment to the recipients. You can also attach the mail merge document to a record of the associated form.

Additionally, you can download the mail merge document from the records of the associated form.

The functional flow for mail merge is as follows:

- 4.5.1. Attach mail merge documents to a form
- 4.5.2. Download mail merge documents from a form
- 4.5.3. Send mail merge documents to recipients

# 4.5.1. Attaching Mail Merge Documents to a Record of a Form

# Prerequisites

- Mail merge is configured for the selected form.
- The logged-in user is invited to the project and provided with the Edit permission.

# Overview

You can attach a mail merge document to a specific record of a form.

# Steps

1. On the appropriate list page of a form, select a record for which the notification has to be attached.

2. Click Mail Merge, and then click Merge and Attach.

| PRC | PROJECT FUND LIST |                 |                                                                            |            |  |  |  |  |
|-----|-------------------|-----------------|----------------------------------------------------------------------------|------------|--|--|--|--|
| _0  | ۲                 | ■ M- **- #-     | · 🗗 · 🗇 ·                                                                  | Gelected X |  |  |  |  |
|     | Ŷ                 | Project Fund ID | Image and Attach     Source Code     Fund Source Type     Fund Description | T          |  |  |  |  |
|     |                   | PFL-8           | Merge and Download     Merge and Email     B     CON                       |            |  |  |  |  |
|     |                   | PFL-7           | GPLCON CON 23 CON                                                          |            |  |  |  |  |
|     |                   | PFL-6           | CON06 CON                                                                  |            |  |  |  |  |

Figure 28: Merge and Attach

## The Merge And Attach dialog box is displayed.

| Merge And Attach            |        | × |
|-----------------------------|--------|---|
| Mail Merge Configuration *: | ~      |   |
| Convert to PDF :            |        |   |
| Attach                      | Cancel |   |

Figure 29: Merge and Attach Dialog Box

- 3. From the **Mail Merge Configuration** drop-down list, select the appropriate configuration. Available options are the configurations associated with the form.
- 4. To convert the mail merge document to PDF, select the **Convert to PDF** check box. If the check box is cleared, then the mail merge document is attached in Word format.

**Note**: If the **Convert to PDF** check box is selected at the time when the mail merge is configured, then this check box is selected. Clear the check box to attach the mail merge document in PDF format.

5. Click **Attach**. The mail merge document is attached to the record and available in the **Attachments** section of the record.

# 4.5.2. Downloading Mail Merge Documents from a Record of a Form

## Prerequisites

- Mail merge is configured for the selected form.
- The logged-in user is invited to the project and assigned with the View permission.

## Overview

You can download a mail merge document from a specific record of a form.

## Steps

- 1. On the appropriate list page of a form, select a record from which the document must be downloaded.
- 2. Click Mail Merge, and then click Merge and Download.

| PROJECT FUND LIST |     |              |               |          |                  |             |                  |                  |              |
|-------------------|-----|--------------|---------------|----------|------------------|-------------|------------------|------------------|--------------|
| _0                | •   | ∎ Br         | * <u>°</u> *- | <b>×</b> | <b></b>          |             |                  |                  | 1 Selected X |
|                   | Û F | Project Fund | ID            | T        | Merge and Attach | Source Code | Fund Source Type | Fund Description | Ţ            |
|                   | F   | PFL-8        |               | :        | Merge and Email  | 8           | CON              |                  |              |
|                   | F   | PFL-7        |               |          | GELCON CONT      | 23          | CON              |                  |              |
|                   | F   | PFL-6        |               |          | CON06 CON0       | 06          | CON              |                  |              |

Figure 30: Merge and Download

# The Merge And Download dialog box is displayed.

| Merge And Download          |   | × |
|-----------------------------|---|---|
| Mail Merge Configuration *: | ~ |   |
| Convert to PDF :            |   |   |
| Download Cancel             |   |   |

Figure 31: Merge and Download Dialog Box

- 3. From the **Mail Merge Configuration** drop-down list, select the appropriate configuration. Available options are the configurations associated with the form.
- 4. To convert the mail merge document to PDF, select the Convert to PDF check box. If the check box is cleared, then the mail merge document is downloaded in Word format.
   Note: If the Convert to PDF check box is selected at the time when the mail merge is configured, then this check box is selected. Clear the check box to download the mail merge document in PDF format.
- 5. Click **Download**. The mail merge document is downloaded to the local hard drive.

# 4.5.3. Sending Email to Recipients

## Prerequisites

- Mail merge is configured for the form.
- Mail body templates are available in the Mail Body Templates catalog of the library.
- The logged-in user is invited to the project and assigned with the View permission.

## Overview

You can send email notifications after configuring Mail Merge feature for the form. The mail merge document is sent as an attachment.

## Steps

- 1. On the appropriate list page, select the records the details of which must be sent to recipients.
- 2. Click Mail Merge, and then click Merge and Email.

| PROJECT FUND LIST |   |        |        |       |            |      |                    |     |             |                  |                  |              |
|-------------------|---|--------|--------|-------|------------|------|--------------------|-----|-------------|------------------|------------------|--------------|
| _0                | ۲ | Ē      | ₽₩     | •°°.≁ | <b>!</b> ~ | 0 -  |                    |     |             |                  |                  | 1 Selected X |
|                   | 0 | Projec | t Fund | ID    |            | Þ    | Merge and Attach   |     | Source Code | Fund Source Type | Fund Description |              |
|                   |   |        |        |       | T          | (F)  | Merge and Download | d   | <b>T</b>    | T                |                  |              |
|                   |   | PFL-8  |        |       | :          | 6    | Merge and Email    | ]   | 8           | CON              |                  |              |
|                   |   | PFL-7  |        |       |            | OFLO | JN C               |     | 23          | CON              |                  |              |
|                   |   | PFL-6  |        |       |            | CONC | 16 C               | ONO | 6           | CON              |                  |              |

Figure 32: Merge and Email

The Merge And Email dialog box is displayed.

| Merge And Email                   | × |
|-----------------------------------|---|
| Recipient(s) *:                   |   |
| Mail Merge Configuration *: 🗸 🗸 🗸 |   |
| Mail Body Template *: 🗸 🗸 🗸       |   |
| Convert to PDF :                  |   |
| Send Cancel                       |   |

Figure 33: Merge and Email Dialog Box

- 3. In the Recipient(s) field, perform the following steps to select email recipients:
  - a. Click to select the required recipients.

The **Recipients** dialog box is displayed.

| Recipie   | Recipients                |                                       |                        |  |  |  |  |  |
|-----------|---------------------------|---------------------------------------|------------------------|--|--|--|--|--|
| 0 selecte | d of total 342            |                                       |                        |  |  |  |  |  |
|           | Name <b>T</b>             | Email ID <b>T</b>                     | Туре                   |  |  |  |  |  |
|           | Heidi Hirsbrunner         | Heidi_Designer@aurigo.com             | User 🔺                 |  |  |  |  |  |
|           | Heidi Hirsbrunner         | Heidi_DesignComponentLead@aurigo.com  | User                   |  |  |  |  |  |
|           | Heidi Hirsbrunner         | Heidi_LeadDesigner@aurigo.com         | User                   |  |  |  |  |  |
|           | Heidi Hirsbrunner         | Heidi_DesignQAQC@aurigo.com           | User                   |  |  |  |  |  |
|           | Heidi Hirsbrunner         | Heidi HighwayDesignManager@aurigo.com | User                   |  |  |  |  |  |
|           | Heidi Hirsbrunner         | Heidi_ProjectManager@aurigo.com       | User                   |  |  |  |  |  |
|           | Heidi Hirsbrunner         | Heidi_AEDesigner@aurigo.com           | User                   |  |  |  |  |  |
|           | Heidi Hirsbrunner         | Heidi_AELeadDesigner@aurigo.com       | User                   |  |  |  |  |  |
|           | Heidi Hirsbrunner         | Heidi_AEManager@aurigo.com            | User                   |  |  |  |  |  |
|           | Heidi Hirsbrunner         | Heidi PayltemTeam@aurigo.com          | User                   |  |  |  |  |  |
|           | Beale Spencer             | Beale_Administrator@aurigo.com        | User                   |  |  |  |  |  |
|           | Beale Spencer             | Beale_Designer@aurigo.com             | User                   |  |  |  |  |  |
|           | Beale Spencer             | Beale_DesignComponentLead@aurigo.com  | User                   |  |  |  |  |  |
|           | Beale Spencer             | Beale_LeadDesigner@aurigo.com         | User                   |  |  |  |  |  |
| M         | <b>4 2 ▶ ▶</b> 40 ▼ items |                                       | 41 - 80 of 342 items 🚺 |  |  |  |  |  |
|           |                           | Select Cancel                         |                        |  |  |  |  |  |

| Figure   | 34: | Recipients  | Dialog | Box |
|----------|-----|-------------|--------|-----|
| i igui u | 04. | nooipiointo | Diatog | DOA |

The dialog box lists all the active users of the application.

- b. Select the appropriate recipients, and then click **Select**. Alternatively, you can enter the email addresses of the recipients. You can enter multiple email addresses separated by a semicolon (;).
- c. From the **Mail Merge Configuration** drop-down list, select the appropriate configuration.
- d. The available options are the mail merge configurations associated with the form.
- e. From the **Mail Body Template** drop-down list, select the appropriate template. Available options are mail body templates defined in the **Mail Body Templates** catalog of the library.
- f. To send the mail merge document in PDF format, select the **Convert to PDF** check box to convert the mail merge document to PDF. If the check box is cleared, then the mail merge document is sent in Word format.

**Note**: If the **Convert to PDF** check box is selected at the time mail merge is configured, then this check box is selected by default. Clear the check box if conversion of the mail merge document to PDF is not required.

4. Click Send.

The email with the mail merge document as attachment is sent to the selected recipients. If multiple records are selected, then separate emails for each record is sent to the recipients.

# 4.6. Standard Form Functions

Viewing, editing, deleting information in forms, and generating reports from all forms are similar in procedure throughout the application.

All tasks that you can perform are based on the roles assigned to you in a project and the permissions granted to the roles.

The following form-related tasks are common in the procedure for all forms in the application:

- 4.6.1. Viewing Form Details
- 4.6.2. Editing Form Details
- 4.6.3. Using the Excel Import and Export Feature
- 4.6.4. Deleting a Form Record
- 5. Bookmarking Frequently Used Pages

# 4.6.1. Viewing Form Details

You can view form details based on the workflow stage of the selected record, and the roles assigned to you in the project. It may not be possible to view records in a particular stage depending on the workflow definition of the form.

You can view form details in two ways:

- 4.6.1.1. Information of a single form record in the application
- 4.6.3.3. Information of all form records in a Microsoft Excel workbook

## 4.6.1.1. Viewing Information of a Single Record

#### Prerequisites

- Required permissions to view information
- Permissions to view information in a particular workflow stage

## Steps

1. In the project navigation pane, click a form.

The list page of the selected form is displayed.

|             | PROJECTS                                   | PROJECT | FUND LIST       |                      |                  |                  |                     |       |  |
|-------------|--------------------------------------------|---------|-----------------|----------------------|------------------|------------------|---------------------|-------|--|
| Q, 1        | ype to Search 🗙 🗙 🔨                        | ₽ New   | 🏚 Workflow 👻 📋  | Reports 👻 👫 Excel Ex | kport 🔹 💮 More 🕶 |                  |                     | T     |  |
|             | SIT - CA ERFO FS LSPDR 2023- 🔻             | 0       | Project Fund ID | Fund Source Name     | Fund Source Code | Fund Source Type | Fund Description    | Accou |  |
| 1æ          | General Quick Access                       |         | T               |                      | T                |                  |                     |       |  |
| Can D       |                                            |         | PFL-4           | CON04                | CON04            | CON              | CLIN00101: ERFO     | 15B60 |  |
| لالالا      | L Deserverte                               |         | PFL-3           | CON03                | CON03            | CON              | Option X            | 84651 |  |
| <b>(</b> 8) | + Documents                                |         | PFL-2           | CON02                | CON02            | CON              | CLIN00101: ERFO     | 15B60 |  |
|             | Document Search                            |         | PFL-1           | CON01                | CON01            | CON              | CLIN00101: Non-ERFO | 15B60 |  |
|             | <ul> <li>Project Report Gallery</li> </ul> |         |                 |                      |                  |                  |                     |       |  |
|             | <ul> <li>Project Calendar</li> </ul>       |         |                 |                      |                  |                  |                     |       |  |
|             | <ul> <li>Fund Management</li> </ul>        |         |                 |                      |                  |                  |                     |       |  |
|             | Project Fund List                          |         |                 |                      |                  |                  |                     |       |  |
|             | Project Fund Transaction                   |         |                 |                      |                  |                  |                     |       |  |
|             | Funding Rules                              |         |                 |                      |                  |                  |                     |       |  |
|             | + Bid Estimate Information                 |         |                 |                      |                  |                  |                     |       |  |
|             | + Bidding                                  |         |                 |                      |                  |                  |                     |       |  |
|             | + Contracts                                |         |                 |                      |                  |                  |                     |       |  |
| >           |                                            |         |                 |                      |                  |                  |                     | •     |  |
| 1           |                                            |         |                 |                      |                  |                  |                     |       |  |

Figure 35: List Page

- 2. Select the required record from the list page.
- 3. Click View.

| PROJECT FUND LIST |   |                 |   |                  |                  |                  |                     |  |  |  |  |
|-------------------|---|-----------------|---|------------------|------------------|------------------|---------------------|--|--|--|--|
| _0                | ۲ |                 |   |                  |                  |                  |                     |  |  |  |  |
|                   | 0 | Project Fund ID |   | Fund Source Name | Fund Source Code | Fund Source Type | Fund Description    |  |  |  |  |
|                   |   |                 | T |                  |                  | T                |                     |  |  |  |  |
|                   |   | PFL-4           |   | CON04            | CON04            | CON              | CLIN00101: ERFO     |  |  |  |  |
|                   |   | PFL-3           |   | CON03            | CON03            | CON              | Option X            |  |  |  |  |
|                   |   | PFL-2           |   | CON02            | CON02            | CON              | CLIN00101: ERFO     |  |  |  |  |
|                   |   | PFL-1           |   | CON01            | CON01            | CON              | CLIN00101: Non-ERFO |  |  |  |  |

Figure 36: List Page
#### Federal Highway Administration

### The details page of the form is displayed.

| PROJECT FUND LIST                 |                                             |
|-----------------------------------|---------------------------------------------|
| _Ø Edit 🏽 Cancel 🕅 Workflow       | • <b>+ +</b>                                |
| Project Fund ID :                 | PFL:4                                       |
| Fund Source Name *:               | CON04                                       |
| Fund Source Code :                | CON04                                       |
| Fund Source Type :                | CON                                         |
| Fund Source Category :            | ERFO                                        |
| Default Fund Rule Name *:         | 100% CON04 - ERFO                           |
| Fund Description :                | CLIN00101: ERFO                             |
| Account Number :                  | 15B6062301103.A40.CN.15F1.06.<br>1606000000 |
| Account Priority :                | I                                           |
| Authorized Amount (\$) :          | 0.00                                        |
| Original Authorized Amount (\$) : | 0.00                                        |
| Expended Amount (\$) :            | 0.00                                        |
| Probable Expenditure (\$) :       | 0.00                                        |
| Remaining Amount (\$) :           | 0.00                                        |

Figure 37: View the Record

You can view form details based on the workflow stage of the selected record, and the roles assigned to you.

4. Click **Cancel** to return to the list page.

### 4.6.2. Editing Form Details

### Prerequisites

- Required permissions to edit form information
- Workflow stage allows edits to information
- Permissions to edit information in a particular workflow stage

### Overview

You can modify form details based on the workflow stage of the selected form. It may not be possible to edit records in a particular workflow stage depending on the workflow definition of the form. Form information is editable based on the roles assigned to the user.

You can also update form details in bulk.

### Steps

1. In the navigation pane, click a form.

The selected form list page is displayed.

|               | PROJECTS                                   | PROJECT | FUND LIST       |                      |                  |                  |                     |          |
|---------------|--------------------------------------------|---------|-----------------|----------------------|------------------|------------------|---------------------|----------|
| ٩, -          | ype to Search 🗙 🗙 🔨                        | D New   | 🕅 Workflow 👻 📋  | Reports 👻 👫 Excel Ex | (port 🔹 💮 More 👻 |                  |                     | T        |
|               | SIT - CA ERFO FS LSPDR 2023- 💌             | 0       | Project Fund ID | Fund Source Name     | Fund Source Code | Fund Source Type | Fund Description    | Accou    |
| <b>I</b> ≩    | General Quick Access                       |         | Ţ               | <b>T</b>             | T                | T                | <b>T</b>            |          |
| C III         |                                            |         | PFL-4           | CON04                | CON04            | CON              | CLIN00101: ERFO     | 15B60    |
|               | L Deservente                               |         | PFL-3           | CON03                | CON03            | CON              | Option X            | 84651    |
| ( <u>a</u> )- | + Documents                                |         | PFL-2           | CON02                | CON02            | CON              | CLIN00101: ERFO     | 15B60    |
|               | = Document Search                          |         | PFL-1           | CON01                | CON01            | CON              | CLIN00101: Non-ERFO | 15B60    |
|               | <ul> <li>Project Report Gallery</li> </ul> |         |                 |                      |                  |                  |                     |          |
|               | Project Calendar                           |         |                 |                      |                  |                  |                     |          |
|               | — Fund Management                          |         |                 |                      |                  |                  |                     |          |
|               | Project Fund List                          |         |                 |                      |                  |                  |                     |          |
|               | Project Fund Transaction                   |         |                 |                      |                  |                  |                     |          |
|               | Funding Rules                              |         |                 |                      |                  |                  |                     |          |
|               | + Bid Estimate Information                 |         |                 |                      |                  |                  |                     |          |
|               | + Bidding                                  |         |                 |                      |                  |                  |                     |          |
|               | + Contracts                                |         |                 |                      |                  |                  |                     |          |
| 5             |                                            |         |                 |                      |                  |                  |                     | •        |
|               |                                            |         |                 |                      |                  |                  | Pag                 | a 1 of 1 |

Figure 38: List Page

- 2. Select the required record from the list page.
- 3. Click Edit.

| PROJECT FUND LIST |   |                 |                  |                  |                  |                     |  |  |  |
|-------------------|---|-----------------|------------------|------------------|------------------|---------------------|--|--|--|
| _0                | ۲ |                 |                  |                  |                  |                     |  |  |  |
|                   | 0 | Project Fund ID | Fund Source Name | Fund Source Code | Fund Source Type | Fund Description    |  |  |  |
|                   |   |                 | Ţ                |                  | T                |                     |  |  |  |
|                   |   | PFL-4           | CON04            | CON04            | CON              | CLIN00101: ERFO     |  |  |  |
|                   |   | PFL-3           | CON03            | CON03            | CON              | Option X            |  |  |  |
|                   |   | PFL-2           | CON02            | CON02            | CON              | CLIN00101: ERFO     |  |  |  |
|                   |   | PFL-1           | CON01            | CON01            | CON              | CLIN00101: Non-ERFO |  |  |  |

Figure 39: Edit

4. Make changes required.

| PROJECT FUND LIST               |                                         | _        |
|---------------------------------|-----------------------------------------|----------|
| Save & Exit Save & Continue     | 🙁 Cancel 🛛 🕅 Workflow 👻 🍟 Select Action | IS 🛨 🔺 🕈 |
| Project Fund ID                 | PFL-4                                   | î        |
| Fund Source Name                | CON04                                   |          |
| Fund Source Code                | CON04                                   |          |
| Fund Source Type                | CON                                     |          |
| Fund Source Category            | ERFO ¥                                  |          |
| Default Fund Rule Name          | 100% CON04 - ERFO                       |          |
| Fund Description                | CLIN00101: ERFO                         |          |
|                                 | 7.                                      |          |
| Account Number                  | 15B6062301103.A40.CN.15F1.06.1          |          |
| Account Priority                | Select 🗸                                |          |
| Authorized Amount (\$)          | 0.00                                    |          |
| Original Authorized Amount (\$) | 0.00                                    |          |
| Expended Amount (\$)            | 0.00                                    |          |
| Probable Expenditure (\$)       | 0.00                                    |          |
| Remaining Amount (\$)           | 0.00                                    |          |
| 4                               |                                         |          |

#### Figure 40: Edit the Record

5. Click **Save & Exit** to save the record and return to the list page. Optionally, click **Save & Continue** to save the record and continue on the same page. Click **Cancel** to discard the added information and exit the page.

### 4.6.3. Importing Form Details from an Excel Workbook

You can perform the following tasks using a Microsoft Excel workbook:

### 4.6.3.1. Create multiple records simultaneously

You can create multiple form records by importing form information from a Microsoft Excel workbook to the form.

### 4.6.3.2. Update details of multiple records simultaneously

You can update form information of multiple records simultaneously by importing form information from a Microsoft Excel workbook to the form.

The template to upload or update information of multiple records to a form is downloaded as a Microsoft Excel workbook from the list page of the form. The Excel template workbook is updated with the form information and is uploaded back to the form.

The Instructions tab in the Microsoft Excel workbook template provides information on updating the template for uploading multiple records.

Note: The following pointers enable you to upload or update form information correctly:

- For lists and selection options, ensure the correct spelling of the option as defined in the application is entered
- For Yes/No options, enter Yes or No in the relevant columns
- For updating form information, ensure the Internal ID refers correctly to the intended record
- You cannot delete records or upload attachments using an Excel workbook
- Calculated fields will not be available in the template
- Validation rules for data entered in the template and the values entered in the form are the same.

### 4.6.3.1. Uploading Form Details in Bulk

### Steps

In the navigation pane, click a form.
 The selected form list page is displayed.

|           | PROJECTS                                    | LABOR/E | LABOR/EQUIPMENT                                      |                     |                          |               |  |  |
|-----------|---------------------------------------------|---------|------------------------------------------------------|---------------------|--------------------------|---------------|--|--|
| 0         | Type to Search 🗙 🗙 🔨                        | Dew     | 🞝 New 🖹 Reports 👻 🛱 Excel Import / Export 👻 💬 More 👻 |                     |                          |               |  |  |
|           | SIT - CA ERFO FS LSPDR 2023-                | 0       | Labor/Equipment                                      | Type/Classification | Supplemental Description | Move-In Date  |  |  |
| 뒅         | General Quick Access                        |         |                                                      | <b>T</b>            | T                        | MM/dd/yyy 📅 🍸 |  |  |
| en 🛙      |                                             |         | Equipment                                            | Pickup Truck        | Supervisor               | 04/30/2024    |  |  |
|           | <ul> <li>Contracts</li> </ul>               |         | Equipment                                            | Haul Truck          |                          | 04/30/2024    |  |  |
| <b>\$</b> | <ul> <li>— SIT - CA ERFO FS LSPD</li> </ul> |         | Equipment                                            | Haul Truck          |                          | 04/30/2024    |  |  |
|           | + Documents<br>+ Configurations             |         | Equipment                                            | Haul Truck          |                          | 04/30/2024    |  |  |
|           |                                             |         | Equipment                                            | Excavator 300G      |                          | 04/30/2024    |  |  |
|           | <ul> <li>Contract Items</li> </ul>          |         | Labor                                                | Excavator operator  |                          | 04/30/2024    |  |  |
|           | <ul> <li>Progress Tracking</li> </ul>       |         | Labor                                                | Suveyor             |                          | 04/30/2024    |  |  |
|           | <ul> <li>Contractor Daily</li> </ul>        |         | Equipment                                            | D6 Dozer            |                          | 04/30/2024    |  |  |
|           | Inspector Daily R                           |         | Equipment                                            | Water Truck         |                          | 04/30/2024    |  |  |
|           | <ul> <li>Daily Diary</li> </ul>             |         | Labor                                                | Operator            | 2                        | 04/30/2024    |  |  |
|           | Labor/Equipment                             |         | Labor                                                | Operator            | 3                        | 04/30/2024    |  |  |
|           | Work Activity Te                            |         | Labor                                                | Labor               | 2                        | 04/30/2024    |  |  |
|           | + Billings & Payments                       |         | Labor                                                | Operator            | 1                        | 04/30/2024    |  |  |
|           | <ul> <li>Contract Modificati</li> </ul>     |         |                                                      |                     |                          |               |  |  |
| >         | <ul> <li>Submittals</li> </ul>              |         | 1 2 🕨 🕨                                              |                     |                          |               |  |  |

Figure 41: List Page

2. In the tool bar, click Excel Import / Export.

| LABOR/EQUIPMEN      | т          |                                                                                                    |                       |                    |              |  |  |
|---------------------|------------|----------------------------------------------------------------------------------------------------|-----------------------|--------------------|--------------|--|--|
| 🞝 New 🗎 R           | eports 👻 🕅 | ₽t Excel Import / Export →                                                                                                  |                       | 💮 More 🔹           |              |  |  |
| D Q Labor.          | /Equipment | Excel Import<br>Excel Export (xis)                                                                                          |                       | nental Description | Move-In Date |  |  |
| No records to displ | lay.<br>E  | Excel Export (xlsx)<br>Excel Template (xlsx)<br>Excel Template (xlsx)<br>Excel Template With Dar<br>Excel Template With Dar | ta (xis)<br>ta (xisx) |                    |              |  |  |

Figure 42: Excel Import /Export

- 3. To export the form template to an Excel workbook, click **Excel Template**. The Excel workbook template is downloaded to the local storage.
- 4. Open the saved Excel workbook template, enter form details in the various columns, and save the updated Excel workbook. For information on column details, refer to the corresponding topic on creation of the form.

**Note**: The first column with the heading Internal ID must not be filled in.

5. In the list page, click **Excel Import / Export**, and then click **Excel Import**.

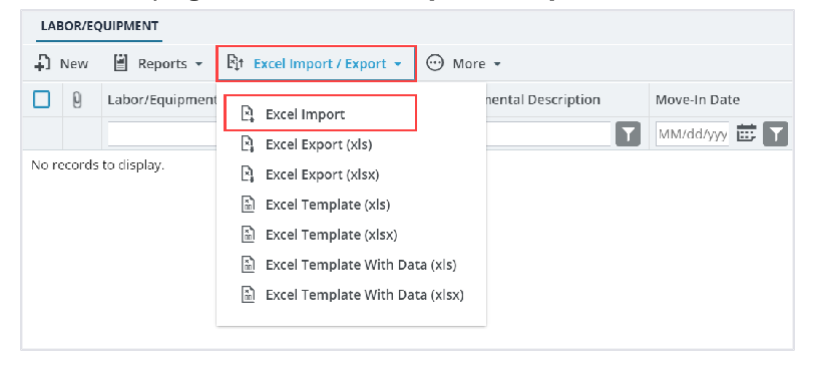

Figure 43: Excel Import

The Import Details from Excel File page is displayed.

| IMPORT DETAILS FROM EXCEL FILE |                            |
|--------------------------------|----------------------------|
| Back                           |                            |
| Select File                    | Choose File No file chosen |
|                                | Upload Save                |

Figure 44: Import Details from Excel File

6. Click **Choose File** to select the workbook with updated form information. The **Choose File to Upload** dialog box is displayed.

| 💽 Open                        |                                                                                                    |            |                               | ×       |
|-------------------------------|----------------------------------------------------------------------------------------------------|------------|-------------------------------|---------|
| $\leftrightarrow \rightarrow$ | $\checkmark \uparrow \qquad \checkmark \qquad \qquad \qquad \qquad \qquad \qquad \qquad \qquad \qquad \qquad \qquad \qquad \qquad \qquad \qquad \qquad $ | ~ C        | Search Downloads              | Q,      |
| Organize 🔹                    | New folder                                                                                                    |            | ≡                             | - 🔳 😗   |
| > 🗖 v                         | Name                                                                                                    |            | Date modified                 | Туре    |
|                               | ⊻ loday                                                                                                    |            |                               |         |
| *                             | Labor_Equipment_Template                                                                                                    |            | 7/1/2024 7:57 PM              | Microso |
| ↓ *                           | ✓ Last week                                                                                                    |            |                               |         |
| 🛄 De                          |                                                                                                    |            |                               |         |
|                               | File name: Labor_Equipment_Template                                                                                                    | `          | <ul> <li>All files</li> </ul> | V       |
|                               | Upload fi                                                                                                    | rom mobile | e Open                        | Cancel  |

Figure 45: File to Upload

7. Select the required workbook, and then click **Open**.

8. Click **Upload** to import form information from the Excel workbook to the form.

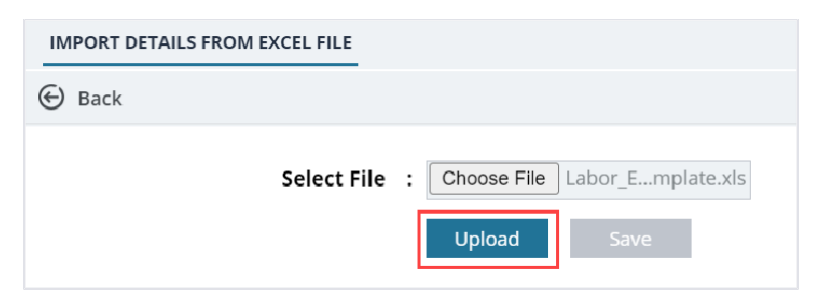

Figure 46: Upload the Excel

On successful import, the success message is displayed.

- 9. On encountering errors while importing an Excel workbook, perform the following steps:
  - 1. In the toolbar, click Error Log.

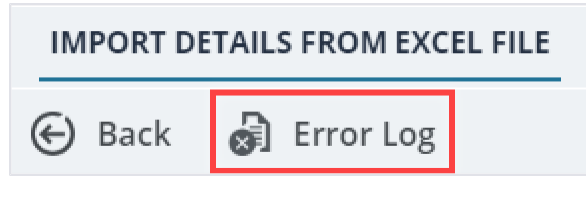

Figure 47: Error Log Option

The error log workbook is downloaded to your local storage.

2. Open the workbook to view the errors in the various columns.

Error messages in the cells are highlighted in red. Tabs in the workbook are also highlighted to indicate the presence of errors.

3. Open the Excel workbook with form information and modify form details.

Optionally, you can make relevant corrections in the error log workbook and upload it.

4. Save and upload the Excel workbook to import the updated information.

10. Click **Save**. The items in the Excel workbook are uploaded to the list page.

### 4.6.3.2. Updating Form Details in Bulk

### Steps

In the navigation pane, click a form.
 The selected form list page is displayed.

|            | PROJECTS                                    | LABOR/EQUIPMENT |                                                      |                     |                          |               |  |  |
|------------|---------------------------------------------|-----------------|------------------------------------------------------|---------------------|--------------------------|---------------|--|--|
| 0          | Type to Search 🗙 🗙 🔨                        | Dew             | 🞝 New 🔋 Reports 👻 💱 Excel Import / Export 👻 💬 More 👻 |                     |                          |               |  |  |
|            | SIT - CA ERFO FS LSPDR 2023-                | 0               | Labor/Equipment                                      | Type/Classification | Supplemental Description | Move-In Date  |  |  |
| <b>I</b> ⊒ | General Quick Access                        |                 |                                                      |                     | T                        | MM/dd/yyy 🖶 🍸 |  |  |
| rnP        |                                             |                 | Equipment                                            | Pickup Truck        | Supervisor               | 04/30/2024    |  |  |
|            | <ul> <li>Contracts</li> </ul>               |                 | Equipment                                            | Haul Truck          |                          | 04/30/2024    |  |  |
| Ø          | <ul> <li>— SIT - CA ERFO FS LSPD</li> </ul> |                 | Equipment                                            | Haul Truck          |                          | 04/30/2024    |  |  |
|            | + Documents                                 |                 | Equipment                                            | Haul Truck          |                          | 04/30/2024    |  |  |
|            | + Configurations                            |                 | Equipment                                            | Excavator 300G      |                          | 04/30/2024    |  |  |
|            | Contract Items                              |                 | Labor                                                | Excavator operator  |                          | 04/30/2024    |  |  |
|            | <ul> <li>Progress Tracking</li> </ul>       |                 | Labor                                                | Suveyor             |                          | 04/30/2024    |  |  |
|            | Contractor Daily                            |                 | Equipment                                            | D6 Dozer            |                          | 04/30/2024    |  |  |
|            | Inspector Daily R                           |                 | Equipment                                            | Water Truck         |                          | 04/30/2024    |  |  |
|            | Daily Diary                                 |                 | Labor                                                | Operator            | 2                        | 04/30/2024    |  |  |
|            | <ul> <li>Labor/Equipment</li> </ul>         |                 | Labor                                                | Operator            | 3                        | 04/30/2024    |  |  |
|            | Work Activity Te                            |                 | Labor                                                | Labor               | 2                        | 04/30/2024    |  |  |
|            | + Billings & Payments                       |                 | Labor                                                | Operator            | 1                        | 04/30/2024    |  |  |
|            | <ul> <li>Contract Modificati</li> </ul>     |                 |                                                      |                     |                          |               |  |  |
| >          | Submittals                                  |                 | 1 2 🕨 🕅                                              |                     |                          |               |  |  |

Figure 48: List Page

2. In the tool bar, click **Excel Import / Export**.

| LABOR/EQUIPMENT        |                                                 |
|------------------------|-------------------------------------------------|
| 🞝 New 📔 Reports 🔻      | Bit Excel Import / Export ▼ 💮 More ▼            |
| Labor/Equipmen         | Excel Import                                    |
| No records to display. | Excel Export (xlsx)                             |
|                        | ነ Excel Template (xls)<br>Excel Template (xlsx) |
|                        | Excel Template With Data (xls)                  |
|                        |                                                 |

Figure 49: Excel Template with Data

- 3. Click **Excel Template With Data (xls)** or **Excel Template With Data (xlsx)** to export the form details to an Excel workbook. The Excel workbook template is downloaded to the local storage.
- 4. To update existing information, perform the following steps:
  - a. Open the saved Excel workbook. The first column named **InternalID** displays the unique identification code for the corresponding record of the form.

- b. Update form details in the various columns, and delete the records that need not be updated.
   For information on column details, refer the corresponding topic on creation of the form.
   Note: Deleting a record from the Excel workbook does not delete the record in the form.
- c. Save the updated Excel workbook.

**Note**: To create new form records, in the same Excel workbook, do not enter information in the Internal ID column, and enter all other required and mandatory columns.

5. In the list page, click **Excel Import / Export**, and then click **Excel Import**.

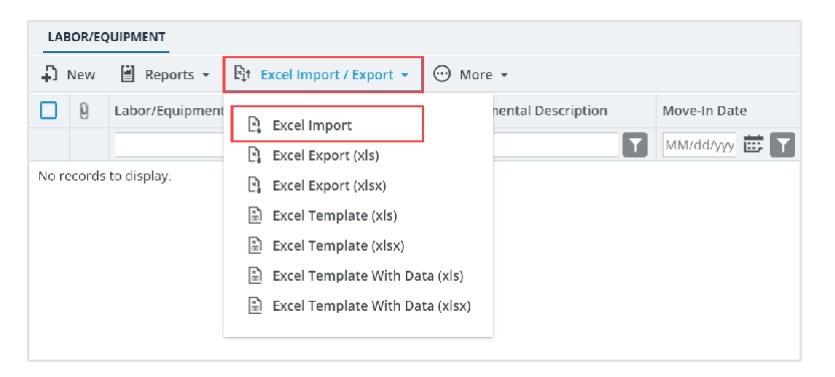

Figure 50: Excel Import

The Import Details from Excel File page is displayed.

| IMPORT DETAILS FROM EXCEL FILE |                            |
|--------------------------------|----------------------------|
| Back                           |                            |
| Select File                    | Choose File No file chosen |
|                                | Upload Save                |

Figure 51: Import Details from Excel File

- 6. Click **Choose File** to select the workbook with updated form information. The **Choose File to Upload** dialog box is displayed.
- 7. Select the required workbook, and then click **Open**.
- 8. Click **Upload** to import form information from the Excel workbook to the form. On successful import, the success message is displayed.
- 9. On encountering errors while importing an Excel workbook, perform the following steps:
  - a. In the toolbar, click Error Log.

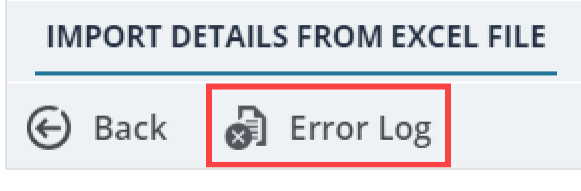

Figure 52: Error Log Option

The error log workbook is downloaded to your local storage.

b. Open the workbook to view the errors in the various columns.

Error messages in the cells are highlighted in red. Tabs in the workbook are also highlighted to indicate the presence of errors.

- c. Open the Excel workbook with form information and modify form details. Optionally, you can make relevant corrections in the error log workbook and upload it.
- d. Save and upload the Excel workbook to import the updated information.
- 10. Click **Save**. The items in the uploaded Excel workbook are uploaded to the list page.

### 4.6.3.3 Downloading Information of Multiple Records

### Prerequisites

- Required permissions to view information
- Permissions to view information in a particular workflow stage

### Steps

a. In the navigation pane, click a form.The list page of the selected form is displayed.

|      | PROJECTS                                   | PROJECT FUND LIST |                 |     |                      |                  |                  |                     |          |
|------|--------------------------------------------|-------------------|-----------------|-----|----------------------|------------------|------------------|---------------------|----------|
| Q,   | Type to Search 🗙 🗙 🔨                       | D Nev             | v 🖻 Workflow 🗸  | - 🗎 | Reports 👻 🖹 Excel Ex | xport 🔹 💮 More 🕶 |                  |                     | T        |
|      | SIT - CA ERFO FS LSPDR 2023- 💌             | 0                 | Project Fund ID |     | Fund Source Name     | Fund Source Code | Fund Source Type | Fund Description    | Accou    |
| 朣    | General Quick Access                       |                   |                 | Ţ   | Ţ                    |                  | Ţ                |                     |          |
| en 8 |                                            |                   | PFL-4           |     | CON04                | CON04            | CON              | CLIN00101: ERFO     | 15B60    |
|      | A SHI - CA EKPO PS ESPOR 2025              |                   | PFL-3           |     | CON03                | CON03            | CON              | Option X            | 84651    |
| \$   | + Documents                                |                   | PFL-2           |     | CON02                | CON02            | CON              | CLIN00101: ERFO     | 15B60    |
|      | Document Search                            |                   | PFL-1           |     | CON01                | CON01            | CON              | CLIN00101: Non-ERFO | 15B60    |
|      | <ul> <li>Project Report Gallery</li> </ul> |                   |                 |     |                      |                  |                  |                     |          |
|      | <ul> <li>Project Calendar</li> </ul>       |                   |                 |     |                      |                  |                  |                     |          |
|      | <ul> <li>Fund Management</li> </ul>        |                   |                 |     |                      |                  |                  |                     |          |
|      | Project Fund List                          |                   |                 |     |                      |                  |                  |                     |          |
|      | Project Fund Transaction                   |                   |                 |     |                      |                  |                  |                     |          |
|      | Funding Rules                              |                   |                 |     |                      |                  |                  |                     |          |
|      | + Bid Estimate Information                 |                   |                 |     |                      |                  |                  |                     |          |
|      | + Bidding                                  |                   |                 |     |                      |                  |                  |                     |          |
|      | + Contracts                                |                   |                 |     |                      |                  |                  |                     |          |
|      |                                            |                   |                 |     |                      |                  |                  |                     | Þ        |
| 1    |                                            |                   | 1 🕨 🍯           |     |                      |                  |                  | Page                | e 1 of 1 |

#### Figure 53: List Page

b. In the tool bar, click **Excel Import/Export**.

| PR | ОЈЕСТ Р | UND LIST        |            |                                          |                  |
|----|---------|-----------------|------------|------------------------------------------|------------------|
| Ð  | New     | 隆 Workflow 👻 📳  | Reports 👻  | F‡t Excel Export ▼ 💬 More ▼              |                  |
|    | 0       | Project Fund ID | Fund Sourc | De De De De De De De De De De De De De D | Fund Source Type |
|    |         | Ţ               |            | Excel Export (xisx)                      | T                |
|    |         | PFL-4           | CON04      |                                          | CON              |
|    |         | PFL-3           | CON03      | CON03                                    | CON              |
|    |         | PFL-2           | CON02      | CON02                                    | CON              |
|    |         | PFL-1           | CON01      | CON01                                    | CON              |

Figure 54: Excel Export

c. Click **Excel Export (xls)** or **Excel Export (xlsx)** to export the form details to an Excel workbook. The Excel workbook is downloaded to the local storage.

### 4.6.4. Deleting a Form Record

### Prerequisites

- Required permissions to delete records
- Workflow stage allows record deletion

### Overview

You can delete records in a list page based on the workflow stage of the selected record. It may not be possible to delete records in a particular workflow stage based on the workflow definition of the form. Records can be deleted based on the roles assigned to the user. For example, it is not possible to delete a Contract Change Order record if the workflow stage of the record is set to Approved.

### Steps

1. In the navigation pane, click a form.

|       | PROJECTS                                   | PROJECT F | FUND LIST       |                      |                  |                  |                     |         |
|-------|--------------------------------------------|-----------|-----------------|----------------------|------------------|------------------|---------------------|---------|
| ٩     | Type to Search                             | D New     | 🕅 Workflow 👻 📋  | Reports 👻 🕅 Excel Ex | (port 🔹 💮 More 🕶 |                  |                     | Т       |
|       | SIT - CA ERFO FS LSPDR 2023- 💌             | 0         | Project Fund ID | Fund Source Name     | Fund Source Code | Fund Source Type | Fund Description    | Accou   |
| 朣     | General Quick Access                       |           |                 | Ţ                    | T                | Ţ                | T                   |         |
| e m 🗉 |                                            |           | PFL-4           | CON04                | CON04            | CON              | CLIN00101: ERFO     | 15B60   |
|       | SHIP CALERFO PS LSPDR 2025                 |           | PFL-3           | CON03                | CON03            | CON              | Option X            | 84651   |
| \$    | + Documents                                |           | PFL-2           | CON02                | CON02            | CON              | CLIN00101: ERFO     | 15B60   |
|       | Document Search                            |           | PFL-1           | CON01                | CON01            | CON              | CLIN00101: Non-ERFO | 15B60   |
|       | <ul> <li>Project Report Gallery</li> </ul> |           |                 |                      |                  |                  |                     |         |
|       | <ul> <li>Project Calendar</li> </ul>       |           |                 |                      |                  |                  |                     |         |
|       | <ul> <li>Fund Management</li> </ul>        |           |                 |                      |                  |                  |                     |         |
|       | Project Fund List                          |           |                 |                      |                  |                  |                     |         |
|       | Project Fund Transaction                   |           |                 |                      |                  |                  |                     |         |
|       | Funding Rules                              |           |                 |                      |                  |                  |                     |         |
|       | + Bid Estimate Information                 |           |                 |                      |                  |                  |                     |         |
|       | + Bidding                                  |           |                 |                      |                  |                  |                     |         |
|       | + Contracts                                |           |                 |                      |                  |                  |                     |         |
| >     |                                            |           |                 |                      |                  |                  |                     | •       |
|       |                                            |           |                 |                      |                  |                  | Page                | e1 of 1 |

#### The list page of the selected form is displayed.

Figure 55: List Page

- 2. Select the appropriate records from the list page.
- 3. Click Delete.

| PRO | JECT F | UND LIST        |                  |                  |                  |                     |
|-----|--------|-----------------|------------------|------------------|------------------|---------------------|
| _0  | Ô      | 直 剧~ 🐨 🗐        |                  |                  |                  | 1 Selected X        |
|     | 0      | Project Fund ID | Fund Source Name | Fund Source Code | Fund Source Type | Fund Description    |
|     |        | Ţ               | T                | T                | <b>T</b>         |                     |
|     |        | PFL-4           | CON04            | CON04            | CON              | CLIN00101: ERFO     |
|     |        | PFL-3           | CON03            | CON03            | CON              | Option X            |
|     |        | PFL-2           | CON02            | CON02            | CON              | CLIN00101: ERFO     |
|     |        | PFL-1           | CON01            | CON01            | CON              | CLIN00101: Non-ERFO |

Figure 56: Delete Option

4. The delete confirmation message is displayed.

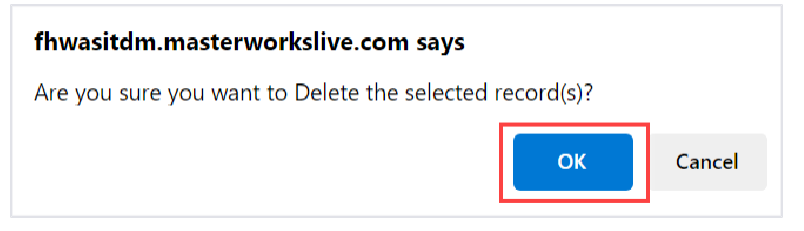

Figure 57: Confirmation message

5. Click OK.

# 4.7. Attachments

You can upload or link files in the Documents folders to every record. You can also upload any number of attachments, regardless of size, to a record or while performing workflow actions for a record.

The following sections explain how to upload or link, access, and download attachments in a form or workflow:

- 4.7.1. Attaching a File to a Form
- 4.7.2. Attaching a File to a Workflow
- 4.7.3. Accessing and Downloading Attached Files
- 4.7.4. Deleting Attached Files
- You can annotate and delete attachments.

### 4.7.1. Attaching a File to a Form

You can upload files to a form and link a file in the Documents folders of a form.

**Note**: The Upload and Link New Document option is the most preferred and used method to link files to a form by the FLH team.

The Project Fund List form is used for illustration purposes.

### **Uploading Files to a Form**

To upload files, perform the following steps in the **Attachments** section:

### 1. Click Upload Document.

| PROJECT FUND L | IST                    |             |                     |       |            |               |           |    |
|----------------|------------------------|-------------|---------------------|-------|------------|---------------|-----------|----|
| Save & Exit    | Save & Continue        | ( Cancel    | Workflow            | ·2    | Select Act | ions 🔻        |           | ++ |
|                | ACCOUNT NUMBER .       | 13100430272 | 201.340.011.17.00.0 | +. 1  |            |               |           |    |
|                | Account Priority :     | CON03-CON0  | )4                  | ~     |            |               |           |    |
| Auth           | norized Amount (\$) :  |             | 0.                  | 00    |            |               |           |    |
| Exp            | pended Amount (\$) :   |             | 0.                  | 00    |            |               |           |    |
| Proba          | ble Expenditure (\$) : |             | 0.                  | 00    |            |               |           |    |
| Ren            | naining Amount (\$) :  |             | 0.                  | 00    |            |               |           | ſ  |
|                | Notes :                |             |                     |       |            |               |           |    |
| ATTACHMENTS    |                        |             |                     |       |            |               |           |    |
| ± ≥ ±          | -                      |             |                     |       |            |               |           |    |
| File View      | Status Docume          | nt Na Url   | /Link Title         | Uploa | ided By    | Uploaded Date | File Size |    |
| No Attachment  | s available            | 240         |                     |       |            |               |           |    |
| Link Docume    | nt Upload Docume       | nt          |                     |       |            |               |           |    |
|                |                        |             |                     |       |            |               |           |    |
| 1 6            |                        |             |                     |       |            |               |           |    |

Figure 58: Using Upload Document Option

| $\rightarrow$ $\sim$ 1 | • • •     | FHWA > Publishe V C Search                  | Published PDF      | ۶ |
|------------------------|-----------|---------------------------------------------|--------------------|---|
| rganize • Ne           | ew folder |                                             | ≣• □               | ( |
| A Home                 |           | Name                                        | Date modified      |   |
|                        |           | A01_Library_Management_PG_ditamap-10001     | 5/24/2023 3:08 PM  |   |
|                        | - 11      | A01_Library_Management_PG_ditamap-10002     | 5/25/2023 5:23 PM  |   |
| Desktop                | *         | A01_Library_Management_PG_ditamap-10002     | 5/25/2023 5:23 PM  |   |
| Documents              | , I -     | A01_Library_Management_PG_ditamap-10004     | 5/30/2023 11:04 AM |   |
| ↓ Downloads            | *         | A01_Library_Management_PG_Draft             | 5/29/2023 10:06 PM |   |
| Pictures               | *         | Adding_an_Engineers_Estimate_Item_dita-1000 | 6/21/2023 12:29 AM |   |
| Music                  | *         | Adding_an_Engineers_Estimate_Item_ditaAddin | 6/15/2023 1:03 PM  |   |
| Videos                 | *         |                                             |                    |   |
|                        | File name | → All files                                 |                    |   |

The **Open** dialog box is displayed.

Figure 59: Open Dialog Box

- 2. To upload a single file, click the appropriate file. Optionally, to upload multiple files, press and hold **CTRL**, and then click the appropriate files.
- 3. Click Open.

| $\rightarrow \sim \uparrow$ | ≪ FHWA > Publishe ∨ C Search                  | Published PDF      |
|-----------------------------|-----------------------------------------------|--------------------|
| rganize - New fold          | ler                                           | ≣• □ (             |
| A Home                      | Name                                          | Date modified      |
|                             | A01_Library_Management_PG_ditamap-10001       | 5/24/2023 3:08 PM  |
|                             | A01_Library_Management_PG_ditamap-10002       | 5/25/2023 5:23 PM  |
| 🔜 Desktop 🛛 🖈               | 🛃 A01_Library_Management_PG_ditamap-10002     | 5/25/2023 5:23 PM  |
| 📑 Documents 🖈               | A01_Library_Management_PG_ditamap-10004       | 5/30/2023 11:04 AM |
| 🛓 Downloads  🖈              | A01_Library_Management_PG_Draft               | 5/29/2023 10:06 PM |
| 🔀 Pictures 🛛 🖈              | Adding_an_Engineers_Estimate_Item_dita-1000   | 6/21/2023 12:29 AM |
| 🕑 Music 🔹 🖈                 | 🕑 Adding_an_Engineers_Estimate_Item_ditaAddin | 6/15/2023 1:03 PM  |
| 🚺 Videos 🛛 🖈                |                                               |                    |
| File n                      | ame: V All files                              |                    |

Figure 60: Open Option

The files are uploaded to the form and displayed in the **Attachments** section.

4. The name of the file is updated in the **Title** column. Optionally, in the **Title** column, enter the tiles for the files attached.

| PROJECT FUND L | IST.       |                        |       |             |           |            |                |              |             |                    |           |   |
|----------------|------------|------------------------|-------|-------------|-----------|------------|----------------|--------------|-------------|--------------------|-----------|---|
| Save & Exit    | Save       | e & Continue           | e 🛞   | Cancel      | ₩o        | rkflow 👻   | * <b>£</b> * S | elect Ac     | tions 👻     |                    | 1         |   |
|                | ALLOUIN    |                        | • 12  | 01004302720 | 01.040.CP | N.V/UU.U4. |                |              |             |                    |           |   |
|                | Accoun     | t Priority             | : co  | DN03-CON04  | 4         | ~          |                |              |             |                    |           |   |
| Aut            | horized Aı | mount (\$)             | :     |             |           | 0.00       |                |              |             |                    |           |   |
| Ex             | pended Ai  | mount (\$)             | :     |             |           | 0.00       |                |              |             |                    |           |   |
| Proba          | ble Expen  | diture (\$)            | :     |             |           | 0.00       |                |              |             |                    |           |   |
| Rer            | maining Ai | mount (\$)             | :     |             |           | 0.00       |                |              |             |                    |           |   |
|                |            | Notes                  | :     |             |           |            |                |              |             |                    |           |   |
|                |            |                        |       |             |           | <b>1</b>   |                |              |             |                    |           |   |
| TACHMENTS      | 5          |                        |       |             |           |            |                |              |             |                    |           |   |
| Ì 🗹 土          |            |                        |       |             |           |            |                |              |             |                    |           |   |
| 🔲 🛛 File View  | v Status   | Document               | Nam   | e Uri/Li    | ink       | Title      |                | l            | Jploaded By | Uploaded Date      | File Size |   |
|                |            | Fund Mana<br>FHWA.docx | gemen | it in       |           | Document   | - FM           | <i>,</i> , 1 | /like Ross  | 07-27-2023 3:05 AM | 13 KB     |   |
| Link Docume    | ent Up     | load Docu              | ment  |             |           |            |                |              |             |                    |           |   |
|                |            |                        |       |             |           |            |                |              |             |                    |           | - |
|                |            |                        |       |             |           |            |                |              |             |                    |           |   |

#### Figure 61: Uploaded File

### Linking a File to a Form

You can link a file to a form using any of the following options:

• **Masterworks Document**: This option enables you to link files available in the document folders of a project or contract. The document folders are available based on the selected document folder structure in the **Project Details** page.

Note: This option helps users avoid uploading the same files multiple times in a project.

Upload and Link New Document: This option enables you to upload new files to the document folders of a project or contract and link them to the respective form. The document folders are available based on the selected document folder structure in the Project Details page.
 Note: This option helps users upload new files into the document folder structure from the respective form without navigating to the document folder.

**Note**: The **Upload and Link New Document** option is the most preferred and used method to link files to a form by the FLH team.

• **External Document**: This option enables you to link files from an external location.

### Linking a File to a Form – Masterworks Document Option

To link a file available in the Documents folders, perform the following steps:

1. In the Attachments section, click Link Document.

| PROJECT FUND L | IST                    |             |               |          |           |               |           |
|----------------|------------------------|-------------|---------------|----------|-----------|---------------|-----------|
| Save & Exit    | Save & Continue        | ( Cancel    | ┣Ì Workt      | low 👻 🧯  | Select Ac | tions 🔻       |           |
|                | ACCOUNT NUMBER .       | 13100430272 | 201.340.011.1 | /00.04.1 |           |               |           |
|                | Account Priority :     | CON03-CON0  | 04            | ~        |           |               |           |
| Aut            | norized Amount (\$) :  |             |               | 0.00     |           |               |           |
| Exp            | pended Amount (\$) :   |             |               | 0.00     |           |               |           |
| Proba          | ble Expenditure (\$) : |             |               | 0.00     |           |               |           |
| Ren            | naining Amount (\$) :  |             |               | 0.00     |           |               |           |
|                | Notes :                |             |               | <b>A</b> |           |               |           |
| TTACHMENTS     |                        |             |               |          |           |               |           |
| ñ 🗹 🕹          | -4                     |             |               |          |           |               |           |
| File View      | Status Docume          | nt Na Url   | /Link Tit     | ie Uplo  | aded Bv   | Uploaded Date | File Size |
| No Attachmont  | r available            |             |               |          |           |               |           |
| No Accornient  |                        |             |               |          |           |               |           |
| Link Docume    | nt Upload Docume       | ent         |               |          |           |               |           |
| -              |                        |             |               |          |           |               |           |
|                |                        |             |               |          |           |               |           |

Figure 62: Using Link Document Option

The Link Document dialog box is displayed.

| ink Document         |                                       |                   | >            |
|----------------------|---------------------------------------|-------------------|--------------|
| MasterWorks Document | O Upload and Link New Document (      | External Document |              |
| Folder : Rn-FHW      | A-2607, RESTORATION OF NORTHERN RAILS | ~                 |              |
|                      | Search                                | Clear Search      |              |
| Document Name        | Title                                 | Created By        | Created Date |
| No Link available    |                                       |                   |              |
| No Link available    |                                       |                   |              |
|                      | ov                                    |                   |              |
|                      | OK Ca                                 | incel             |              |

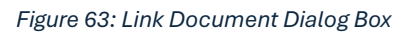

2. Click Masterworks Document.

| Link Document        |                                     |                     | × |
|----------------------|-------------------------------------|---------------------|---|
| MasterWorks Document | O Upload and Link New Document      | O External Document |   |
| Folder : Rn-Fl       | HWA-2607, RESTORATION OF NORTHERN F | RAILS 🗸             |   |
|                      | OK Cancel                           |                     |   |

Figure 64: Using Masterworks Document Option

3. In the **Folder** drop-down list, select the appropriate document folder where the files exist. The list of files in that folder is displayed.

| 0 | MasterWorks Document O Up    | load and Link New Document | O External Document        |                    |
|---|------------------------------|----------------------------|----------------------------|--------------------|
|   | Folder : Rn-FHWA-2607, R     | ESTORATION OF NORTHERN RA  | ulls 🗸                     |                    |
| ) | Document Name                | Sea                        | Clear Search<br>Created By | Created Date       |
| 1 | Fund Management in FHWA.docx | Document - FM              | Mike Ross                  | 07-27-2023 3:17 AM |

Figure 65: List of Documents

- 4. Perform any of the following steps, as applicable:
- From the list of files, select the appropriate files.
- To search for a file, in the box, enter any search criteria for the file, click Search, and then select the appropriate files.

| Link Document        |                                   |                 |             | >            |
|----------------------|-----------------------------------|-----------------|-------------|--------------|
| MasterWorks Document | O Upload and Link New Docume      | nt O Extern     | al Document |              |
| Folder : SIT - CA    | HBP CR104(1) ET AL, SIT - TRINITY | COUNTY HBP BRID | GES 🗸       |              |
| Document Name        | Title                             |                 | Created By  | Created Date |
| No Link available    |                                   |                 |             |              |
|                      |                                   |                 |             |              |
|                      | ОК                                | Cancel          |             |              |

Figure 66: Using Search Option

You can specify search criteria such as the extension of the file type, the date or time the file was uploaded, the name or title of the file, or the username of the user who uploaded the file.

- Optionally, to view all the files in the selected folder, click **Clear Search**.
- 5. Click **OK**. The files are linked to the form and are displayed in the **Attachments** section.

| PROJECT FUND LI | IST               |                  |                 |                  |                                    |           |                |               |    |             |                    |                  |
|-----------------|-------------------|------------------|-----------------|------------------|------------------------------------|-----------|----------------|---------------|----|-------------|--------------------|------------------|
| Save & Exit     | Save & Conti      | nue              | Cance           | R                | Workflow                           | •         | * <u>°</u> * s | elect Actions | •  |             |                    | <b>* *</b>       |
|                 | Account Priori    | ty :             | CON03-CO        | N04              |                                    | v         |                |               |    |             |                    | -                |
| Auth            | horized Amount (  | <b>S)</b> :      |                 |                  |                                    | 0.00      |                |               |    |             |                    |                  |
| Exp             | pended Amount (   | <b>s)</b> :      |                 |                  |                                    | 0.00      |                |               |    |             |                    |                  |
| Proba           | ble Expenditure ( | \$) :            |                 |                  |                                    | 0.00      |                |               |    |             |                    |                  |
| Ren             | naining Amount (  | \$) :            |                 |                  |                                    | 0.00      |                |               |    |             |                    |                  |
|                 | Note              | es :             |                 |                  |                                    | <b>A</b>  |                |               |    |             |                    |                  |
| ATTACHMENTS     |                   |                  |                 |                  |                                    | 14        |                |               |    |             |                    |                  |
| Ū 🗹 土           |                   |                  |                 |                  |                                    |           |                |               |    |             |                    |                  |
| File View       | Status Do         | cumer            | nt Name         | Uri              | /Link                              |           | Ті             | tle           |    | Uploaded By | Uploaded Date      | File Size        |
|                 | Fur<br>FH\        | nd Man<br>WA.doo | agement in<br>x | RES<br>NO<br>RAI | TORATION C<br>RTHERN<br>LS/Documen | DF<br>1ts | D              | ocument - FM  | le | Mike Ross   | 07-27-2023 3:25 AM | 12 <b>.77</b> KB |
| Link Docume     | nt Upload Do      | ocume            | nt              |                  |                                    |           |                |               |    |             |                    |                  |
| 4               |                   |                  |                 |                  |                                    |           |                |               |    |             |                    | Þ                |

Figure 67: Linked Document

**Note**: The Url/Link column displays the path to the folder where the document is available. You can click the folder path to open the folder.

6. In the **Title** column, enter the titles for the linked files.

### Linking a File to a Form – Upload and Link New Document Option

To upload a file to a folder in the Documents folder structure and link the file to the respective form, perform the following steps:

**Note**: The Upload and Link New Document option is the most preferred and used method to link files to a form by the FLH team.

1. In the Attachments section, click Link Document.

| PROJECT FUND LIST                  |                                 |                           |            |
|------------------------------------|---------------------------------|---------------------------|------------|
| Save & Exit Save & Continue        | 🛞 Cancel 🛛 🗗 Workflow 👻         | 🐮 Select Actions 👻        | <b>+ +</b> |
| Account Number .                   | 1310045027201.340.CIN.V700.04.1 |                           |            |
| Account Priority :                 | CON03-CON04                     |                           |            |
| Authorized Amount (\$) :           | 0.00                            |                           |            |
| Expended Amount (\$) :             | 0.00                            |                           |            |
| Probable Expenditure (\$) :        | 0.00                            |                           |            |
| Remaining Amount (\$) :            | 0.00                            |                           | 1          |
| Notes :                            |                                 |                           |            |
| ATTACHMENTS                        |                                 |                           |            |
| i 🗹 土                              |                                 |                           |            |
| File View Status Docume            | nt Na Url/Link Title L          | Iploaded By Uploaded Date | File Size  |
| No Attachments available           |                                 |                           |            |
| Link Document Uplo <u>ad Docum</u> | ent                             |                           |            |
|                                    |                                 |                           |            |
| 4                                  |                                 |                           | Þ          |

#### Figure 68: Using Link Document Option

The Link Document dialog box is displayed.

| Link Document        |                                 |                     | ×            |
|----------------------|---------------------------------|---------------------|--------------|
| MasterWorks Document | O Upload and Link New Document  | O External Document |              |
| Folder : Rn-FHW      | A-2607, RESTORATION OF NORTHERN | RAILS ~             |              |
|                      | S                               | earch Clear Search  |              |
| Document Name        | Title                           | Created By          | Created Date |
| No Link available    |                                 |                     |              |
|                      |                                 |                     |              |
|                      | ОК                              | Cancel              |              |

Figure 69: Link Document Dialog Box

2. Click Upload and Link New Document.

| Link Document          |                                 | ×                   |
|------------------------|---------------------------------|---------------------|
| O MasterWorks Document | Opload and Link New Document    | O External Document |
| Folder : Rn-FHV        | NA-2607, RESTORATION OF NORTHER | N RAILS 🗸           |
| 1                      | OK Cancel                       |                     |

Figure 70: Using Upload and Link New Document Option

- 3. In the Folder drop-down list, select the appropriate folder to upload files.
- 4. Click OK. A confirmation dialog box is displayed.
- 5. Click OK. The **New Document** page is displayed.

|                   | ice |                                           |             |
|-------------------|-----|-------------------------------------------|-------------|
| -                 |     |                                           |             |
| Title             | :   | EHWA_Restoration of Northern Ra           |             |
| New Document      | ;   |                                           | Select file |
| Template Document | ;   | Used as Template Document for Mail Merge) |             |
| Workflow          |     | None                                      |             |

Figure 71: New Document Page

- 6. To upload files, in **the New Document** section, drag and drop the appropriate files. On uploading and saving the files, the files are uploaded to the selected folder in the **Folder** drop-down list and linked to the respective form.
- 7. In the **Title** column, enter the titles for the linked files.

### Linking a File to a Form – External Document Option

To link a file to an external storage system, perform the following steps:

To link a file available in the Documents folders, perform the following steps:

1. In the Attachments section, click Link Document.

| PROJECT FUND L | IST                |            |              |                |              |             |               |           |            |
|----------------|--------------------|------------|--------------|----------------|--------------|-------------|---------------|-----------|------------|
| Save & Exit    | Save & Contin      | nue 🛞 Can  | cel 🗗 W      | /orkflow 🔻     | • <u>°</u> • | Select Acti | ons 🔻         |           | <b>+ +</b> |
|                |                    | . IJI0043  | 027201.340.0 | LIN.V / UU.U4. | 1            |             |               |           |            |
|                | Account Priorit    | у: солоз-с | CON04        |                | ~            |             |               |           |            |
| Autl           | norized Amount (S  | 5) :       |              | 0.00           | )            |             |               |           |            |
| Exp            | pended Amount (S   | 5) :       |              | 0.0            |              |             |               |           |            |
| Proba          | ble Expenditure (S | 5) :       |              | 0.00           | )            |             |               |           |            |
| Ren            | naining Amount (S  | 5) :       |              | 0.0            | )            |             |               |           | 1          |
|                | Note               | s:         |              | 4              | <b>`</b>     |             |               |           | _          |
| ATTACHMENTS    |                    |            |              |                |              |             |               |           | _          |
| 🖻 🗹 土          |                    |            |              |                |              |             |               |           |            |
| File View      | Status Doc         | ument Na   | Url/Link     | Title          | Upload       | ed By       | Uploaded Date | File Size |            |
| No Attachment  | s available        |            |              |                |              |             |               |           |            |
| Link Docume    | nt Upload Do       | cument     |              |                |              |             |               |           |            |
|                |                    | cament     |              |                |              |             |               |           |            |
| 4 6            |                    |            |              |                |              |             |               |           |            |

Figure 72: Using Link Document Option

2. Click External Document.

| Link Document          |                                | ×                 |
|------------------------|--------------------------------|-------------------|
| O MasterWorks Document | O Upload and Link New Document | External Document |
| Url/Link: htt          | ps://                          |                   |
| Title :                |                                |                   |
|                        | OK Cancel                      |                   |
|                        |                                |                   |

Figure 73: Using External Document Option

- 3. In the **URL/Link** box, enter the URL to the file in the external storage system.
- 4. In the **Title** box, enter the title for the linked file.
- 5. Click **OK**.
- 6. The file is linked to the form and is displayed in the **Attachments** section.

### 4.7.2. Attaching a File to a Workflow

### Overview

You can upload files to the specific records of a form while performing a workflow action. The **Project Fund List** form is used for illustration purposes.

### Steps

1. In the list page of a form, select the appropriate record.

| PROJECTS                                                                           | PROJECT | FUND LIST       |                  |   |                  |    |                                  |               |            |
|------------------------------------------------------------------------------------|---------|-----------------|------------------|---|------------------|----|----------------------------------|---------------|------------|
| , Type to Search 🗙 🗙 🔨                                                             | 🧳 Edil  | 🐵 View 🗎 Delete | & Warklow ∗      | ᣥ | Select Actions • | Re | eports 👻 🛃 Mail Merge 👻 💮 More 🔹 | 6             | 1 Soleated |
| SIT TRINITY COUNTY HEP BRIDGES                                                     | 0       | Project Fund ID | Fund Source Name |   | Fund Source Code |    | Account Number Account Priority  | Workflow Stat | us         |
| General Quick Atoms                                                                |         | T               |                  | T |                  | T  | T                                | T             | Т          |
|                                                                                    |         | PFL-2           | CON02            |   | CON02            |    | 15A6060010401-540.C CON02-CON01  | Published     |            |
| + Documents<br>= Document Search<br>= Project Report Collery<br>= Project Calendar |         | PFL-1           | COND1            |   | CON01            |    | 1586060010401-540.C.,,           | Published     |            |
| — Fund Management                                                                  |         |                 |                  |   |                  |    |                                  |               |            |
| E Project kund Linesaction                                                         |         |                 |                  |   |                  |    |                                  |               |            |

Figure 74: Using Select Actions Option

2. Click **Select Actions** and then click the appropriate workflow action. The Masterworks dialog box is displayed.

|                            | Notes :       |       |             |               | 11        |              |               |
|----------------------------|---------------|-------|-------------|---------------|-----------|--------------|---------------|
| Set Days To Complete for N | lext Stage :  |       | •           |               |           |              |               |
| ACHMENTS                   |               |       |             |               |           |              |               |
| í.                         | 22            |       |             | -             |           |              | 4.c           |
| File View Status           | Document Name | Title | Uploaded By | Uploaded Date | File Size | GPS Latitude | GPS Longitude |
| o Attachments available    |               |       |             |               |           |              |               |

Figure 75: Masterworks Dialog Box

3. In the Attachments section, click Upload Document.

| $\rightarrow \sim \uparrow$ | • 🚞 «      | FHWA > Publishe       | V C               | Search P  | Published PDF      | P |
|-----------------------------|------------|-----------------------|-------------------|-----------|--------------------|---|
| )rganize • Ne               | w folder   |                       |                   |           | ≡ • □              | 6 |
|                             | in ioidei  | Name                  | ^                 |           | Date modified      |   |
| 1 I nome                    |            | A01_Library_Manageme  | ent_PG_ditamap-   | 10001     | 5/24/2023 3:08 PM  |   |
|                             | - 11       | A01_Library_Managem   | ent_PG_ditamap-   | 10002     | 5/25/2023 5:23 PM  |   |
| Desktop                     | *          | A01_Library_Manageme  | ent_PG_ditamap-   | 10002     | 5/25/2023 5:23 PM  |   |
| Documents                   | , I -      | A01_Library_Managem   | ent_PG_ditamap-   | 10004     | 5/30/2023 11:04 AN | 1 |
|                             | *          | A01_Library_Managem   | ent_PG_Draft      |           | 5/29/2023 10:06 PN | 1 |
| Pictures                    | *          | Adding_an_Engineers_E | stimate_Item_dita | a-1000    | 6/21/2023 12:29 AN | 4 |
| Music                       | *          | Adding_an_Engineers_E | stimate_Item_dit  | aAddin    | 6/15/2023 1:03 PM  |   |
| Videos                      | *          | -                     | _                 | _         |                    |   |
|                             | File name: | [                     |                   | All files |                    |   |

The **Open** dialog box is displayed.

Figure 76: Open Dialog Box

4. To upload a single file, click the required file. Optionally, to upload multiple files, press and hold **CTRL**, and then click the required files.

5. Click Open.

| $\rightarrow$ $\checkmark$ $\uparrow$ |           | FHWA > Publishe V C Search I                | Published PDF      |
|---------------------------------------|-----------|---------------------------------------------|--------------------|
| ganize - New                          | folder    |                                             | ≣• □ (             |
| A Home                                | 1         | Name                                        | Date modified      |
|                                       |           | A01_Library_Management_PG_ditamap-10001     | 5/24/2023 3:08 PM  |
|                                       |           | A01_Library_Management_PG_ditamap-10002     | 5/25/2023 5:23 PM  |
| Desktop 🦪                             | e -       | A01_Library_Management_PG_ditamap-10002     | 5/25/2023 5:23 PM  |
| E Documents                           | - 1       | A01_Library_Management_PG_ditamap-10004     | 5/30/2023 11:04 AM |
| 🛓 Downloads 🤞                         | P         | A01_Library_Management_PG_Draft             | 5/29/2023 10:06 PM |
| 🔀 Pictures 🛛 🖌                        | P         | Adding_an_Engineers_Estimate_Item_dita-1000 | 6/21/2023 12:29 AM |
| 🕑 Music 🛛 🦼                           | P         | Adding_an_Engineers_Estimate_Item_ditaAddin | 6/15/2023 1:03 PM  |
| Videos 刘                              | •         |                                             |                    |
| Fi                                    | ile name: | <ul> <li>All files</li> </ul>               |                    |

Figure 77: Using Open Option

The name of the file is automatically updated in the **Document Name** column.

6. Optionally, in the **Title** column, enter the title for the attached file.

| u in 19370 in 1957       | Notes :      | Approved  |                       | _ |             |                    |           |
|--------------------------|--------------|-----------|-----------------------|---|-------------|--------------------|-----------|
| Set Days To Complete for | Next Stage : | 2         |                       | 0 |             |                    |           |
| ACHMENTS                 |              |           |                       |   |             |                    |           |
| i                        |              |           |                       |   |             |                    |           |
| File View Status         | Document     | t Name    | Title                 |   | Uploaded By | Uploaded Date      | File Size |
| 3                        | FHWA n       | otes.docx | Project Fund Document | 1 | John        | 12/11/2023 4:58 AM | 32 KB     |
| Jelead Decument          |              |           |                       |   |             |                    |           |
| Upload Document          |              |           |                       |   |             |                    |           |

Figure 78: Updating Title for the Attached File

7. Click **OK**. You can access the attached file from the Workflow Status and History dialog box. For more information, refer to <u>Section 6.2</u>. Viewing the Workflow History.

### 4.7.3. Accessing and Downloading Attached Files

You can access files that are attached to forms and workflows. The Project Fund List form is used for illustration purposes.

- To access files attached to a form (from the list page):
  - 1. In the navigation pane, click the required form.

|              | PROJECTS                                   |  |   | UND LIST        |                      |                  |                  |                     |
|--------------|--------------------------------------------|--|---|-----------------|----------------------|------------------|------------------|---------------------|
| Q,           | 🔍 Type to Search 🗙 🗙 🔨                     |  |   | 🕅 Workflow 👻 📋  | Reports 👻 📴 Excel Ex | sport 🔹 💮 More 🔹 |                  |                     |
|              | SIT - CA ERFO FS LSPDR 2023-1(1 💌          |  | 0 | Project Fund ID | Fund Source Name     | Fund Source Code | Fund Source Type | Fund Description    |
| 1ā           | General Quick Access                       |  |   | T               | T                    | T                | T                | T                   |
| nn®          |                                            |  |   | PFL-4           | CON04                | CON04            | CON              | CLIN00101: ERFO     |
|              | 3 1 511 - CA ERFO FS ESPDR 2023-1(1)       |  |   | PFL-3           | CON03                | CON03            | CON              | Option X            |
| <b>(</b> \$} | + Documents                                |  |   | PFL-2           | CON02                | CON02            | CON              | CLIN00101: ERFO     |
|              | Document Search                            |  |   | PFL-1           | CON01                | CON01            | CON              | CLIN00101: Non-ERFO |
|              | <ul> <li>Project Report Gallery</li> </ul> |  |   |                 |                      |                  |                  |                     |
|              | Project Calendar                           |  |   |                 |                      |                  |                  |                     |
|              | <ul> <li>Fund Management</li> </ul>        |  |   |                 |                      |                  |                  |                     |
|              | Project Fund List                          |  |   |                 |                      |                  |                  |                     |
|              | Project Fund Transaction                   |  |   |                 |                      |                  |                  |                     |
|              | Funding Rules                              |  |   |                 |                      |                  |                  |                     |

Figure 79: Project Fund List Page

The form list page is displayed.

2. Click More, and then click Attachments.

| PRO | PROJECT FUND LIST |                 |                  |         |             |  |  |  |  |  |
|-----|-------------------|-----------------|------------------|---------|-------------|--|--|--|--|--|
| Ð,  | New               | 胫 Workflow - 🗎  | 💬 More 👻         |         |             |  |  |  |  |  |
|     | 0                 | Project Fund ID | Fund Source Name | Fund So | urce Type   |  |  |  |  |  |
|     |                   | T               | T                |         | Attachments |  |  |  |  |  |
|     | 0                 | PFL-4           | CON04            | CON04   | R Audit Log |  |  |  |  |  |
|     |                   | PFL-3           | CON03            | CON03   |             |  |  |  |  |  |
|     |                   | PFL-2           | CON02            | CON02   | CON         |  |  |  |  |  |
|     |                   | PFL-1           | CON01            | CON01   | CON         |  |  |  |  |  |

Figure 80: Using Attachments Option

The attachments of all the records are listed.

| PR | PROJECT FUND LIST DOCUMENTS |                                        |         |          |        |      |            |                    |  |  |
|----|-----------------------------|----------------------------------------|---------|----------|--------|------|------------|--------------------|--|--|
| ⊕  | ⊕ Back                      |                                        |         |          |        |      |            |                    |  |  |
|    | Record Identifier           | Document Name                          | Version | Url/Link | Title  | Туре | Size       | Created On         |  |  |
|    | T                           | T                                      | T       |          | T      |      |            | MM/dd/ 📅 🗿 🔽       |  |  |
|    | <u>PFL-2 / CON02</u>        | Project_Fund_List_Att<br>achments_FHWA | 1       |          | Angela | PDF  | 7574.29 KB | 12/14/2023 6:32 AM |  |  |

Figure 81: List of Attachments

Optionally, to view files attached to a record, select the appropriate record and then click **Attachments**.

| PRO | PROJECT FUND LIST |                   |                  |                    |         |            |               |  |  |  |
|-----|-------------------|-------------------|------------------|--------------------|---------|------------|---------------|--|--|--|
| _0  | Edit              | 📀 View 🛛 🕅 Delete | 🖗 Workflow 👻 🗐   | Reports 👻 🙋 Mail M | erge 🔻  | 💮 More 🔻   |               |  |  |  |
|     | 9                 | Project Fund ID   | Fund Source Name | Fund Source Code   | Fund So | Attachment | s Description |  |  |  |
|     |                   | PFL-2             | CON02            | CON02              | CON     |            |               |  |  |  |
|     |                   | PFL-1             | CON01            | CON01              | CON     | T          | 590           |  |  |  |

Figure 82: Viewing Files Attached to a Record

- To access and download files attached to a record (from the details page):
- 1. In the navigation pane, click the appropriate form. The form list page is displayed.

|                          | PROJECTS                                     | PRO | DJECT F | UND LIST        |                      |                  |                  |                     |
|--------------------------|----------------------------------------------|-----|---------|-----------------|----------------------|------------------|------------------|---------------------|
| 🔍 Type to Search 🛛 🗙 🗙 🔨 |                                              |     | New     | 🕅 Workflow 👻 📋  | Reports 👻 🗄 Excel Ex | port 🔹 💮 More 👻  |                  |                     |
| ١                        | SIT - CA ERFO FS LSPDR 2023-1(1 💌            |     | 0       | Project Fund ID | Fund Source Name     | Fund Source Code | Fund Source Type | Fund Description    |
| 讘                        | General Quick Access                         |     |         | <b>T</b>        | <b>T</b>             |                  |                  |                     |
| e m 🗄                    |                                              |     |         | PFL-4           | CON04                | CON04            | CON              | CLIN00101: ERFO     |
|                          | SIT - CA ERFO FS ESPER 2023-1(T)             |     |         | PFL-3           | CON03                | CON03            | CON              | Option X            |
| <b>(</b> \$}             | + Documents                                  |     |         | PFL-2           | CON02                | CON02            | CON              | CLIN00101: ERFO     |
|                          | Document Search                              |     |         | PFL-1           | CON01                | CON01            | CON              | CLIN00101: Non-EREO |
|                          | Project Report Gallery                       |     |         |                 |                      |                  |                  |                     |
|                          | Project Calendar                             |     |         |                 |                      |                  |                  |                     |
|                          | <ul> <li>Fund Management</li> </ul>          |     |         |                 |                      |                  |                  |                     |
|                          | Project Fund List                            |     |         |                 |                      |                  |                  |                     |
|                          | <ul> <li>Project Fund Transaction</li> </ul> |     |         |                 |                      |                  |                  |                     |
|                          | = Funding Rules                              |     |         |                 |                      |                  |                  |                     |

Figure 83: Project Fund List Page

2. In the list page, select the appropriate record, and then click View.

| PRO | PROJECT FUND LIST |             |          |                  |                      |                     |                  |  |  |  |
|-----|-------------------|-------------|----------|------------------|----------------------|---------------------|------------------|--|--|--|
| _0  | Edit              | View        | 🔟 Delete | 🕅 Workflow 👻 🐮   | Select Actions 👻 📳 R | eports 👻 🙋 Mail Mer | ge 🔹 💮 More      |  |  |  |
|     | 0                 | Project Fur | nd ID    | Fund Source Name | Fund Source Code     | Fund Source Type    | Fund Description |  |  |  |
|     |                   |             | T        | T                | T                    | T                   |                  |  |  |  |
|     | 0                 | PFL-4       | :        | CON04            | CON04                | CON                 |                  |  |  |  |

Figure 84: Using View Option

### The form details page is displayed.

| PROJECT FUND LIST    |                                  |                           |          |             |                    |           |  |
|----------------------|----------------------------------|---------------------------|----------|-------------|--------------------|-----------|--|
| _🖉 Edit 🛞 Cancel 🕅 V | Workflow 👻                       |                           |          |             |                    |           |  |
| Project Fu           | und ID : PFL-3                   |                           |          |             |                    |           |  |
| Fund Source          | Name *: CON03                    |                           |          |             |                    |           |  |
| Fund Source          | e Code : CON03                   |                           |          |             |                    |           |  |
| Fund Source          | eType : CON                      |                           |          |             |                    |           |  |
| Fund Source Cat      | tegory : FLAP                    |                           |          |             |                    |           |  |
| Fund Descr           | iption :                         |                           | <b>A</b> |             |                    |           |  |
| Account Nu           | umber : 1516043027<br>1604000000 | 7201.540.CN.V7<br>0.25255 | 700.04.  |             |                    |           |  |
| Account Pr           | riority : CON03-CON              | N04                       |          |             |                    |           |  |
| Authorized Amou      | unt (\$) :                       |                           | 0.00     |             |                    |           |  |
| Expended Amou        | unt (\$) :                       |                           | 0.00     |             |                    |           |  |
| Probable Expenditu   | ure (\$) :                       |                           | 0.00     |             |                    |           |  |
| Remaining Amou       | unt (\$) :                       |                           | 0.00     |             |                    |           |  |
|                      | Notes :                          |                           |          |             |                    |           |  |
| ATTACHMENTS          |                                  |                           | ¥i.      |             |                    |           |  |
| <b>≤</b> ,*,         |                                  |                           |          |             |                    |           |  |
| File View Status     | Document Name                    | Url/Link 1                | Title    | Uploaded By | Uploaded Date      | File Size |  |
| Ready                | Fund Management in               | NA                        |          | Mike Ross   | 07-27-2023 4:31 AM | 12.77KB   |  |
| Ready                | PFL with data.jpg                | NA                        |          | Mike Ross   | 07-27-2023 4:30 AM | 92.13KB   |  |

Figure 85: Project Fund List Page in View Mode

3. In the **Attachments** section, select the appropriate files, and then click  $\stackrel{\bullet}{\clubsuit}$ .

| PROJECT FUND LIST      |                                        |          |          |             |                    |           |     |  |
|------------------------|----------------------------------------|----------|----------|-------------|--------------------|-----------|-----|--|
| _🖉 Edit 🏽 🛞 Cancel 🕸 🕅 | Workflow 👻                             |          |          |             |                    | 4         | + + |  |
| Account P              | riority : CON03-CON                    | )4       |          |             |                    |           | •   |  |
| Authorized Amo         | unt (\$) :                             |          | 0.00     |             |                    |           |     |  |
| Expended Amo           | unt (\$) :                             |          | 0.00     |             |                    |           |     |  |
| Probable Expendit      | ure (\$) :                             |          | 0.00     |             |                    |           |     |  |
| Remaining Amo          | unt (\$) :                             |          | 0.00     |             |                    |           |     |  |
|                        | Notes :                                |          | <b>A</b> |             |                    |           |     |  |
| ATTACHMENTS            | L                                      |          | 71.      |             |                    |           |     |  |
| e 🛨                    |                                        |          |          |             |                    |           | L I |  |
| File View Status       | Document Name                          | Url/Link | Title    | Uploaded By | Uploaded Date      | File Size | Í I |  |
| 💽 💿 Ready              | <u>Fund Management in</u><br>FHWA.docx | NA       |          | Mike Ross   | 07-27-2023 4:31 AM | 12.77KB   |     |  |
| Ready                  | PFL with data.jpg                      | NA       |          | Mike Ross   | 07-27-2023 4:30 AM | 92.13KB   |     |  |
| 4                      |                                        |          |          |             |                    |           | •   |  |

Figure 86: Using Download Option

- To access and download files attached to a workflow:
- 1. In the navigation pane, click the appropriate form.

|              | PROJECTS                             | PROJE | CT FUND LIST     |                     |                  |                  |                     |
|--------------|--------------------------------------|-------|------------------|---------------------|------------------|------------------|---------------------|
| 0            | Type to Search 🗙 🗙 🔨                 | D Ne  | w 🕅 Workflow 👻 📋 | Reports 👻 🛱 Excel E | kport 🔹 😁 More 🔹 |                  |                     |
|              | SIT - CA ERFO FS LSPDR 2023-1(1 💌    |       | Project Fund ID  | Fund Source Name    | Fund Source Code | Fund Source Type | Fund Description    |
| 1.5          | General Quick Access                 |       |                  |                     | <b></b>          | <b>T</b>         | ۲                   |
| nnB          |                                      |       | PFL-4            | CON04               | CON04            | CON              | CLIN00101: ERFO     |
|              | 511 - CA ERFO FS ESPOR 2023-1(1)     |       | PFL-3            | CON03               | CON03            | CON              | Option X            |
| <b>(</b> \$} | + Documents                          |       | PFL-2            | CON02               | CON02            | CON              | CLIN00101: ERFO     |
|              | Document Search                      |       | PFL-1            | CON01               | CON01            | CON              | CLIN00101: Non-ERFO |
|              | Project Report Gallery               | _     |                  |                     |                  |                  |                     |
|              | <ul> <li>Project Calendar</li> </ul> |       |                  |                     |                  |                  |                     |
|              | <ul> <li>Fund Management</li> </ul>  |       |                  |                     |                  |                  |                     |
|              | Project Fund List                    |       |                  |                     |                  |                  |                     |
|              | Project Fund Transaction             |       |                  |                     |                  |                  |                     |
|              | Funding Rules                        |       |                  |                     |                  |                  |                     |

Figure 87: Project Fund List Page

The form list page is displayed.

2. In the list page, select the appropriate record.

#### Federal Highway Administration

3. In the **Workflow** group, click **History**.

| PRO | PROJECT FUND LIST |                 |                  |                      |                      |                  |  |  |  |
|-----|-------------------|-----------------|------------------|----------------------|----------------------|------------------|--|--|--|
| _Ô  | Edit              | 💿 View 🔟 Delete | 🕅 Workflow 👻 🌋 S | Select Actions 👻 📳 I | Reports 👻 🧧 Mail Mer | ge 🔹 💮 More 🔹    |  |  |  |
|     | 0                 | Project Fund ID | History          | and Source Code      | Fund Source Type     | Fund Description |  |  |  |
|     | 9                 | PFL-4           | worknow Oser(s)  | DN04                 | CON                  |                  |  |  |  |

Figure 88: Using History Option

| Workflow Status & H                            | Workflow Status & History |                   |                       |  |  |  |  |  |  |
|------------------------------------------------|---------------------------|-------------------|-----------------------|--|--|--|--|--|--|
| Workflow Status                                |                           |                   | Hide 🔨                |  |  |  |  |  |  |
| Selected                                       | Status Cur                | rent Status       |                       |  |  |  |  |  |  |
| <ul> <li>Published</li> <li>Approve</li> </ul> | Published     Approve     |                   |                       |  |  |  |  |  |  |
| Workflow History                               |                           |                   |                       |  |  |  |  |  |  |
| Workflow Status :                              | Published                 | Workflow Status : | Approved              |  |  |  |  |  |  |
| Received On :                                  | 07-26-2023 7:34:08 AM     | Received On :     | 07-27-2023 5:32:06 AM |  |  |  |  |  |  |
| Action :                                       | Approve                   | Action :          |                       |  |  |  |  |  |  |
| Action Notes :                                 |                           | Action Notes :    |                       |  |  |  |  |  |  |
| Action By :                                    | Mike Ross                 | Action By :       |                       |  |  |  |  |  |  |
| Due Date :                                     | 07-26-2023 7:34:08 AM     | Due Date :        | 07-27-2023 5:32:06 AM |  |  |  |  |  |  |
| Action Status :                                | Action Completed          | Action Status :   | Action Pending        |  |  |  |  |  |  |
|                                                | More Details              | Cancel            |                       |  |  |  |  |  |  |

Figure 89: Workflow Status & History Dialog Box

4. To view all the attachments and complete workflow history, click More Details.

| Workflow Status & H   | istory                |                   | ×                     |  |  |  |  |  |  |  |
|-----------------------|-----------------------|-------------------|-----------------------|--|--|--|--|--|--|--|
| Workflow Status       |                       |                   | Hide 🔨                |  |  |  |  |  |  |  |
| Selected              | Selected Status       |                   |                       |  |  |  |  |  |  |  |
| Published     Approve |                       |                   |                       |  |  |  |  |  |  |  |
| Workflow History      |                       |                   | Hide 🔨                |  |  |  |  |  |  |  |
| Workflow Status :     | Published             | Workflow Status : | Approved              |  |  |  |  |  |  |  |
| Received On :         | 07-26-2023 7:34:08 AM | Received On :     | 07-27-2023 5:32:06 AM |  |  |  |  |  |  |  |
| Action :              | Approve               | Action :          |                       |  |  |  |  |  |  |  |
| Action Notes :        |                       | Action Notes :    |                       |  |  |  |  |  |  |  |
| Action By :           | Mike Ross             | Action By :       |                       |  |  |  |  |  |  |  |
| Due Date :            | 07-26-2023 7:34:08 AM | Due Date :        | 07-27-2023 5:32:06 AM |  |  |  |  |  |  |  |
| Action Status :       | Action Completed      | Action Status :   | Action Pending        |  |  |  |  |  |  |  |
|                       | More Details          | Cancel            |                       |  |  |  |  |  |  |  |

Figure 90: Using More Details Option

### The **History** page is displayed.

| HIS   | TORY                        |                    |                  |                          |              |              |             |        |
|-------|-----------------------------|--------------------|------------------|--------------------------|--------------|--------------|-------------|--------|
| ۲     | Close                       |                    |                  |                          |              |              |             |        |
| Recor | rd Identifier : PFL-4/CON04 |                    |                  |                          |              |              |             |        |
| Wo    | rkflow Status               |                    |                  |                          |              |              |             | Hide 🔨 |
|       | Selected Status             | Current Status     |                  |                          |              |              |             |        |
| • Di  | raft                        | 🔀 Published        |                  | Approved                 | Inactive     |              | • End Stage |        |
| PL    | ıblish 🔶                    | Approve            | •                |                          |              |              |             |        |
|       |                             |                    |                  |                          |              |              |             |        |
| Wa    | rkflow History              |                    |                  |                          |              |              |             | Hide 🔨 |
|       |                             | Action Pending     | Action Completed | Action Failed 📕 Workflow | Completed    |              |             |        |
| 0     | Status                      | Received On        | Action           | Action Notes             | Action On    |              | Action By   |        |
|       | T                           | t o t              | T                | T                        |              | <b>ē</b> 6 T |             |        |
|       |                             |                    |                  |                          |              |              |             | î      |
|       | Draft                       | 07-26-2023 7:34 AM | Publish          |                          | 07-26-2023 7 | 7:34 AM      | User10      |        |

Figure 91: History Page

5. In the **Attachments** section, select the appropriate documents, and then click  $\overset{1}{\frown}$  .

| HIST | ORY              |                                 |          |                    |            |                    |           |           |
|------|------------------|---------------------------------|----------|--------------------|------------|--------------------|-----------|-----------|
| 🛞 с  | lose             |                                 |          |                    |            |                    |           |           |
|      | Draft            | 07-26-2023 7:34 AM              | Publish  |                    |            | 07-26-2023 7:34 AM | User10    | -         |
| 9    | Published        | 07-26-2023 7:34 AM              | Approve  |                    |            | 07-27-2023 5:32 AM | Mike@0    | 1         |
|      | Approved         | 07-27-2023 5:32 AM              |          |                    |            |                    |           | Ţ         |
| ∢ ∈  |                  |                                 |          | )                  |            |                    |           | •         |
|      |                  |                                 | Show We  | orkflow History Re | port       |                    |           |           |
| ATTA | ACHMENTS         |                                 |          |                    |            |                    |           |           |
| ø    | Ł                |                                 |          |                    |            |                    |           |           |
|      | File View Status | Document Name                   | Url/Link | Title              | Uploaded I | By Uploaded        | Date      | File Size |
|      |                  | Fund Management in<br>FHWA.docx | NA       |                    | Mike Ross  | 07-27-202          | 3 5:32 AM | 12.77KB   |

Figure 92: Using Download Option

### 4.7.4. Deleting Attached Files

### Prerequisites

You can delete a file only if you have attached it.

### **Overview**

You can delete files that are attached to forms. You cannot delete files that are attached while performing a workflow action.

The **Project Fund List** form is used for illustration purposes.

### Steps

- 1. To access the appropriate file attached to a form to be deleted, perform the following steps:
  - a. In the navigation pane, click the appropriate form.

| PROJECT                              | s               |     | PR | OJECT | FUND LIST       |                  |                  |                  |
|--------------------------------------|-----------------|-----|----|-------|-----------------|------------------|------------------|------------------|
| Yupe to Search                       | ×               | ~ ^ | Ð  | New   | ₩ Workflow ▼    | 🗐 Reports 👻 🛐    | Excel Export 🔹 💮 | More 💌           |
| SIT - TRINITY COUNTY I               | HBP BRIDGES     | •   |    | 0     | Project Fund ID | Fund Source Name | Fund Source Code | Fund Source Type |
| General Quick Access                 |                 | GES |    |       | PFL-2           | CON02            | CON02            | CON              |
| + Documents                          | + Documents     |     |    |       | PFL-1           | CON01            | CON01            | CON              |
| Document Search                      | Document Search |     |    |       |                 |                  |                  |                  |
| Project Report G                     | iallery         |     |    |       |                 |                  |                  |                  |
| <ul> <li>Project Calendar</li> </ul> | ſ               |     |    |       |                 |                  |                  |                  |
| <ul> <li>Fund Manageme</li> </ul>    | ent             |     |    |       |                 |                  |                  |                  |

Figure 93: Project Fund List Page

The form list page is displayed.

b. Click More, and then click Attachments.

| PRC | PROJECT FUND LIST |                 |                      |         |             |  |  |  |  |  |  |  |
|-----|-------------------|-----------------|----------------------|---------|-------------|--|--|--|--|--|--|--|
| Ð,  | New               | 🕅 Workflow 👻 📋  | Reports 👻 🖓 Excel Ex | xport 👻 | 💮 More 🔻    |  |  |  |  |  |  |  |
|     | 0                 | Project Fund ID | Fund Source Name     | Fund So | urce Type   |  |  |  |  |  |  |  |
|     |                   | T               | T                    |         | Attachments |  |  |  |  |  |  |  |
|     | 0                 | PFL-4           | CON04                | CON04   | R Audit Log |  |  |  |  |  |  |  |
|     |                   | PFL-3           | CON03                | CON03   | con         |  |  |  |  |  |  |  |
|     |                   | PFL-2           | CON02                | CON02   | CON         |  |  |  |  |  |  |  |
|     |                   | PFL-1           | CON01                | CON01   | CON         |  |  |  |  |  |  |  |

Figure 94: Using Attachments Option

The attachments of all the records are listed.

| PR | PROJECT FUND LIST DOCUMENTS |                                        |         |          |        |      |            |                    |  |  |  |
|----|-----------------------------|----------------------------------------|---------|----------|--------|------|------------|--------------------|--|--|--|
| ⊕  | 🕞 Back 😳 More 👻             |                                        |         |          |        |      |            |                    |  |  |  |
|    | Record Identifier           | Document Name                          | Version | Url/Link | Title  | Туре | Size       | Created On         |  |  |  |
|    | Ţ                           | T                                      |         |          | T      |      |            | MM/dd/ 📅 🗿 🍸       |  |  |  |
|    | PFL-2 / CON02               | Project_Fund_List_Att<br>achments_FHWA | 1       |          | Angela | PDF  | 7574.29 KB | 12/14/2023 6:32 AM |  |  |  |

Figure 95: List of Attachments

Various document management features are available for attachments.

| AT | ATTACHMENTS |                  |                                        |          |                    |             |                    |           |  |  |  |
|----|-------------|------------------|----------------------------------------|----------|--------------------|-------------|--------------------|-----------|--|--|--|
| Ū  |             |                  |                                        |          |                    |             |                    |           |  |  |  |
| Ŀ  | 2           | File View Status | Document Name                          | Url/Link | Title              | Uploaded By | Uploaded Date      | File Size |  |  |  |
| 6  |             | Ready            | Project Fund List Attac<br>hments FHWA | NA       | Project_Fund_List_ | Angela      | 12/14/2023 6:32 AM | 7574.29KB |  |  |  |
| L  | .ink        | Document Uploa   | d Document                             | 2        |                    |             |                    |           |  |  |  |

Figure 96: Using Delete Option

# 5. Favorites Utility

You can create shortcuts to access a form rather than having to navigate through menus and forms. The Favorites utility is used to bookmark any form for quick and easy access to these forms from anywhere in the application.

## 5.1. Managing Bookmarks

You can manage the following activities:

- 5.2. Add a bookmark category
- 5.3. Access a bookmark
- 5.4. Edit a bookmark name
- 5.5. Delete a bookmark
- 5.6. Delete a bookmark category

# 5.2. Bookmarking a Form

### Overview

You can bookmark forms for easy and quick accessibility.

### Steps

1. In the navigation pane, click the appropriate form. The form is displayed in the right pane.

| 0     | Losother elimiteration<br>aderci Highway<br>aministration |      |                   |                      | Ho                   | me > Fund Management > Globa | Fund List | AT \$         |  |
|-------|-----------------------------------------------------------|------|-------------------|----------------------|----------------------|------------------------------|-----------|---------------|--|
|       | HOME                                                      | GLOB | JBAL FUND LIST    |                      |                      |                              |           |               |  |
| Q,    | Type to Search 🗙 🗙 🔨                                      | ₽ N  | ew 🕅 Workflow 👻 🗎 | Reports 👻 🖓 Excel In | nport / Export 👻 💮 M | lore 🔻                       |           | Ť             |  |
| 諭     | Notifications (16)                                        |      | Fund Source ID    | Fund Source Name     | Fund Source Code     | Fund Type                    | Is Active | Created Date  |  |
| 1ā    | Enterprise Search                                         |      | T                 | T                    | T                    | T                            |           | MM/dd/yyy 🔠 🍸 |  |
| nnii. | Document Search                                           |      | GFL-37            | GFLCON               | CON123               | CON                          | ~         | 06/16/2024    |  |
|       | Tund Management                                           |      | GFL-36            | CON16                | CON16                | CON                          |           | 05/30/2024    |  |
| 142   | = Global Fund List                                        |      | GFL-35            | C105                 | CI05                 | сі                           | ~         | 10/10/2023    |  |
|       | <ul> <li>Report Gallery</li> </ul>                        |      | GFL-34            | C104                 | CI04                 | CI                           |           | 10/10/2023    |  |
|       | <ul> <li>Ad-hoc Reports</li> </ul>                        |      | GFL-33            | C103                 | C103                 | сі                           | <b>~</b>  | 10/10/2023    |  |
|       | <ul> <li>Ad-Hoc Unit Price Search Result</li> </ul>       |      | GFL-32            | CI02                 | CI02                 | сі                           |           | 10/10/2023    |  |
|       | Ad-Hoc Unit Price Search                                  |      | GFL-31            | CI01                 | CI01                 | CI                           | ~         | 10/09/2023    |  |
|       | Recent Projects                                           |      | GFL-30            | CONO2                | CONO2                | CON                          |           | 08/18/2023    |  |
|       |                                                           |      | GFL-29            | CON1                 | CON1                 | CON                          |           | 08/18/2023    |  |
|       |                                                           |      | GFL-28            | CON003               | CON003               | CON                          |           | 08/18/2023    |  |
|       |                                                           |      | GFL-27            | CON                  | CON                  | CON                          |           | 08/18/2023    |  |
|       |                                                           |      | GFL-26            | CEA01                | CEA01                | CEA                          |           | 06/15/2023    |  |
|       |                                                           |      | GFL-25            | CE05                 | CE05                 | CE                           |           | 06/15/2023    |  |
|       |                                                           |      |                   |                      |                      |                              |           | Þ             |  |
| >     |                                                           |      | 1 1 2 🕨 🕨         |                      |                      |                              |           | Page 1 of 2   |  |

Figure 97: Navigating to Favorites

### 2. Click Favorites.

The following image displays a sample form to add a bookmark.

| 0   | a Sovetnet a basoutor<br>eGeral Highway<br>kaministration |       |                |                      | Hor                  | me > Fund Manag | ement > Global Fund List | 56 (TA |
|-----|-----------------------------------------------------------|-------|----------------|----------------------|----------------------|-----------------|--------------------------|--------|
|     | HOME GLOBAL FUND LIST                                     |       |                |                      |                      |                 |                          |        |
| 0,  | Type to Search 🗙 🗙 🔨                                      | D New | 🕅 Workflow 👻 🗎 | Reports 👻 🔤 Excel Ir | mport / Export 👻 💮 M | lore 👻          | ADD TO FAVORITES         | T      |
| â   | Notifications (16)                                        | 0     | Fund Source ID | Fund Source Name     | Fund Source Code     | Fund Type       | ,0                       |        |
| La. | Enterprise Search                                         |       | T              | T                    | <b>T</b>             |                 | Title                    | ; 🔽    |
| Inc | Document Search                                           |       | GFL-37         | GFLCON               | CON123               | CON             | Global Fund List         |        |
|     | Eund Management                                           |       | GFL-36         | CON16                | CON16                | CON             | 🔲 New Folder<br>Folder   |        |
| 100 | <ul> <li>Global Fund List</li> </ul>                      |       | GFL-35         | C105                 | C105                 | CI              | Unsorted                 | ~      |
|     | <ul> <li>Report Gallery</li> </ul>                        |       | GFL-34         | CI04                 | C104                 | сі              | Add Cancel               |        |
|     | <ul> <li>Ad-hoc Reports</li> </ul>                        |       | GFL+33         | C103                 | C103                 | СІ              |                          | _      |

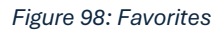

- 3. In the **Title** box, enter the name of the link to be displayed in the **Favorites** tab.
- 4. Optionally, to categorize bookmarks, perform either of the following steps:
- To create a folder, select the New Folder check box, and in the Folder box, enter the name of the folder.
- From the Folder drop-down list, select the folder in which the link must be available.
- 5. Click Add to bookmark the page.

The page is bookmarked and is available in the bookmarks list.

# 5.3. Accessing a Bookmarked Form

### Overview

Bookmarked forms are available in the Favorites tab in the navigation pane of the application.

### Steps

1. Click Favorites.

The **FAVORITE LIST** section displays all the bookmarks to forms.

| 0          | a dearait diaeadain<br>e dearait Highway<br>caministration |          |                  |                        | Hor                  | ne > Fund Manag | ement > Global Fund List             | P 🕫           | TA |
|------------|------------------------------------------------------------|----------|------------------|------------------------|----------------------|-----------------|--------------------------------------|---------------|----|
|            | HOME                                                       | GLOBAL F | GLOBAL FUND LIST |                        |                      |                 |                                      | FAVORITE LIST |    |
| 9          | Type to Search 🛛 🗙 🗙                                       | 🞝 New    | 户 Workflow - 首   | Reports 👻 🔤 🖓 Excel In | nport / Export 👻 💮 M | ore 🖛           | O Transferration                     |               | T  |
| 諭          | Notilications (16)                                         | 0        | Fund Source ID   | Fund Source Name       | Fund Source Code     | Fund Type       | Y Type to Search                     | ×             |    |
| 14         | Enterprise Search                                          |          | <b>T</b>         | <b>1</b>               | T                    |                 | <ul> <li>Global Fund List</li> </ul> | 7 6           | T  |
| THE COLOR  | Document Search                                            |          | GFL•37           | GFLCON                 | CON123               | CON             | Manage Favor                         | ites          |    |
|            | Tund Management                                            |          | GFL-36           | CON16                  | CON16                | CON             | ADD TO FAVOR                         | ITES          |    |
| <b>(2)</b> | Global Fund List                                           |          | GFL-35           | CI05                   | CI05                 | сі              |                                      | 10/10/2023    |    |
|            | = Report Gallony                                           |          | GFL-34           | CI04                   | CI04                 | сі              |                                      | 10/10/2023    |    |
|            | = Report Gallery                                           |          | GFL-33           | C103                   | C103                 | ci              |                                      | 10/10/2023    |    |

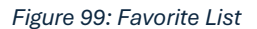

2. In the **Favorite List** section, click the appropriate bookmark. Alternatively, perform either of the following steps:
- Click a folder, and then click the appropriate bookmark.
- In the **Type to Search** box, enter the name of the bookmark, and then click the bookmark. The form is opened on the right pane.

# 5.4. Editing a Bookmark Name or Folder Name

## Steps

1. Click Favorites 🏂 , and then click Manage Favorites.

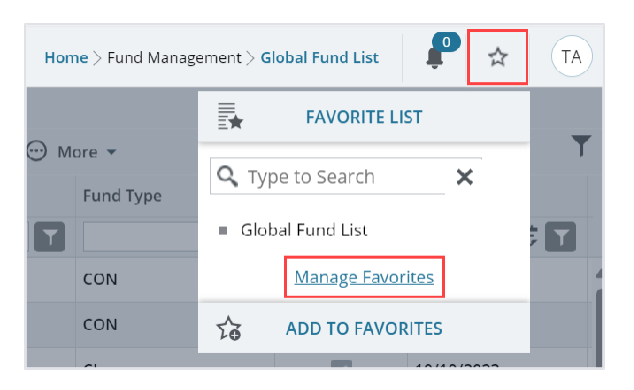

Figure 100: Manage Favorites

The Favorite Management page is displayed.

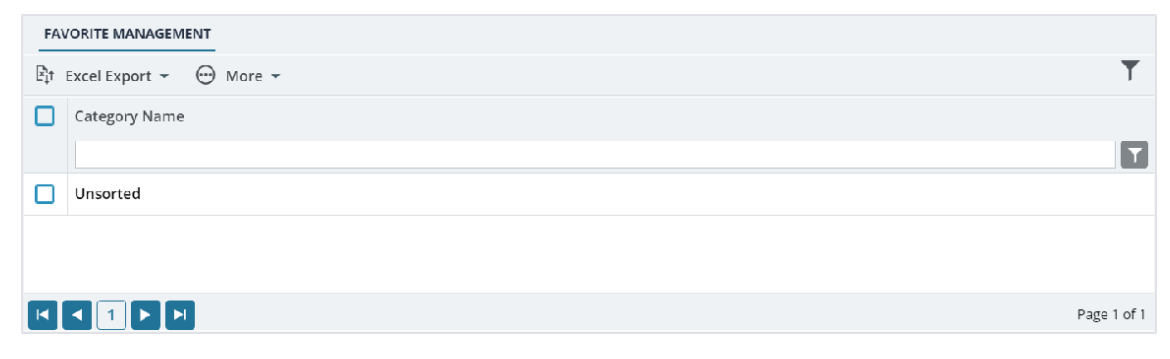

Figure 101: Favorite Management

2. Select the appropriate category, and then click Edit.

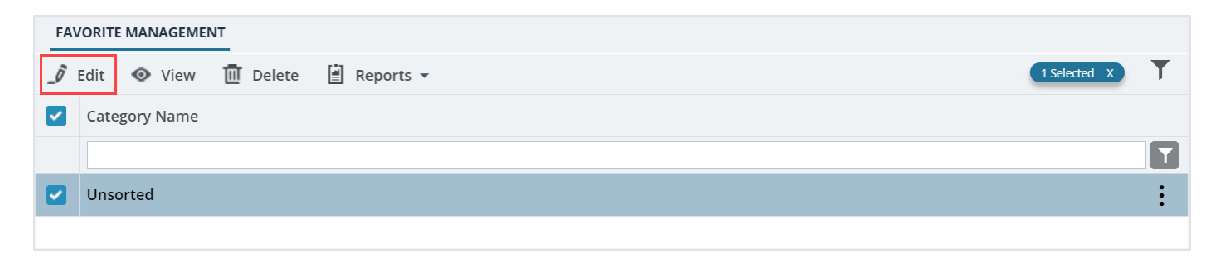

Figure 102: Edit the Favorite

The bookmarks in the category are displayed.

| FAVORITE MANAGEMENT             |          |                                                                              |
|---------------------------------|----------|------------------------------------------------------------------------------|
| 📄 Save & Exit 🚺 Save & Continue | (ancel   |                                                                              |
| Category Name *:                | Unsorted |                                                                              |
| FAVORITE-LINKS                  |          |                                                                              |
|                                 |          |                                                                              |
|                                 |          |                                                                              |
| Link litle                      |          | Link URL                                                                     |
| Link little<br>Global Fund List |          | Link URL<br>/Common/BrixListPage.aspx?xContext=FNDMGMT&PID=0&ParentID=0&nt=1 |
| Link Title<br>Global Fund List  |          | Link URL<br>/Common/BrixListPage.aspx?xContext=FNDMGMT&PID=0&ParentID=0&nt=1 |
| Link Title<br>Global Fund List  |          | Link URL<br>/Common/BrixListPage.aspx?xContext=FNDMGMT&PID=0&ParentID=0&nt=1 |

Figure 103: Favorite Management - Edit

- 3. To change the category name, in the **Category Name** box, modify the category name.
- 4. To modify the bookmark name, perform the following steps:
  - a. In the **Favorite-Links** section, click the appropriate bookmark, and then click **Edit**. The **Edit Favorite-Links** dialog box is displayed.

| Edit Favorite-Links |                                 | × |
|---------------------|---------------------------------|---|
| Link Title *:       | Global Fund List                |   |
| Link URL *:         | /Common/BrixListPage.aspx?      |   |
|                     | xContext=FNDMGMT&PID=0&ParentID |   |
|                     | =0&nt=1                         |   |
|                     | Save Cancel                     |   |

Figure 104: Edit Favorite Links

- b. In the Link Title box, enter the name of the bookmark.
- c. Click Save.
- 5. Click Save.

# 5.5. Deleting a Bookmark

#### Steps

1. Click Favorites 🏂 , and then click Manage Favorites.

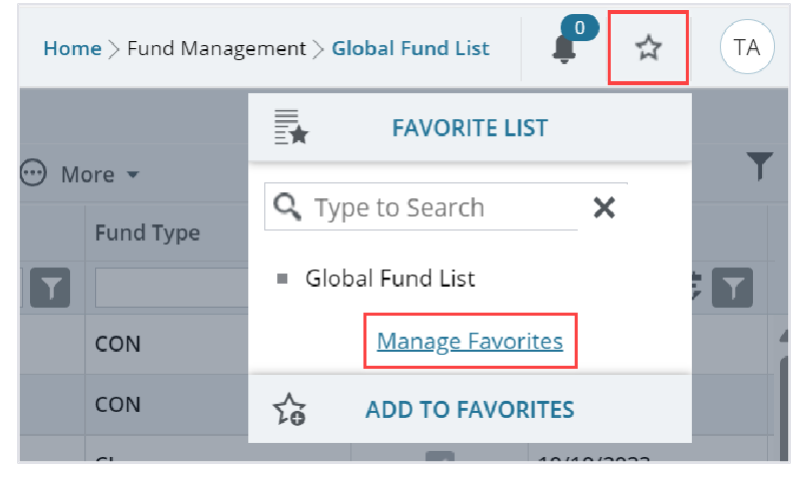

Figure 105: Manage Favorites

#### The Favorite Management page is displayed.

| FAVORITE MANAGEMENT        |             |
|----------------------------|-------------|
| Et Excel Export → ↔ More → | T           |
| Category Name              |             |
|                            |             |
| Unsorted Unsorted          |             |
|                            |             |
|                            |             |
|                            | Page 1 of 1 |
|                            | Page 1 of 1 |

Figure 106: Favorite Management

2. Select the appropriate category, and then click **Edit**. The bookmarks in the category are displayed.

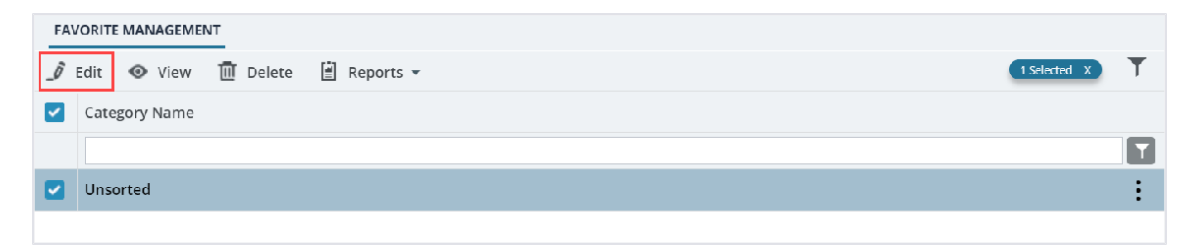

Figure 107: Edit the Favorite

3. In the **Favorite-Links** section, click the appropriate bookmark, and then click **Delete**.

| FAVORITE MANAGEMENT                      |                                                                  |
|------------------------------------------|------------------------------------------------------------------|
| 🗈 Save & Exit 🛛 Save & Continue 🛞 Cancel |                                                                  |
| Category Name *: Unsorted                |                                                                  |
| FAVORITE-LINKS                           |                                                                  |
|                                          |                                                                  |
| Link Title                               | Link URL                                                         |
|                                          |                                                                  |
| Global Fund List                         | /Common/BrixListPage.aspx?xContext=FNDMGMT&PID=0&ParentID=0&nt=1 |
| Global Fund List                         | /Common/BrixListPage.aspx?xContext=FNDMGMT&PID=0&ParentID=0&nt=1 |
| Global Fund List                         | /Common/BrixListPage.aspx?xContext=FNDMGMT&PID=0&ParentID=0&nt=1 |
| Global Fund List                         | /Common/BrixListPage.aspx?xContext=FNDMGMT&PID=0&ParentID=0&nt=1 |

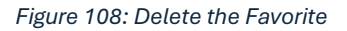

A confirmation message is displayed.

- 4. Click OK.
- 5. Click Save.

# 5.6. Deleting a Bookmark Category

## Steps

1. Click Favorites 🏂 , and then click Manage Favorites.

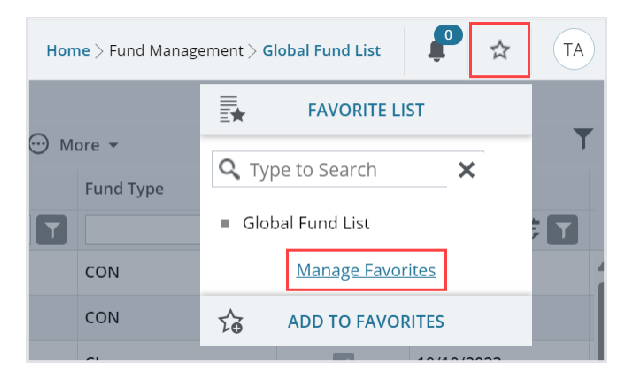

Figure 109: Manage Favorites

## The Favorite Management page is displayed.

| FAVORITE MANAGEMENT        |             |
|----------------------------|-------------|
| Et Excel Export - 💮 More - | T           |
| Category Name              |             |
|                            | T           |
| Unsorted                   |             |
|                            |             |
|                            |             |
|                            | Page 1 of 1 |
|                            |             |

Figure 110: Favorite Management

2. Select the appropriate category, and then click **Delete**.

| FA۱ | FAVORITE MANAGEMENT |          |             |  |  |              |   |  |  |
|-----|---------------------|----------|-------------|--|--|--------------|---|--|--|
| _0  | Edit 💿 View         | 🔟 Delete | 🖹 Reports 👻 |  |  | 1 Selected X | T |  |  |
| ~   | Category Name       |          |             |  |  |              |   |  |  |
|     |                     |          |             |  |  |              | T |  |  |
|     | Unsorted            |          |             |  |  |              | : |  |  |
|     |                     |          |             |  |  |              |   |  |  |
|     |                     |          |             |  |  |              |   |  |  |

Figure 111: Delete Favorite Folder

A confirmation message is displayed.

- 3. Click OK.
- 4. Click Save.

The category and the bookmarks in the category are deleted.

# 6. Workflow Status Transitions

A workflow automates a business process for stakeholders to evaluate a form, make decisions, and then take an appropriate action. Workflows comprise various status, and each status is transitioned to the next workflow status through actions taken by stakeholders of the current workflow status. Transitioning a workflow status to the subsequent workflow status is performed in the way of a workflow action.

The following topics describe the various workflow related tasks:

- 6.1. Performing Workflow Status Transitions
- 6.2. Viewing the Workflow History
- 6.3. Selecting Workflow Users
- 6.4. Associating a Workflow

# 6.1. Performing a Workflow Action

#### Prerequisites

- A workflow is associated with the record.
- You are an action stakeholder for a particular status in the workflow.
- You are invited to the project.
- You have editing permission for the form or document.
- A workflow action is pending for you.

#### **Overview**

When a workflow action is performed on a record, the record is moved from the current workflow status to the subsequent workflow status. A workflow status is transitioned to the subsequent workflow status based on the workflow action conditions defined .

#### Steps

1. Open a form list page or document list page.

**Note**: You can view the workflow status of a record in the **Workflow Status** column of the list page.

2. Perform any of the following steps, as applicable:

• Select the appropriate record.

| PR | ОЈЕСТ Р                                                                                    | UND LIST        |                  |                  |                  |                             |                     |                  |                 |
|----|--------------------------------------------------------------------------------------------|-----------------|------------------|------------------|------------------|-----------------------------|---------------------|------------------|-----------------|
| _0 | 🖋 Edit 🐵 View 🔟 Delete 🔊 Workflow 🛪 🦹 Select Actions 🛪 📓 Reports 🛪 👰 Mail Merge 🛪 💬 More 🛪 |                 |                  |                  |                  |                             |                     |                  |                 |
|    | 0                                                                                          | Project Fund ID | Fund Source Name | Fund Source Code | Fund Source Type | Fund Description            | Account Number      | Account Priority | Workflow Status |
|    |                                                                                            | T               | <b>T</b>         |                  | T                |                             | T                   |                  | Ţ               |
|    |                                                                                            | PFL-4           | CON04            | CON04            | CON              | 15F0A 14(4) Funding         | 15A7302501404 R40.C |                  | Approved        |
|    |                                                                                            | PFL-3           | CON03            | CON03            | CON              | FLAP Funding MT NPS GLACIER | 1517303700141 540.C |                  | Approved        |
|    |                                                                                            | PFL 2           | CON02            | CON02            | CON              | FLAP Funding MT NPS GLAC 14 | 1517302601404 540.C | CON02 CON04      | Approved        |

Figure 112: Selecting a Record

• Select multiple records that are in the same workflow status and have the same workflow associated with them.

| PRI | Delete | UND LIST        | ⊙ More ▼       |                  |                  |                              |                     |                   |                 |  |
|-----|--------|-----------------|----------------|------------------|------------------|------------------------------|---------------------|-------------------|-----------------|--|
|     | 0      | Project Fund ID | Arrachments    | Fund Source Code | Fund Source Type | Fund Description             | Account Number      | Account Priority  | Workflow Status |  |
|     |        |                 | 30 medemicines | <b>T</b>         |                  | T                            | Y                   |                   |                 |  |
|     |        | PFL 4           | CON04          | CON04            | CON              | 15F0A 14(4) Funding          | 15A7302601404 R40.C |                   | Approved        |  |
|     |        | PFL-3           | CON03          | CON03            | CON              | FLAP Funding MT NPS GLACIER  | 1517303700141 540.C |                   | Approved        |  |
|     |        | PFL 2           | CON02          | CON02            | CON              | FLAP Funding MT NPS GLAC 14  | 1517302601404 540.C | CON02 CON04       | Approved        |  |
|     |        | PFL-1           | CON01          | CON01            | CON              | FLTP Funding MT NPS GLAC 14( | 1517302601404 540.C | CON01-CON02-CON04 | Approved        |  |

Figure 113: Selecting Multiple Records with the same Workflow Status

• Select the appropriate record, and then click **Edit**.

| PR | OJECT F | UND LIST        |                  |                    |                     |                             |                     |                  |                 |   |
|----|---------|-----------------|------------------|--------------------|---------------------|-----------------------------|---------------------|------------------|-----------------|---|
| j  | Edit    | 👁 View 👖 Delete | 🕼 Workflow 👻 💕   | Select Actions 🔻 📳 | Reports 🔻 📴 Mall Me | rge 🔹 💮 More 💌              |                     |                  |                 |   |
|    | 0       | Project Fund ID | Fund Source Name | Fund Source Code   | Fund Source Type    | Fund Description            | Account Number      | Account Priority | Workflow Status |   |
|    |         | T               | T                |                    | T                   | T                           | T                   | T                |                 | 1 |
|    |         | PFL-4           | CON04            | CON04              | CON                 | 15F0A 14(4) Funding         | 15A7302601404 R40.C |                  | Approved        |   |
|    |         | PFL-3           | CDN03            | CONDB              | CON                 | FLAP Funding MT NPS GLACIER | 1517303700141 540.C |                  | Approved        |   |
|    |         | PFL-2           | CON02            | CON02              | CON                 | FLAP Funding MT NPS GLAC 11 | 1517302601404 540.C | CON02-CON04      | Approved 📈      |   |

Figure 114: Editing a Record

## The Project Fund List page is displayed.

| PROJECT FUND LIST               |                       |
|---------------------------------|-----------------------|
| 🙁 Cancel 📳 Workflow 👻 🔮         | Select Actions 🔻      |
| Project Fund ID                 | : PFL-4               |
| Fund Source Name                | *: CON04              |
| Fund Source Code                | : CON04               |
| Fund Source Type                | : CON                 |
| Fund Source Category            | : GAOA                |
| Fund Description                | : 15F0A 14(4) Funding |
| Account Number                  |                       |
| Account Priority                | :                     |
| Authorized Amount (\$)          | : 0.01                |
| Original Authorized Amount (\$) | : 0.01                |
| Expended Amount (\$)            | : 0.00                |
| Probable Expenditure (\$)       | : 0.00                |
| Remaining Amount (\$)           | : 0.01                |
| Notes                           | :                     |
|                                 | li. 👻                 |

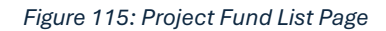

3. Click **Select Actions** \*, and then click the appropriate workflow action.

| PR | OJECT P | UND LIST        |        |                  |                     |    |                      |                             |                     |                  |                 |
|----|---------|-----------------|--------|------------------|---------------------|----|----------------------|-----------------------------|---------------------|------------------|-----------------|
| Ĵ  | Edit    | 👁 View 📋 🕻      | Delete | 剧 Workflow •     | Select Actions 🔹    | 1  | Reports 👻 📓 Mail Mei | rge 🗸 💮 More 🔹              |                     |                  | 1.Selected X    |
|    | 0       | Project Fund ID |        | Fund Source Name | Return to Published |    | Fund Source Type     | Fund Description            | Account Number      | Account Priority | Workflow Status |
|    |         |                 | T      |                  | Mark as Inactive,   | ۲Ì | T                    |                             |                     | Ţ                | T               |
|    |         | PFL-4           |        | CON04            | - Co                |    | CON                  | 15F0A 14(4) Funding         | 15A7302601404 R40.C |                  | Approved        |
|    |         | PFL-3           | :      | CON03            | CON03               |    | CON                  | FLAP Funding MT NP5 GLACIER | 1517303700141 540.C |                  | Approved        |
|    |         | PFL-2           |        | CON02            | CON02               |    | CON                  | FLAP Funding MT NPS GLAC 14 | 1517302601404 540.C | CON02-CON04      | Approved        |

Figure 116: Using Select Actions Option – List Page

| PROJECT FUND LIST                          |                                                    |
|--------------------------------------------|----------------------------------------------------|
| 🛞 Cancel 📲 Workflow 👻 🚏                    | Select Actions 🔻                                   |
| Project Fun <sup>R</sup><br>Fund Source N، | eturn to Published<br>Aark as Inactive             |
| Fund Source Code                           | : CON04                                            |
| Fund Source Type                           | : CON                                              |
| Fund Source Category                       | : GAOA                                             |
| Fund Description                           | : 15F0A 14(4) Funding                              |
| Account Number                             | : 15A7302601404 R40.CN.15F0.30<br>1730001426 25255 |
| Account Priority                           | :                                                  |
| Authorized Amount (\$)                     | : 0.01                                             |
| Original Authorized Amount (\$)            | : 0.01                                             |
| Expended Amount (\$)                       | : 0.00                                             |
| Probable Expenditure (\$)                  | : 0.00                                             |
| Remaining Amount (\$)                      | : 0.01                                             |
| Notes                                      | :                                                  |
|                                            |                                                    |

Figure 117: Using Select Actions Option – Details Page

Available actions are based on the definition of the associated workflow.

The Masterworks dialog box is displayed.

| MasterWorks                 |                      |                          |             | ×                       |
|-----------------------------|----------------------|--------------------------|-------------|-------------------------|
|                             | Notes : Validated th | ne information added for | the fields. | 11                      |
| Set Days To Complete for Ne | xt Stage : 2         |                          | 1           |                         |
| ATTACHMENTS                 |                      |                          |             |                         |
| Ē                           |                      |                          |             |                         |
| File View Status            | Document Name        | Title                    | Uploaded By | Uploaded Date File Size |
| No Attachments available    |                      |                          |             |                         |
| Upload Document             |                      |                          |             |                         |
|                             |                      |                          | ОК          | Cancel                  |
|                             |                      |                          |             |                         |

Figure 118: Masterworks Dialog Box

- 4. Optionally, in the **Notes** field, enter the notes for the workflow transition. You can access these notes from the **Workflow History** dialog box.
- 5. In the **Set Days To Complete for Next Stage** field, enter the number of days by when the workflow action of the next workflow status must be completed.
- The number mentioned in this field determines the due date to complete the workflow action for the next workflow status.
- If the field is empty, the application applies the default number of days set for the respective workflow.
- If you want to override the default days set for the respective workflow, you need to enter the appropriate number in this field.

| MasterWorks                |                      |                          |               |               | ×         |
|----------------------------|----------------------|--------------------------|---------------|---------------|-----------|
| Set Days To Complete for N | Notes : Validated ti | he information added for | r the fields. | 4             |           |
| ATTACHMENTS                |                      |                          |               |               |           |
| Ē                          |                      |                          |               |               |           |
| File View Status           | Document Name        | Title                    | Uploaded By   | Uploaded Date | File Size |
| No Attachments available   |                      |                          |               |               |           |
| Upload Document            |                      |                          | ок            | Cancel        |           |

Figure 119: Set Days To Complete for Next Stage

6. Optionally, in the **Attachments** section, you can upload or link related files. For information on attachments, refer to <u>Section 4.7. Attachments</u>.

You can access these documents from the **Workflow History** dialog box. For more information, refer to <u>Section 6.2. Viewing the Workflow History</u>.

7. Click **OK**.

# 6.2. Viewing the Workflow History

#### Prerequisites

A workflow is associated with the record.

## Overview

You can view the business process progression of a record in the workflow history of the record. The following details are available in the workflow history of every record:

- Action taken at every workflow status
- Date the workflow action was performed
- Notes entered when the workflow action was performed
- User name and user ID of the users who performed a workflow action
- Documents attached during workflow transitions

The **Project Fund List** form is used for illustration purposes.

#### Steps

1. In the list page of a form, select the appropriate record.

| PR | PROJECT FUND LIST                                                                          |                 |                  |                  |                  |                             |  |  |  |  |  |
|----|--------------------------------------------------------------------------------------------|-----------------|------------------|------------------|------------------|-----------------------------|--|--|--|--|--|
| _0 | 🌶 Edit 🐵 View 🔟 Delete 🕅 Workflow 👻 🍄 Select Actions 🔻 🖹 Reports 🛪 🙆 Mail Merge 🛪 💬 More 🛪 |                 |                  |                  |                  |                             |  |  |  |  |  |
|    | 0                                                                                          | Project Fund ID | Fund Source Name | Fund Source Code | Fund Source Type | Fund Description            |  |  |  |  |  |
|    |                                                                                            | Т               | Т                | T                | T                | Т                           |  |  |  |  |  |
|    |                                                                                            | PFL-4           | CON04            | CON04            | CON              | 15F0A 14(4) Funding         |  |  |  |  |  |
|    |                                                                                            | PFL-3           | CON03            | CON03            | CON              | FLAP Funding MT NPS GLACIER |  |  |  |  |  |
|    |                                                                                            | PFL-2           | CON02            | CON02            | CON              | FLAP Funding MT NPS GLAC 14 |  |  |  |  |  |

Figure 120: Selecting a Record

2. Click **Workflow**, and then click **History**.

| _0 | Edit | 👁 View 🔟 Dele   | te 📑 Workflow 🔻 🕇 | 🕻 Select Actions 👻 📓 |
|----|------|-----------------|-------------------|----------------------|
|    | 0    | Project Fund ID | History           | nd Source Code       |
|    |      | PFL-4           |                   | IN04                 |
|    |      | PFL-3           | CON03             | CON03                |

Figure 121: Using History Option

The Workflow Status & History dialog box is displayed.

| Workflow Status & History          |                   | ×                     |  |  |  |  |  |  |
|------------------------------------|-------------------|-----------------------|--|--|--|--|--|--|
| Workflow Status                    |                   | Hide 🔺                |  |  |  |  |  |  |
| Selected Status Current Status     |                   |                       |  |  |  |  |  |  |
| Published     Approve              |                   |                       |  |  |  |  |  |  |
| Workflow History                   |                   | Hide 🔨                |  |  |  |  |  |  |
| Workflow Status : Published        | Workflow Status : | Approved              |  |  |  |  |  |  |
| Received On: 07-26-2023 7:34:08 AM | Received On :     | 07-27-2023 5:32:06 AM |  |  |  |  |  |  |
| Action : Approve                   | Action :          |                       |  |  |  |  |  |  |
| Action Notes :                     | Action Notes :    |                       |  |  |  |  |  |  |
| Action By : Mike Ross              | Action By :       |                       |  |  |  |  |  |  |
| Due Date : 07-26-2023 7:34:08 AM   | Due Date :        | 07-27-2023 5:32:06 AM |  |  |  |  |  |  |
| Action Status : Action Completed   | Action Status :   | Action Pending        |  |  |  |  |  |  |
| More Details                       | Cancel            |                       |  |  |  |  |  |  |

Figure 122: Workflow Status & History Dialog Box

The Workflow Status section displays the current and the previous workflow statuses.

The Workflow History section displays the details of the workflow statuses.

#### Federal Highway Administration

3. To view the complete workflow history, click **More Details**.

| in on our our our of an                                                                                           | istory                                                                              |                                                                                               | ×                                                          |
|----------------------------------------------------------------------------------------------------|-------------------------------------------------------------------------------------|-----------------------------------------------------------------------------------------------|------------------------------------------------------------|
| Workflow Status                                                                                                   |                                                                                     |                                                                                               | Hide 🔺                                                     |
| Selected                                                                                                    | Status Curi                                                                         | rent Status                                                                                   |                                                            |
| Published     Approve                                                                                             |                                                                                     | Approved                                                                                      |                                                            |
|                                                                                                    |                                                                                     |                                                                                               |                                                            |
| Workflow History                                                                                                  |                                                                                     |                                                                                               | Hide ^                                                     |
| Workflow History<br>Workflow Status :                                                                             | Published                                                                           | Workflow Status :                                                                             | Approved                                                   |
| Workflow History<br>Workflow Status :<br>Received On :                                                            | <b>Published</b><br>07-26-2023 7:34:08 AM                                           | Workflow Status :<br>Received On :                                                            | Approved<br>07-27-2023 5:32:06 AM                          |
| Workflow History<br>Workflow Status :<br>Received On :<br>Action :                                                | <b>Published</b><br>07-26-2023 7:34:08 AM<br>Approve                                | Workflow Status :<br>Received On :<br>Action :                                                | Approved<br>07-27-2023 5:32:06 AM                          |
| Workflow History<br>Workflow Status :<br>Received On :<br>Action :<br>Action Notes :                              | <b>Published</b><br>07-26-2023 7:34:08 AM<br>Approve                                | Workflow Status :<br>Received On :<br>Action :<br>Action Notes :                              | Approved<br>07-27-2023 5:32:06 AM                          |
| Workflow History<br>Workflow Status :<br>Received On :<br>Action :<br>Action Notes :<br>Action By :               | Published<br>07-26-2023 7:34:08 AM<br>Approve<br>Mike Ross                          | Workflow Status :<br>Received On :<br>Action :<br>Action Notes :<br>Action By :               | Approved<br>07-27-2023 5:32:06 AM                          |
| Workflow History<br>Workflow Status :<br>Received On :<br>Action :<br>Action Notes :<br>Action By :<br>Due Date : | Published<br>07-26-2023 7:34:08 AM<br>Approve<br>Mike Ross<br>07-26-2023 7:34:08 AM | Workflow Status :<br>Received On :<br>Action :<br>Action Notes :<br>Action By :<br>Due Date : | Approved<br>07-27-2023 5:32:06 AM<br>07-27-2023 5:32:06 AM |

Figure 123: More Details option

## The **History** page is displayed.

| ніято  | DRY                     |                                                                                                    |                                                                                                    |                                          |                                       |             |        |
|--------|-------------------------|----------------------------------------------------------------------------------------------------|----------------------------------------------------------------------------------------------------|------------------------------------------|---------------------------------------|-------------|--------|
| Clo    | ose                     |                                                                                                    |                                                                                                    |                                          |                                       |             |        |
| cord   | Identifier : PFL-4/CON  | 04                                                                                                    |                                                                                                    |                                          |                                       |             |        |
| Work   |                         |                                                                                                    |                                                                                                    |                                          |                                       | ( <u>(</u>  | lide 🔨 |
| 10,200 | Selected Status         | Current Status                                                                                           |                                                                                                    |                                          |                                       |             |        |
|        |                         |                                                                                                    |                                                                                                    |                                          | • inactive                            | • End Stage |        |
| 100    | 0                       | Publi                                                                                                    | shed                                                                                                    | Approved                                 |                                       |             |        |
| Drai   |                         | 5- 10 W W W W W W W W W W W W W W W W W W                                                                | and the second second se |                                          |                                       |             |        |
| Publ   | lish 🔴                  | Арро                                                                                                    | ove                                                                                                    |                                          |                                       |             |        |
| Publ   | lish 🗨                  | Арри                                                                                                    | ove •                                                                                                    |                                          |                                       |             |        |
| Publ   | fligh •                 | Appro                                                                                                    | ove •                                                                                                    |                                          |                                       |             | lide 🔨 |
| Publ   | cflow History           | Appro-                                                                                                   | ave                                                                                                    | ed 📕 Action Failed 🔳 Wor                 | ktlow Completed                       |             | lide ^ |
| Publ   | flow History<br>Status  | Appro<br>Action Pend<br>Received On                                                                      | ting Action Complete<br>Action                                                                                                    | ed 📕 Action Failed 📗 Wor<br>Action Notes | ktlow Completed<br>Action On          | Action By   | lide ^ |
| Publ   | flow History<br>Status  | Approvements Approvements Approvements Action Penders Received On To To To To To To To To To To To To To | Sing Action Complete<br>Action                                                                                                    | ed Action Failed Wor<br>Action Notes     | kilow Completed<br>Action On<br>了 茝 〇 | Action By   | lide ^ |
| Publ   | effow History<br>Status | Appro<br>Action Pena<br>Received On<br>Y 證 ③                                                             | ting Action Complete<br>Action                                                                                                    | ed Action Failed Wor<br>Action Notes     | Kilow Completed<br>Action On<br>首 G   | Action By   | lide ^ |

Figure 124: History Page

The **Workflow Status** section displays the progression of the workflow through the various statuses.

The Workflow History section displays the details associated with each of the workflow statuses.

The **Attachments** section displays the list of documents attached when users performed workflow actions on the selected record.

4. To view details associated with any of these workflow statuses, click the appropriate workflow transition record in the **Workflow Status** section.

| HISTORY                         |                     |                       |                            |                         |             |                     |            |
|---------------------------------|---------------------|-----------------------|----------------------------|-------------------------|-------------|---------------------|------------|
| () Close                        |                     |                       |                            |                         |             |                     |            |
| Record Identifier : PFL-4/CON04 |                     |                       |                            |                         |             |                     |            |
| Workflow Status                 |                     |                       |                            |                         |             |                     | Hide ^     |
| Selected Status                 | Current Status      |                       |                            |                         |             |                     |            |
| Dratt<br>Publish                | Published Approve   | •                     | Approved                   | • Inactive              | • End Stage |                     |            |
| 4                               |                     |                       |                            |                         |             |                     | E F        |
| Workflow History                |                     |                       |                            |                         |             |                     | Hide 🔺     |
|                                 | )                   | Action Pending Action | on Completed 📕 Action Fa   | ailed 📕 Workflow Comple | ted         |                     |            |
| 🛛 Status R                      | teceived On         | Action                | Action Notes               | Action On               | Action By   | Action By User Name | Action Mes |
| Approved 🛛                      | <b>e</b> 0 <b>i</b> | T                     | T                          | 1 0 T                   | T           | 🔤 🖬                 |            |
| Approved 1                      | 1/21/2023 8:37 AM   |                       |                            |                         |             |                     |            |
| ( )                             |                     |                       |                            |                         |             |                     | •          |
|                                 |                     |                       | Show Workflow History Repo | ort                     |             |                     |            |

Figure 125: Workflow Status Section

The **Workflow History** section displays the details associated with the selected workflow statuses.

The **Attachments** section displays the files uploaded during the workflow transition of the selected workflow statuses.

5. To open an attachment, in the **Attachments** section, in the **Document Name** column, click the required file name.

| 1 | HISTO | RY               |                                 |        |           |                  |      |            |            |                |        |           |   |
|---|-------|------------------|---------------------------------|--------|-----------|------------------|------|------------|------------|----------------|--------|-----------|---|
| ۲ | ) Clo | ose              |                                 |        |           |                  |      |            |            |                |        |           |   |
|   |       | Draft            | 07-26-2023 7:34 AM              |        | Publish   |                  |      |            | 07-26-2023 | 7:34 AM        | User10 |           | - |
|   | 0     | Published        | 07-26-2023 7:34 AM              |        | Approve   |                  |      |            | 07-27-2023 | 5:32 AM        | Mike@0 | 01        |   |
|   |       | Approved         | 07-27-2023 5:32 AM              |        |           |                  |      |            |            |                |        |           |   |
|   | 4 🖛   |                  |                                 |        |           |                  |      |            |            |                |        | Þ         | _ |
|   |       |                  |                                 |        | Show Work | cflow History Re | port |            |            |                |        |           |   |
| 4 | ATTA  | CHMENTS          |                                 |        |           |                  |      |            |            |                |        |           |   |
|   | ø     | *                |                                 |        |           |                  |      |            |            |                |        |           |   |
|   | ~     | File View Status | Document Name                   | Url/Li | ink       | Title            |      | Uploaded E | Sy.        | Uploaded Dat   | e      | File Size | е |
|   |       |                  | Fund Management in<br>FHWA.docx | NA     |           |                  |      | Mike Ross  |            | 07-27-2023 5:3 | 2 AM   | 12.77KB   | 3 |

Figure 126: Clicking Document Name

#### Federal Highway Administration

The document is opened in the application viewer.

|                                                                                                    | VIEWER                                                                                                    |                                                        |
|----------------------------------------------------------------------------------------------------|----------------------------------------------------------------------------------------------------|--------------------------------------------------------|
| Edit - View - Page - Interactive - Annotations -   I /137 Q 41.3% Q I I I I R Q I Q I I     Pages     Fund MANAGEMENT   IN FEDERAL   HIGHWAY   ADMINISTRATION     Masterworks                                                                                                    | 🕞 Back 📄 Save 🏫 Print                                                                                                    |                                                        |
| Pages     Fund Management   Print     Fund Management   Interference   Print     Fund Management   Interference   Page 1     Fund Management   Interference   Page 2   Interference   Interference <td< th=""><th>Edit - View - Page - Interactive - Annotations -</th><th></th></td<> | Edit - View - Page - Interactive - Annotations -                                                                                                    |                                                        |
| Pages          Fund Management         Image: Page         Image: Page                                                                                              | ♠ ♦ 1 /137 Q 41.3% ✓ Q E B B B B                                                                                                    |                                                        |
| Pages       Fund management       Page       Page       Page       Page       Page       Page         Fund management       In Federal       Highway       Administration                                                                                                    | <b>H</b>                                                                                                    |                                                        |
|                                                                                                    | Pages                                                                                                    | UND MANAGEMENT<br>N FEDERAL<br>IGHWAY<br>DMINISTRATION |
|                                                                                                    | Image: Second Second |                                                        |

Figure 127: Viewing a Document in the Application Viewer

6. To view the workflow history as a report, click **Show Workflow History Report**.

| HIST       | ORY              |                                 |          |                    |      |             |                |         |           |
|------------|------------------|---------------------------------|----------|--------------------|------|-------------|----------------|---------|-----------|
| <b>⊛</b> ⊂ | ose              |                                 |          |                    |      |             |                |         |           |
|            | Draft            | 07-26-2023 7:34 AM              | Publish  |                    |      | 07-26       | 5-2023 7:34 AM | User10  | 4         |
| 0          | Published        | 07-26-2023 7:34 AM              | Approve  |                    |      | 07-23       | 7-2023 5:32 AM | Mike@01 |           |
|            | Approved         | 07-27-2023 5:32 AM              |          |                    |      |             |                |         |           |
| ATTA       | ACHMENTS         |                                 | Show W   | orkflow History Re | port |             |                |         | •         |
|            | File View Status | Document Name                   | Url/Link | Title              |      | Uploaded By | Uploaded E     | Date I  | File Size |
|            |                  | Fund Management in<br>FHWA.docx | NA       |                    |      | Mike Ross   | 07-27-2023 5   | 5:32 AM | 12.77KB   |

Figure 128: Using Show Workflow History Report Option

## The Workflow History Report is displayed.

| WORKFLOW | V HISTORY                                                                                                    | REPORT                                                                                                    |                                    |             |                |                         |                             |                                 |
|----------|----------------------------------------------------------------------------------------------------|----------------------------------------------------------------------------------------------------|------------------------------------|-------------|----------------|-------------------------|-----------------------------|---------------------------------|
| Back     | D Subs                                                                                                    | cribe                                                                                                    |                                    |             |                |                         |                             |                                 |
| 4 4 1    | of 1 🕨                                                                                                    |                                                                                                    |                                    | Find   Next |                | • t                     | 1                           |                                 |
|          |                                                                                                    |                                                                                                    | Workfle                            | ow Hist     | ory Re         | port                    |                             |                                 |
| Record   | Name:                                                                                                    | Project Fu                                                                                                    | nd List                            | Record [    | Details:       | Fund                    | Source Na                   | me                              |
| Project  | Code:                                                                                                    | Aurigo SIT<br>GLAC 14(4<br>GLACIER 1                                                                                                 | MT NPS<br>) & MT NPS<br>4(1) - RKR | Project N   | lame:          | Aurig<br>Glacie<br>Road | o - Test Rel<br>er Road & N | nabilitate Many<br>Many Glacier |
| Status   | Pendir<br>Role(s)                                                                                                    | ıg On                                                                                                    | Received<br>On                     | Action      | Action<br>Name | n User                  | Action<br>On                | Due Date<br>Override            |
| Draft    | A/E De<br>Lead<br>Design<br>Manag<br>ions,Ac<br>or,Con<br>Admin<br>Staff,C<br>n Com<br>Lead,D<br>Compo<br>Lead,D<br>oiect M | signer,A/E<br>er,A/E<br>jer,Acquisit<br>dministrat<br>struction<br>onstructio<br>ponent<br>lesign<br>onent<br>lesigner,Pr<br>fanager | 12/11/202<br>3 2:28 AM             | Publish     | Admir<br>or    | nistrat                 | 12/11/20<br>23 2:28<br>AM   | 12/11/2023<br>2:28 AM           |

Figure 129: Workflow History Report Page

# 6.3. Selecting Workflow Users

#### Prerequisites

Workflows are published for the form.

#### **Overview**

At any workflow stage, you can select specific users to mandatorily take an action at the defined workflow stage. These selected users must perform an action at the defined workflow stage to move the workflow to the subsequent workflow stage. Only selected workflow users can perform the workflow action.

For document folders in the Document Management module, users selected at a folder level are applicable to all sub-folders and document records within them. Additionally, you can select users at a sub-folder level and at a document record level.

The Project Fund List form is used for illustration purposes.

#### Steps

1. To select users in the workflow of a module or document folder, perform the following steps:

a. In the list page of a form or the list page of a document folder, click **Workflow**, and then click **Workflow User(s)**.

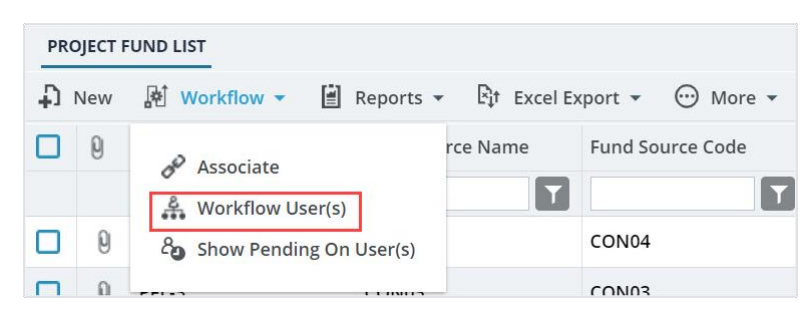

Figure 130: Using Workflow User(s) Option

b. From the **Available Workflows** drop-down list, select a workflow. The published workflows associated with the form are displayed.

| Workflow User(s)                            |                                |   |                                              |  |  |
|---------------------------------------------|--------------------------------|---|----------------------------------------------|--|--|
| Available Workflows :                       | Select                         | • |                                              |  |  |
| Note: '*' indicates the stage has an action | he action to move the workflow |   | he action to move the workflow to next stage |  |  |
|                                             | Custom Project Fund List       |   | 1                                            |  |  |

Figure 131: Published Workflows

The **Workflow User(s)** table is displayed. The list of stakeholders for each stage and role is displayed.

| Workflow User(s)             |          |                               |                                |                               |              |              |
|------------------------------|----------|-------------------------------|--------------------------------|-------------------------------|--------------|--------------|
| Available W                  | orkflow  | vs: Custom Project            | Fund List 🔹                    |                               |              |              |
|                              |          | Stage                         | Role                           | User Name                     | First Name   | Last Name    |
|                              |          | T                             | T                              | T                             | T            | Т            |
| ✓ Stage: Draft               |          |                               |                                |                               |              |              |
| ~                            | Role:    | Acquisitions                  |                                |                               |              |              |
|                              |          | Draft                         | Acquisitions                   | Rama_Acquisitions             | Rama         |              |
|                              |          | Draft                         | Acquisitions                   | Ryanp_Acquisitions            | Ryan         | Phillips     |
|                              |          | Draft                         | Acquisitions                   | Shirley_Acquisitions          | Shirley      | Anderson     |
|                              |          | Draft                         | Acquisitions                   | Dean_Acquisitions             | Dean         | Umathum      |
|                              |          | Draft                         | Acquisitions                   | Antony                        | Antony       |              |
| •                            | -        |                               |                                |                               |              |              |
|                              | 23       | 4 5 6 7                       | 8 9 10                         |                               |              | Page 1 of 18 |
| Note: '*' indicates the stag | e has an | action which requires every s | elected user to complete the a | action to move the workflow t | o next stage |              |
|                              |          |                               | Sav                            | <i>v</i> e                    |              |              |

Figure 132: List of Stakeholders

- 2. Alternatively, to select users in a workflow for a record of a form or a document, perform the following steps:
- Select a record, click Workflow, and then click Workflow User(s).

| PRO | OJECT | FUND LIST   |          |              |               |              |            |
|-----|-------|-------------|----------|--------------|---------------|--------------|------------|
| _0  | Edit  | 💿 View      | 🔟 Delete | 🚯 Workflow 💌 | 🗐 Reports 🔻 🧯 | Mail Merge 💌 | 💮 More 💌   |
|     | 0     | Project Fur | nd ID    | History      | ind Source Co | Fund Se      | ource Type |
|     |       | PFL-2       |          |              | DN02          | CON          |            |
|     |       | PFL-1       | :        | CON01        | CON01         | CON          |            |

Figure 133: Using Workflow User(s) Option

The **Workflow User(s)** page with the associated workflow of the record is displayed.

| Workflow User(s)                                                                                                    |         |              |              |                      |            |             |  |
|----------------------------------------------------------------------------------------------------|---------|--------------|--------------|----------------------|------------|-------------|--|
| Workflow assigned for record : Custom Project Fund List                                                                                  |         |              |              |                      |            |             |  |
|                                                                                                    |         | Stage        | Role         | User Name            | First Name | Last Name   |  |
|                                                                                                    |         | T            |              | T                    | T          |             |  |
| ✓ Stage                                                                                                    | : Inact | tive         |              |                      |            | î           |  |
| ~                                                                                                    | Role:   | Acquisitions |              |                      |            |             |  |
|                                                                                                    |         | Inactive     | Acquisitions | Rama_Acquisitions    | Rama       |             |  |
|                                                                                                    |         | Inactive     | Acquisitions | Ryanp_Acquisitions   | Ryan       | Phillips    |  |
|                                                                                                    |         | Inactive     | Acquisitions | Shirley_Acquisitions | Shirley    | Anderson    |  |
|                                                                                                    |         | Inactive     | Acquisitions | Dean_Acquisitions    | Dean       | Umathum     |  |
|                                                                                                    |         | Inactive     | Acquisitions | Antony               | Antony     |             |  |
| •                                                                                                    | -       |              |              |                      |            |             |  |
|                                                                                                    | 2 3     | 4 5 🕨 🍽      |              |                      |            | Page 1 of 5 |  |
| Note: '*' indicates the stage has an action which requires every selected user to complete the action to move the workflow to next stage |         |              |              |                      |            |             |  |
|                                                                                                    |         |              | 541          |                      |            |             |  |

Figure 134: Workflow User(s) Page

Only workflow stages following the current workflow stage are displayed, and the list of stakeholders for each stage is displayed.

#### Federal Highway Administration

3. Select the users for each stage to add to the workflow.

|        |         | Stage              | Role                | User Name               | First Name     | Last Name |
|--------|---------|--------------------|---------------------|-------------------------|----------------|-----------|
|        |         | Approved           | Administrator       |                         | T              |           |
| ✓ Stag | e: Appi | roved              |                     |                         |                |           |
| ~      | Role:   | Administrator (Sho | wing 10 of 40 item: | s. Group continues on t | he next page.) |           |
|        |         | Approved           | Administrator       | Administrator           | Administrator  |           |
|        |         | Approved           | Administrator       | shreyash                | shreyash       | N         |
|        |         | Approved           | Administrator       | kishor                  | Kishor         | E         |
|        |         | Approved           | Administrator       | Mahesh                  | Mahesh         | Panda     |
|        |         | Approved           | Administrator       | Ramadevi                | Ramadevi       |           |
|        |         | Approved           | Administrator       | Rama_Administrat        | Rama           |           |
|        |         | Approved           | Administrator       | Beale_Administrat       | Beale          | Spencer   |
|        | -       |                    |                     |                         |                |           |
|        | 2 3     | 4 5 6 7            |                     |                         |                | Page      |

Figure 135: Using Filter Option

Optionally, you can filter the users using the following filters:

- o Stage
- o Role
- o User Name
- o First Name
- o Last Name
- 4. Click Save.

Based on the defined workflow, any or all selected users must perform the workflow action on the selected record.

The **Workflow History** page displays the workflow actions performed by all users across all stages of the workflow.

# 6.4. Associating a Workflow

#### Prerequisites

- Workflows are published for the form.
- The logged-in user is assigned Administrator role.

#### Overview

Once a workflow is published as the default workflow for a form, every record of the form that is created in every project is associated with its default workflow. You can change the default workflow of a form. The newly associated workflow is effective for this form only in this project. New records created for this form in this project are associated with the newly selected workflow.

The Project Fund List form is used for illustration purposes.

#### Steps

1. In the navigation pane, click a form to open.

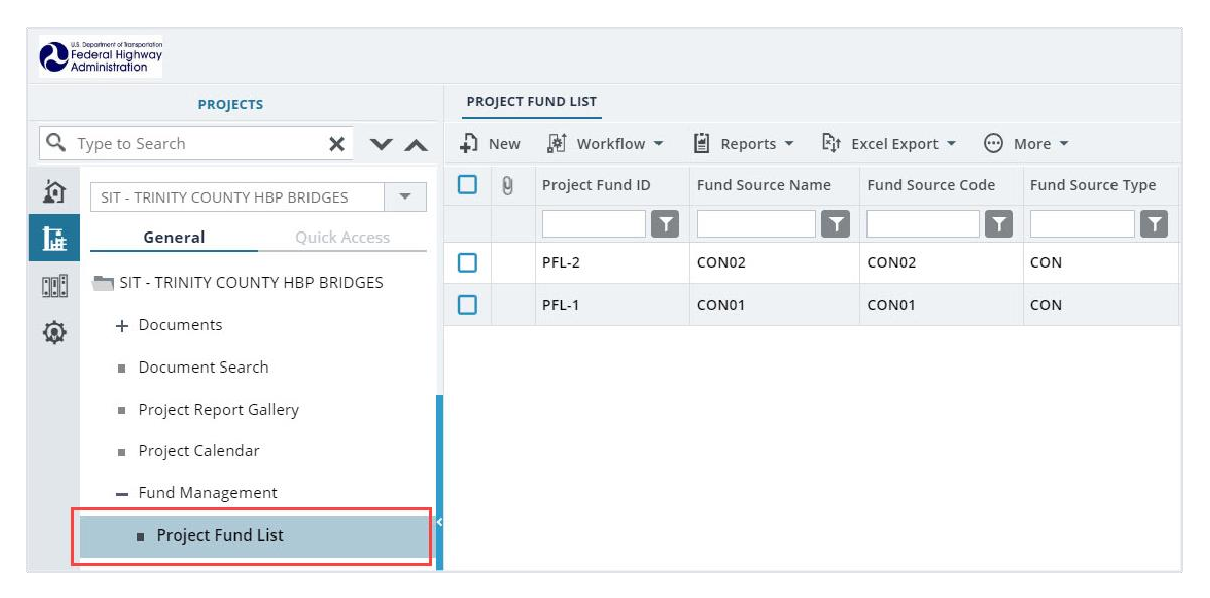

Figure 136: Selecting a Form

2. Click **Workflow**, and then click **Associate**.

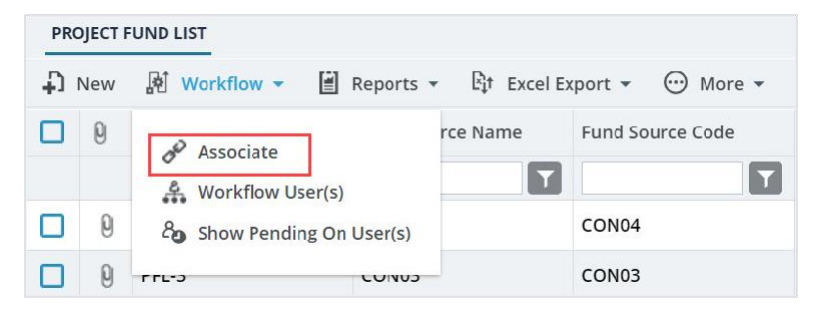

Figure 137: Using Associate Option

#### Federal Highway Administration

#### The Workflow Association dialog box is displayed.

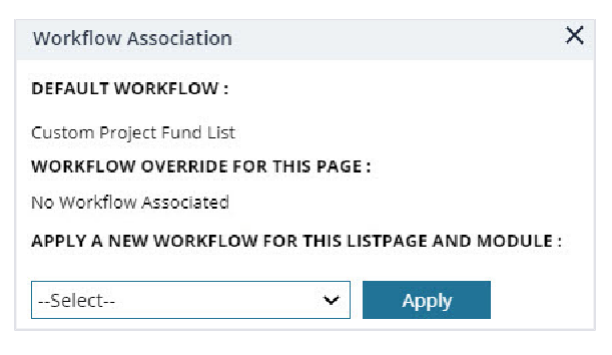

Figure 138: Workflow Association Dialog Box

The **Default Workflow** section displays the workflow name of the form that is marked as default for the form in the application.

 To associate a different workflow to the form in the project, from the APPLY A NEW WORKFLOW FOR THIS LISTPAGE AND MODULE drop-down box, select the workflow to associate with the form for the project.

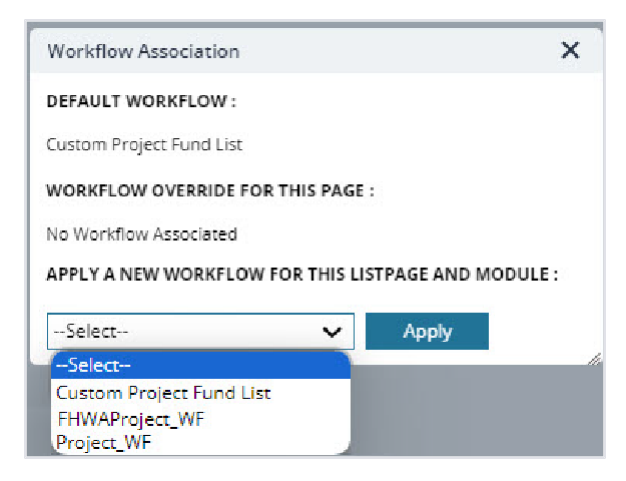

Figure 139: Using Applying a new Workflow for this List Page and Module Option

Available options are the published workflows for the respective form.

Upon selecting the workflow, the **WORKFLOW OVERRIDE FOR THIS PAGE** field displays the current workflow that is associated with the form for the project.

| Workflow Association    | 1                |              | ×      |
|-------------------------|------------------|--------------|--------|
| DEFAULT WORKFLOW :      |                  |              |        |
| Custom Project Fund Lis | t                |              |        |
| WORKFLOW OVERRIDE       | FOR THIS PAGE :  |              |        |
| FHWAProject_WF          | Remove           |              |        |
| APPLY A NEW WORKFL      | OW FOR THIS LIST | FPAGE AND MO | DULE : |
| Select                  | ~                | Apply        |        |

Figure 140: Updated Workflow Override for this Page Field

If no selection is done in the **APPLY A NEW WORKFLOW FOR THIS LISTPAGE AND MODULE** field, then the **WORKFLOW OVERRIDE FOR THIS PAGE** field displays No Workflow Associated.

 Optionally, to reset the workflow of the form for the project to the default workflow as defined for the form in the application, click **Remove** adjacent to the **WORKFLOW OVERRIDE FOR THIS PAGE** field.

| Workflow Association     |               |           | ×       |
|--------------------------|---------------|-----------|---------|
| DEFAULT WORKFLOW :       |               |           |         |
| Custom Project Fund List |               |           |         |
| WORKFLOW OVERRIDE FOR T  | HIS PAGE :    |           |         |
| FHWAProject_WF           | Remove        |           |         |
| APPLY A NEW WORKFLOW FO  | R THIS LISTP. | AGE AND M | ODULE : |
| Select                   | ~             | Apply     |         |

Figure 141: Resetting to Default Workflow

5. Click **Apply** to save the changes. The workflow properties are associated with the form. The selected workflow is associated with the newly created records of this form within the project.

# 7. Enterprise and Project Features

# 7.1. Using the Enterprise Search Utility

## Overview

Enterprise Search is a module-based search engine utility to find and view specific information from a large collection of related data. The search results are based on the criteria that are defined for a particular form. Search results contain information of only the projects you are invited to.

## Steps

1. In the module menu, click **Home**.

The ENTERPRISE DASHBOARD page is displayed.

|          | HOME                                | ENTERPRISE DASHBOARD                                                                   |
|----------|-------------------------------------|----------------------------------------------------------------------------------------|
| Q,       | Type to Search 🗙 🗙 🔨                | 🔤 Select Dashboard: Project Dashboard 🗸 Mode: View 🗸 Default 🗊 Delete 🦓 Set As Default |
| ø        | Notifications (16)                  | Report Viewer 🔺                                                                        |
| <b>⊡</b> | Enterprise Search                   | { ∢ <u>⊥</u> ar ⊥ > >                                                                  |
|          | <ul> <li>Document Search</li> </ul> | PROJECTS BY % COMPLETE                                                                 |
| <b>@</b> | Fund Management                     |                                                                                        |
| -        | <ul> <li>Report Gallery</li> </ul>  |                                                                                        |
|          | <ul> <li>Ad-hoc Reports</li> </ul>  |                                                                                        |
|          | Ad-Hoc Unit Price Search Result     |                                                                                        |
|          | Ad-Hoc Unit Price Search            |                                                                                        |
|          | Recent Projects                     |                                                                                        |
|          |                                     |                                                                                        |
|          |                                     |                                                                                        |
|          |                                     |                                                                                        |
|          |                                     | PROJECTS BT % COMPLETE                                                                 |
| >        |                                     |                                                                                        |

Figure 142: Enterprise Dashboard

2. In the navigation pane, click Enterprise Search.

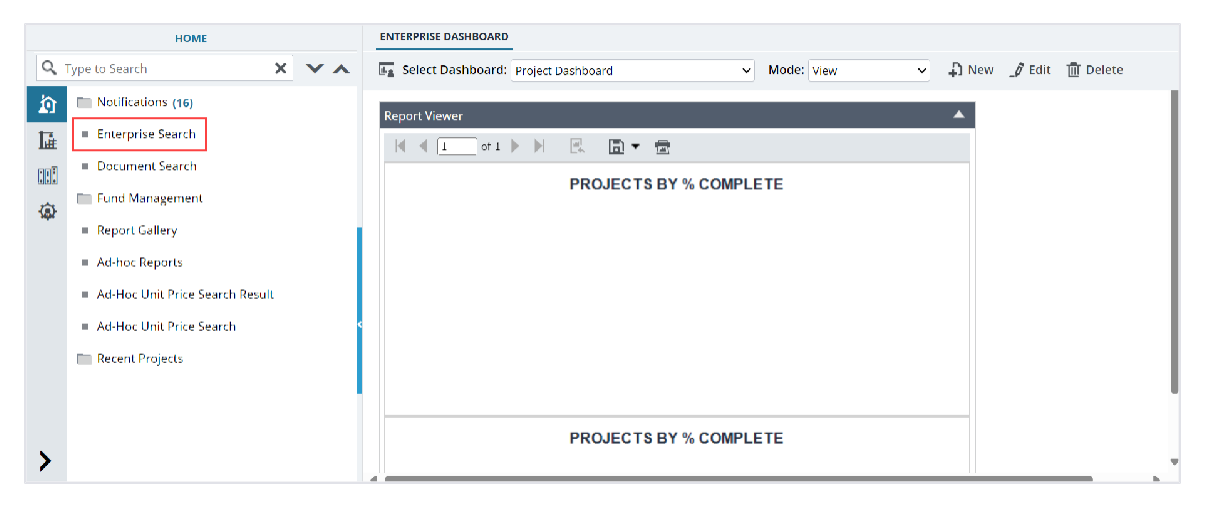

Figure 143: Enterprise Search

| ENTERPRISE SEARCH |                             |        |
|-------------------|-----------------------------|--------|
| Q Search          | C. Export                   |        |
| SEARCH FORM       |                             | Hide 🔺 |
| Form              | : Type here to filter Forms | -      |
| SEARCH RESULTS    |                             | Show ~ |

Figure 144: Enterprise Search

- 3. In the **Form** box, click and select the form within which you want to search for data or records. Alternatively, type the name of the form, and then select the appropriate from. Available forms in the list are forms with the **IsSearchable** form attribute set to **True**. All fields available in the form are displayed.
- 4. Enter the criteria to search.
- 5. Optionally, expand the related sections, and enter additional criteria to search.
- 6. Click Search.
- 7. The information that matches the criteria is displayed in the SEARCH RESULTS section. Search results contain information of only the projects you are invited to.

| ENTER  | PRISE SEARCH         |                    |                  |           |           |             |
|--------|----------------------|--------------------|------------------|-----------|-----------|-------------|
| Q Sea  | rch 👁 View 🗳 Reset 🗋 | Export             |                  |           |           |             |
| SEARCI | H FORM               |                    |                  |           |           | Hide 🔺      |
|        | Form :               | Global Fund List × |                  |           |           |             |
|        | Fund Source ID :     |                    |                  |           |           |             |
|        | Fund Source Name :   | CON                |                  |           |           |             |
|        | Fund Source Code :   |                    |                  |           |           |             |
|        | Fund Source Type :   | CON 🗸              |                  |           |           |             |
|        | Notes :              |                    |                  |           |           |             |
|        | Is Active :          | Yes 🗸 🗸            |                  |           |           |             |
| SEARCI | HRESULTS             |                    |                  |           |           | Hide 🔨      |
| 0      | Fund Source ID       | Fund Source Name   | Fund Source Code | Fund Type | Is Active | Modified By |
|        |                      | T                  | 1                | <b>T</b>  |           |             |
|        | GFL-1                | CON01              | CON01            | CON       |           | Kishor E    |
|        | GFL-2                | CON02              | CON02            | CON       |           | Kishor E    |
|        | GFL-3                | CON03              | CON03            | CON       |           | Kishar E    |
|        | GFL-4                | CON04              | CON04            | CON       |           | Kishor E    |
|        |                      |                    |                  |           |           | Page 1 of 1 |

Figure 145: Search Results

The following options are available:

- To save the search results to an Excel workbook, in the toolbar, click **Export**.
- To view a record, in the **SEARCH RESULTS** section, perform the following steps:
  - a. Select the appropriate record and then click **View**. A dialog box with the respective record details is displayed.

- b. Click **Open In New Tab** to view the record details in a new tab. Optionally, click **Close** to return to the **SEARCH RESULTS** section.
- To clear existing search results to search with new criteria, click **Reset**.

# 7.2. Searching for Documents at the Enterprise Level

#### Overview

You can search for documents in the application based on specified search criteria. You can search for documents uploaded to various folders across the application and documents uploaded as attachments to forms and workflows.

You can enter any search criteria combination to search for documents. The search results section displays the list of documents from across the application that you are invited to and the roles you are assigned. From the search results, you can view and download documents. You can also export the search results to an Excel workbook.

#### Steps

1. In the module menu, click **Home**. The **ENTERPRISE DASHBOARD** is displayed.

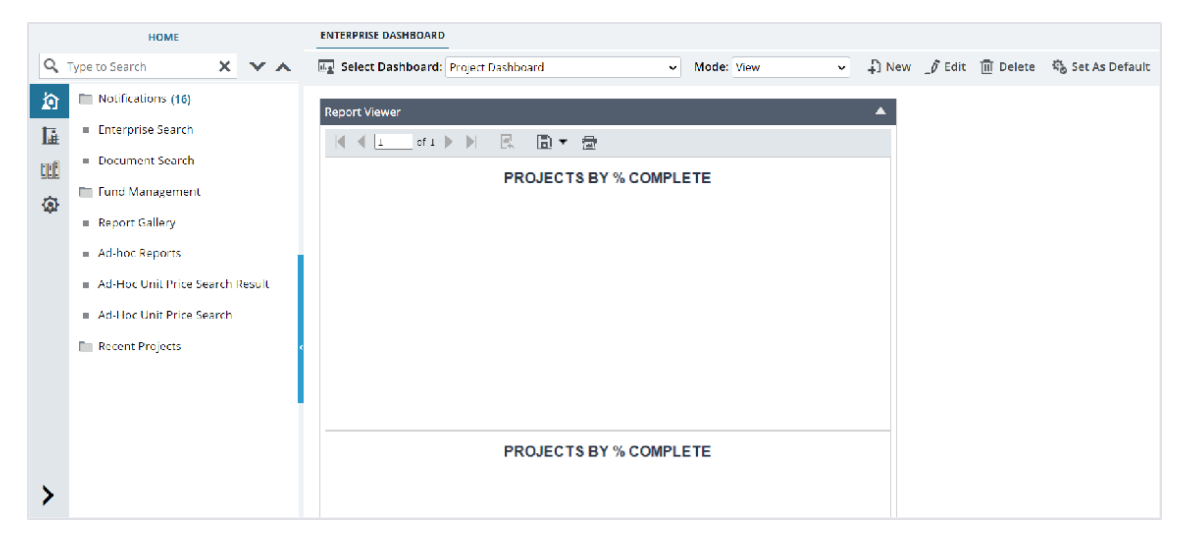

Figure 146: Enterprise Dashboard

#### Federal Highway Administration

2. In the navigation pane, click **Document Search**.

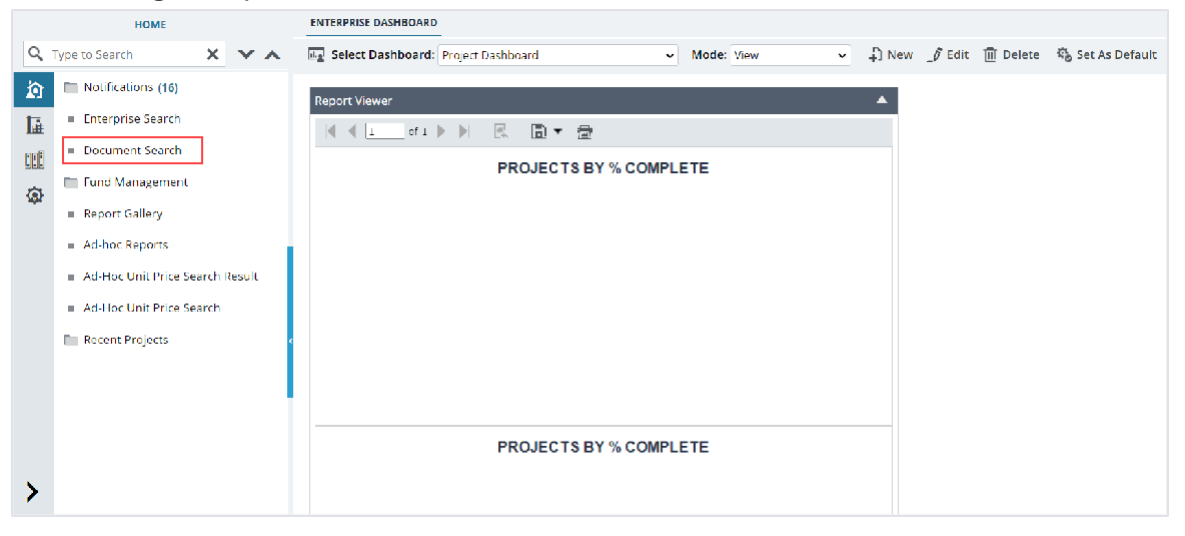

Figure 147: Document Search

## The **SEARCH DOCUMENTS** page is displayed.

| SEARCH DOCUMENTS        |                       |                   |               |        |
|-------------------------|-----------------------|-------------------|---------------|--------|
| 🔍 Search 💿 View 💆 Reset | 土 Download 🛛 🗋 Export |                   |               |        |
| DOCUMENTS ATTACHMENTS   |                       |                   |               |        |
| SEARCH DOCUMENTS        |                       |                   |               | Hide 🔨 |
| Default Properties      |                       |                   |               |        |
| Projects                | :                     | Document Folder : | Select        |        |
| Document Property       | : Select 🗸            | Created By :      | All Users 🗸 🗸 |        |
| Document Title          | :                     | Document Name :   |               |        |
| File View Status        | : All 🗸               |                   |               |        |
|                         |                       |                   |               |        |
| SEARCH RESULTS          |                       |                   |               | Show 🗸 |

Figure 148: Search Documents

3. You can search for documents in the **Documents** folders of projects, or for attachments uploaded in project forms.

Perform either of the following steps:

- To search for documents in the **Documents** folders of projects, in the **SEARCH DOCUMENTS** section, perform the following steps:
  - a. To define basic criteria to search for documents, perform the following steps:
    - i. In the **Document Title** box, enter the title of the document.
    - ii. In the **Document Name** box, enter the name of the document.
    - iii. From the **File View Status** drop down list, select the status of the document.
    - iv. From the **Created By** drop-down list, select the user name of the user who has uploaded the document.

Available user names are of users who have uploaded documents in the application.

- b. To define additional search criteria, perform the following steps:
  - i. From the **Document Property** drop-down list, select the appropriate document property.
  - ii. The **Advanced Properties** section is displayed. The search criteria in the section are based on the **Document Property** selected.
  - iii. In the **Advanced Properties** section, provide the appropriate information. Available fields are based on the document property selected from the **Document Property** drop-down list.
- c. To search for documents from selected projects, in the **Project** field, perform the following steps:
  - i. Click .

The **Projects List** dialog box is displayed.

| Projects Lis  | Projects List X                                                 |                                                |                       |  |  |  |  |
|---------------|-----------------------------------------------------------------|------------------------------------------------|-----------------------|--|--|--|--|
| 0 selected of | 0 selected of total 290                                         |                                                |                       |  |  |  |  |
|               | Project Name                                                    | Project Code                                   | T                     |  |  |  |  |
|               | SIT - Black Mountain Road                                       | SIT - CA ERFO FS LSPDR 2023-1(1)               |                       |  |  |  |  |
|               | SIT - Black Mountain Road Ryan Maya Denham                      | SIT - CA ERFO FS LSPDR 2023-1(1) (1)           |                       |  |  |  |  |
|               | SIT - Black Mountain Road                                       | SIT - CA ERFO FS LSPDR 2023-1(1)(2)            |                       |  |  |  |  |
|               | SIT - Black Mountain Road                                       | SIT - CA ERFO FS LSPDR 2023-1(1)_Test          |                       |  |  |  |  |
|               | SIT - CA ERFO FS LSPDR 2023-1(1)1 - RKR 052224                  | SIT - CA ERFO FS LSPDR 2023-1(1)1 - RKR 052224 |                       |  |  |  |  |
|               | SIT - Black Mountain Road RD Maya                               | SIT - CA ERFO FS LSPDR 2023-1(1)2-RD           |                       |  |  |  |  |
|               | SIT - Black Mountain Road - JT CFL                              | SIT - CA ERFO FS LSPDR 2023-1(1)3 - JT 5-28-24 | l                     |  |  |  |  |
|               | SIT - Black Mountain Road                                       | SIT - CA ERFO FS LSPDR 2023-1(1)9_KKP          |                       |  |  |  |  |
|               | SIT - Repairs on Wawona Road-5 JT                               | SIT - CA FTNP YOSE 14(7) 01102024 JT           |                       |  |  |  |  |
|               | SIT - Repairs on Wawona Road-2 - rkr                            | SIT - CA FTNP YOSE 14(7)(2) - rr0131           |                       |  |  |  |  |
|               | SIT - Repairs on Wawona Road 3 RW                               | SIT - CA FINP YOSE 14(7)(3)                    |                       |  |  |  |  |
|               | SIT - Repairs on Wawona Road-4_KKP                              | SIT - CA FTNP YOSE 14(7)(4)_KKP                |                       |  |  |  |  |
|               | Pavement Preservation Bay Area - broken - Incorrect Item Import | SIT CA NPS PP 2021(1)                          |                       |  |  |  |  |
|               | Coeur D Alene River Road and Prichard Creek Road                | SIT ID FLAP SHOSHO MULTI(1)                    |                       |  |  |  |  |
|               | SIT- KPEL Letter Project -2                                     | SIT- Letter Project -1                         |                       |  |  |  |  |
|               | KPELL SIT - Letter Project - 6                                  | SIT-Letter Project 6                           | -                     |  |  |  |  |
|               | 1 2 3 4 ▶ ▶ 40 ▼ items                                          |                                                | 81 - 120 of 290 Items |  |  |  |  |
|               | Select Cancel                                                   |                                                |                       |  |  |  |  |

Figure 149: Projects List Dialog Box

- ii. Select the appropriate projects, and then click Select.
- d. To search for documents from the folders, in the **Document Folder** box, click and select the appropriate document folders.

Alternatively, type the name of the document folder, and then click the appropriate folder. Available options are folders based on the following criteria:

If no projects are selected in the **Projects** field, then all folders defined in the **Documents** module of all projects are displayed.

- If projects are selected in the **Projects** field, then all folders defined in the **Documents** module of the selected projects are displayed.
- To search for documents uploaded as attachments to forms and workflows, click the **Attachments** tab, and in the **SEARCH ATTACHMENTS** section, perform the following steps:
  - a. To define basic criteria to search for attachments, perform the following steps:
    - i. In the **Document Title** box, enter the title of the document.
    - ii. In the **Document Name** box, enter the name of the document.
    - iii. From the File View Status drop-down list, select the status of the document.
    - iv. From the **Created By** drop-down list, select the user name of the user who has uploaded the document.

Available user names are of users who have uploaded documents in the application.

b. To search for documents from the projects, in the Projects field, perform the following steps:

Note: To search for attachments from an enterprise level form, do not select a project.

- i. Click . The **Projects List** dialog box is displayed.
- ii. Select the appropriate projects, and then click **Select**.
- c. To search for attachments from the forms, in the **Select Form** box, click and select the appropriate forms.

Alternatively, type the name of the form, and then click the appropriate form.

## 4. Click Search.

Based on the search criteria specified, the **SEARCH RESULTS** section displays the list of documents that match the search criteria.

| SEARCH D                                    | SEARCH DOCUMENTS      |            |               |                   |            |                       |                        |               |
|---------------------------------------------|-----------------------|------------|---------------|-------------------|------------|-----------------------|------------------------|---------------|
| 🔍 Search 👁 View 🚅 Reset 🛃 Download 🗋 Export |                       |            |               |                   |            |                       |                        |               |
| DOCUME                                      | DOCUMENTS ATTACHMENTS |            |               |                   |            |                       |                        |               |
| SEARCH                                      | DOCUMENTS             |            |               |                   |            |                       |                        | Hide 🔨        |
| Default                                     | Properties            |            |               |                   |            |                       |                        |               |
|                                             | F                     | Projects : | SIT - Black M | Mountain Road     | Docur      | ment Folder : Se      | ect                    |               |
|                                             | Document P            | roperty :  | Select        | ~                 |            | Created By : All      | Users                  | *             |
|                                             | Docume                | nt Title : | Contract Do   | ocument           | Docu       | ment Name :           |                        |               |
|                                             | File View             | / Status : | All           | ~                 |            |                       |                        |               |
|                                             |                       |            |               |                   |            |                       |                        |               |
|                                             |                       |            |               |                   |            |                       |                        |               |
| SEARCH                                      | RESULTS               |            |               |                   |            |                       |                        | Hide 🔨        |
| 🔲 File                                      | View Status           | Document   | Name          | Document Title    | Created By | Project Code          | Project Name           | Contract Code |
|                                             |                       |            | T             |                   |            |                       |                        |               |
| 🗖 🖷 R                                       | Ready                 | DOCx.docx  |               | Contract Document |            | SIT - CA ERFO FS LSPE | SIT - Black Mountain R |               |
|                                             |                       |            |               |                   |            |                       |                        |               |
|                                             |                       |            |               |                   |            |                       |                        |               |
|                                             |                       |            |               |                   |            |                       |                        |               |
| -                                           |                       |            |               |                   |            |                       |                        | Þ             |

#### Figure 150: Search Results

- 5. You can perform the following actions:
- To download documents, in the **SEARCH RESULTS** section, select the appropriate documents, and then click **Download**.
- The selected documents are downloaded to your local hard drive.
- To download details of the list of documents available in the **SEARCH RESULTS** section to an Excel workbook, click **Export**.
- The properties of documents in the search results are downloaded as an Excel workbook to your local hard drive.
- To open a document, select a document and then click **View**. The document is opened in the document viewer.
- To open the folder or form where the document is available, in the **SEARCH RESULTS** section, double-click the appropriate document.
- To reset the search criteria, click **Reset**.

# 7.3. Searching for Documents at the Project Level

#### Overview

You can search for documents in the project based on specified search criteria. You can search for documents uploaded to folders in the Documents folder of projects and documents uploaded as attachments to forms and workflows.

You can enter any search criteria combination to search for documents. The search results section displays a list of documents from the project based on the roles assigned to you. From the search results, you can view and download documents. You can also export the search results to an Excel workbook.

#### Steps

In the module menu, click **Projects**.
 The **PROJECTS** list page is displayed.

| PROJECTS             |                                               |   | PR                                     | OJECTS                                                                       |                                                                  |  |  |  |  |
|----------------------|-----------------------------------------------|---|----------------------------------------|------------------------------------------------------------------------------|------------------------------------------------------------------|--|--|--|--|
| Q Type to Search X X |                                               |   | ÷D                                     | 🞝 New 📓 Workflow 🛪 🗃 Reports 🛪 🗞 Manage Users 🎼 Mark Offline/Online 💮 More 🛪 |                                                                  |  |  |  |  |
|                      | Select Project                                | - | 0                                      | Project Code                                                                 | Project Name Project Description Business Unit                   |  |  |  |  |
| ta.                  | Recent Projects                               |   |                                        | Y                                                                            |                                                                  |  |  |  |  |
| 968                  | SIT - CA ERFO FS LSPDR 2023-1(1) All Projects |   |                                        | SIT MT NPS GLAC 14(4) & MT NPS- Test GL                                      | Rehabilitate Many Gla Reconstruction of 12 Western Federal Lands |  |  |  |  |
|                      |                                               |   |                                        | SIT MT NPS GLAC 14(4) & MT NPS GLACIER                                       | Rehabilitate Many Gla Reconstruction of 12 Western Federal Lands |  |  |  |  |
| <b>(</b> 2)          |                                               |   |                                        | SIT MT NPS GLAC 14(4) & MT NPS GLACIER                                       | Rehabilitate Many Gla Reconstruction of 12 Western Federal Lands |  |  |  |  |
|                      |                                               |   | SIT MT NPS GLAC 14(4) & MT NPS GLACIER | Rehabilitate Many Gla Reconstruction of 12 Western Federal Lands             |                                                                  |  |  |  |  |

Figure 151: Navigation to Projects module

2. In the list page, double-click the appropriate project, and then click the project folder to expand it.

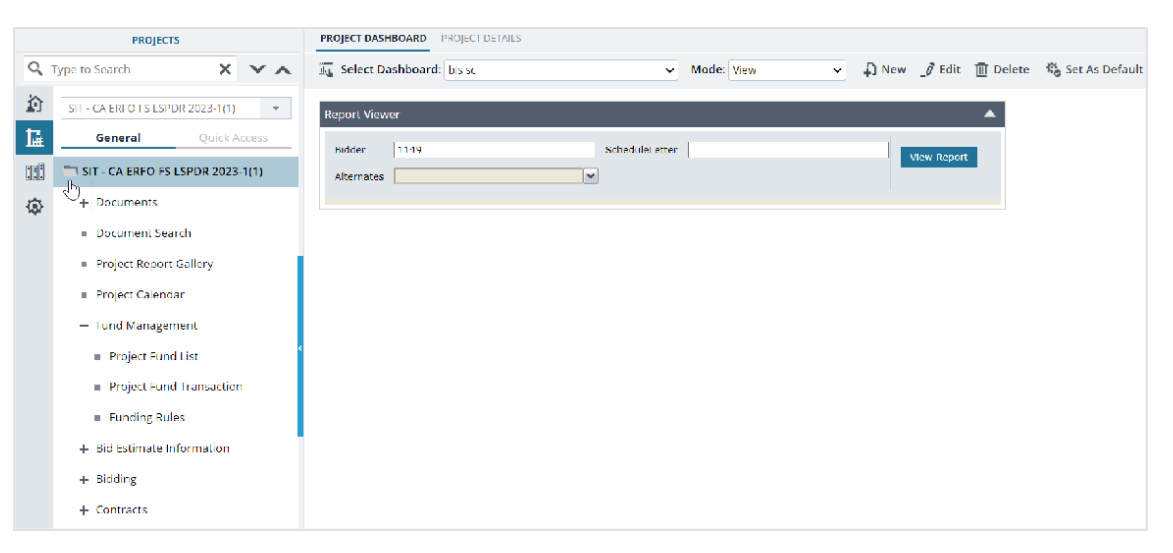

Figure 152: Expanding Projects Folder

3. In the navigation pane, click **Document Search**.

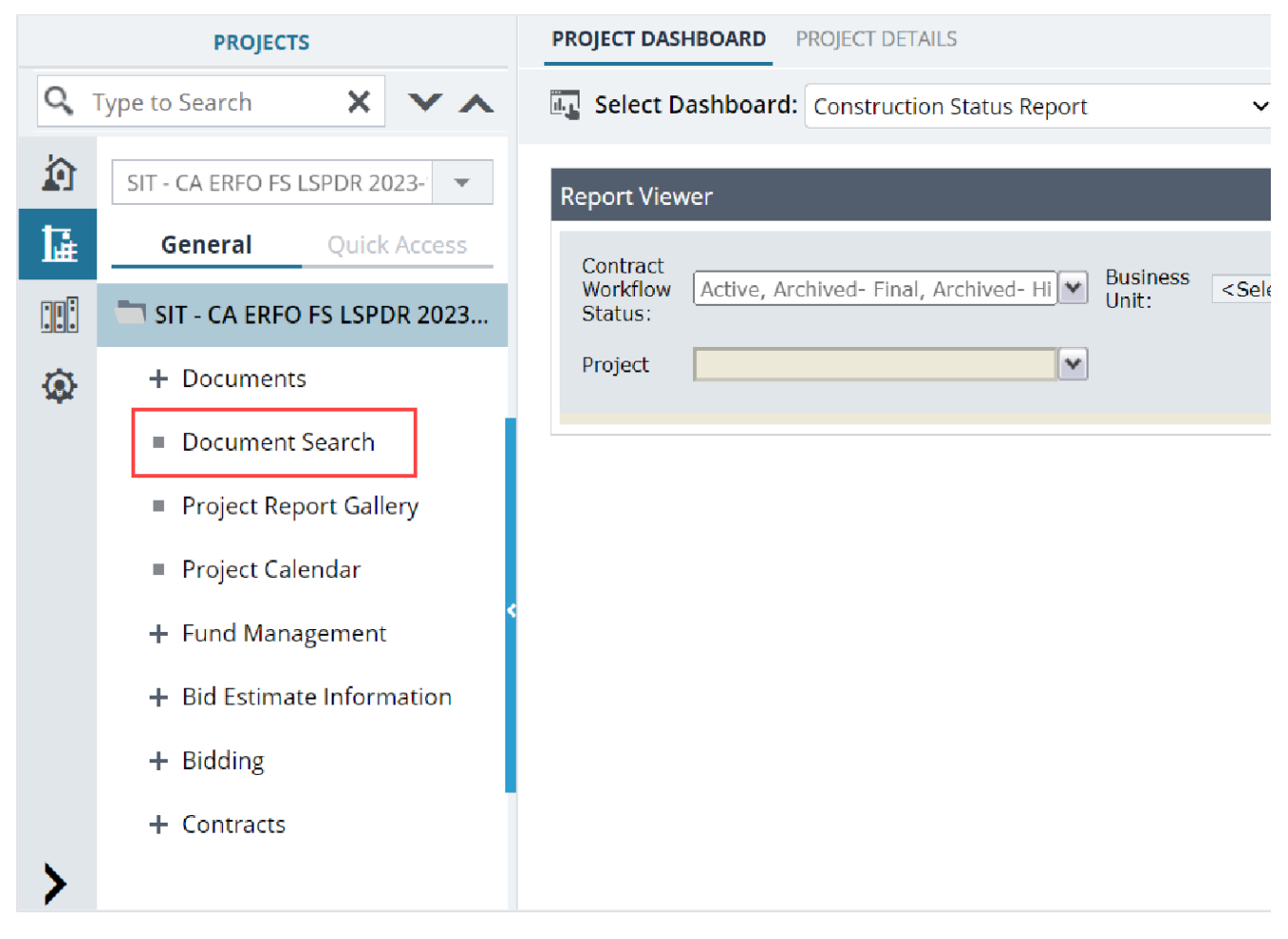

Figure 153: Document Search

The SEARCH DOCUMENT page is displayed.

In the **Projects** field, the name of the associated project is displayed.

4. You can search for documents available in the **Documents** folders of the project or for attachments uploaded in the project forms.

Perform any of the following steps, as applicable:

- To search for documents available in the **Documents** folders of the project, in the **SEARCH DOCUMENTS** section, perform the following steps:
  - a. To define basic criteria to search for documents, perform the following steps:
    - i. In the **Document Title** field, enter the title of the document.
    - ii. In the **Document Name** field, enter the name of the document.
  - iii. From the **File View Status** drop-down list, select the status of the document.
  - iv. From the **Created By** drop-down list, select the user name of the user who has uploaded the document.

Available user names are of users who have uploaded documents in the application.

- b. To define additional search criteria, perform the following steps:
  - i. From the **Document Property** drop-down list, select the appropriate document property.

The **Advanced Properties** section is displayed. The search criteria in the section are based on the **Document Property** selected.

- ii. In the **Advanced Properties** section, provide the appropriate information. Available fields are based on the document property selected from the **Document Property** drop-down list.
- c. To search for documents from the folders, in the **Document Folder** field, click and select the appropriate document folders.

Alternatively, type the name of the document folder, and then click the appropriate folder.

Available options are folders defined in the Documents module of the associated project.

- To search for documents uploaded as attachments to forms and workflows, click the **ATTACHMENTS** tab, and in the **SEARCH ATTACHMENTS** section, perform the following steps:
  - a. To define basic criteria to search for attachments, perform the following steps:
    - i. In the **Document Title** box, enter the title of the document.
    - ii. In the **Document Name** box, enter the name of the document.
    - iii. From the **Created By** drop-down list, select the user name of the user who has uploaded the document.
  - iv. Available user names are of users who have uploaded documents in the application.
  - v. From the **File View Status** drop-down list, select the status of the file.
  - b. To search for attachments from the forms, in the **Select Form** field, click and select the appropriate forms.

Alternatively, type the name of the form, and then click the appropriate form.

5. Click Search.

Based on the search criteria specified, the **SEARCH RESULTS** section displays a list of documents that match the search criteria.

| SEARCH DOCUMENTS      |                          |                   |            |                       |     |  |  |  |  |
|-----------------------|--------------------------|-------------------|------------|-----------------------|-----|--|--|--|--|
| 🔍 Search 💿 View 🕻     | 🤆 Reset 🗜 Downloa        | d 🕻 Export        |            |                       |     |  |  |  |  |
| DOCUMENTS ATTACHMENTS |                          |                   |            |                       |     |  |  |  |  |
| SEARCH DOCUMENTS      |                          |                   |            |                       |     |  |  |  |  |
| Default Properties    |                          |                   |            |                       |     |  |  |  |  |
| P                     | Projects : SIT - Black N | Mountain Road     | Docur      | ment Folder : Select  | t   |  |  |  |  |
| Document P            | roperty : Select         | ~                 |            | Created By : All Use  | ers |  |  |  |  |
| Docume                | nt Title : Contract Do   | ocument           | Docu       | ment Name :           |     |  |  |  |  |
| File View             | <b>Status</b> : All      | ~                 |            |                       |     |  |  |  |  |
|                       |                          |                   |            |                       |     |  |  |  |  |
| SEARCH RESULTS        | _                        | _                 | _          | _                     |     |  |  |  |  |
| File View Status      | Document Name            | Document Title    | Created By | Project Code          | Pro |  |  |  |  |
| T                     |                          |                   |            | T                     |     |  |  |  |  |
| Ready                 | DOCx.docx                | Contract Document |            | SIT - CA ERFO FS LSPD | SIT |  |  |  |  |
|                       |                          |                   |            |                       |     |  |  |  |  |
|                       |                          |                   |            |                       |     |  |  |  |  |

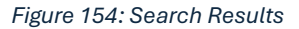

You can perform the following actions:

• To download documents, in the **SEARCH RESULTS** section, select the appropriate documents, and then click **Download**.

The selected documents are downloaded to your local storage.

• To export details of the list of documents available in the **SEARCH RESULTS** section to an Excel workbook, click **Export**.

The properties of documents in the search results are downloaded as an Excel workbook to your local storage.

- To open a document, select a document and then click **View**. The document is opened in the document viewer.
- To open the folder or form where the document is available, in the **SEARCH RESULTS** section, double-click the appropriate document.

# 7.4. My Tasks

In Masterworks, the tasks awaiting your action are listed on a page that is similar to a to-do list. For example, if you must approve a **Pay Estimate** record, then this task is listed in **MY TASKS**.

The number of tasks listed is based on the value defined in the **Filter Window Range (in Days)** field in the **Application Settings** page of the **Administration** module.

You can access the **MY TASKS** page from anywhere in the application. For more information on viewing tasks, refer to <u>Section 7.4.1. Viewing My Tasks</u>.

You can also select the window for a specific date range for which you want to view the tasks awaiting your action. The number of windows displayed is based on the value defined in the **No. Of Filter Windows** field in the **Application Settings** page of the **Administration** module. For more information on viewing tasks for a specific date range, refer to <u>Section 7.4.2</u>. Viewing My Tasks within a Date Range.

The tasks awaiting your action are grouped at the module level. Once you have completed a task, the corresponding notification in the **MY TASKS** page is automatically removed from the list.

From the **MY TASKS** page, you can perform the following activities:

- <u>7.4.3. Complete a pending Task</u>
- <u>7.4.4. Customize my tasks notifications</u>

# 7.4.1. Viewing My Tasks

## Overview

The **a** icon feature in Masterworks enables you to access all the tasks awaiting your action from anywhere in the application.

## Steps

1. In Masterworks, click 🌲 .

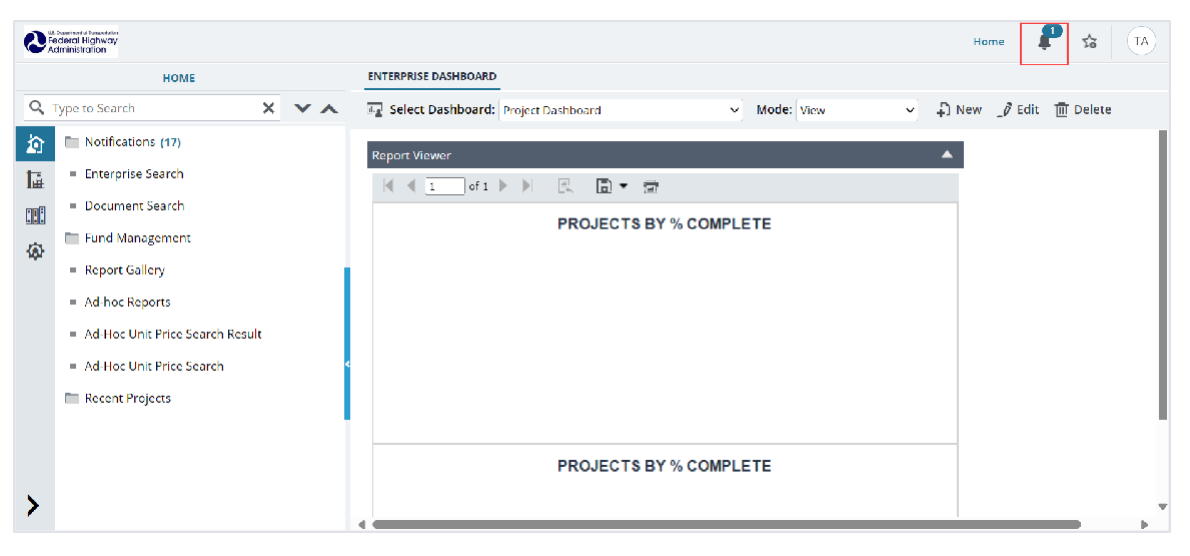

#### Figure 155: Notifications

## The My Tasks page is displayed.

| 0           | 3 Seek weld known kilor<br>Geleral Highway<br>Administration |                                     | Home 🗜 🌣                                                 | TA       |
|-------------|--------------------------------------------------------------|-------------------------------------|----------------------------------------------------------|----------|
|             | HOME                                                         | ENTERPRISE DASHBOARD                | My Tasks                                                 | ¢ ×      |
| 9           | Type to Search X X                                           | Select Dashboard: Project Dashboard | Q Search by Project or Form                              | τŢ       |
| 節           | Notifications (17)                                           | Report Viewer                       | You have 1 tasks from last 1 days Last updated at 3:32 F | MC       |
| li          | Enterprise Search                                            | 1 of t 🕨 🖳 🛅 🛪 🚍                    | SIT - Black Mountain Road                                | <b>d</b> |
|             | Document Search                                              | PROJECTS BY % COMPLE                | Today                                                    |          |
| (a)         | Fund Management                                              |                                     | Submittel ID: SUB-69824F24C000004-0008                   |          |
|             | Report Gallery                                               |                                     | Submitted with Discussion 6:02                           | AM       |
|             | <ul> <li>Ad-hoc Reports</li> </ul>                           |                                     | Submittal • Show Details                                 |          |
|             | <ul> <li>Ad-Hoc Unit Price Search Result</li> </ul>          |                                     |                                                          |          |
|             | <ul> <li>Ad-Hoc Unit Price Search</li> </ul>                 |                                     |                                                          |          |
|             | Recent Projects                                              |                                     |                                                          |          |
|             |                                                              |                                     |                                                          |          |
|             |                                                              | PROJECTS BY % COMPLE                |                                                          |          |
| <b>&gt;</b> |                                                              |                                     | All Notifications                                        |          |

Figure 156: My Tasks Page

- 2. In the My Tasks page, click All Notifications at the bottom center of the page.
- 3. The **MY TASKS** list page displays all the tasks that are awaiting your action for all the projects to which you are invited.

|                                                                  | MY TASKS               | (®                    |                        |               |                 |                       | <b>T</b>          |  |  |  |
|------------------------------------------------------------------|------------------------|-----------------------|------------------------|---------------|-----------------|-----------------------|-------------------|--|--|--|
| 07/01/2024 - 06/30/20 👻 Customize Notifications 🛞 Close 😁 More 👻 |                        |                       |                        |               |                 |                       |                   |  |  |  |
|                                                                  | Form                   | Project Code          | Project Name           | Contract Code | Contract Name   | Record Identifier     | Assig             |  |  |  |
|                                                                  | T                      |                       | T                      |               | Ţ               |                       | MM/               |  |  |  |
| •                                                                | ▼ Form Name: Submittal |                       |                        |               |                 |                       |                   |  |  |  |
|                                                                  | Submittal              | SIT - CA ERFO FS LSPD | SIT - Black Mountain R | 6982AF24C000  | SIT - CA ERFO F | Submittal ID: SUB-698 | 07/0 <sup>,</sup> |  |  |  |
|                                                                  |                        |                       |                        |               |                 |                       |                   |  |  |  |
|                                                                  |                        |                       |                        |               |                 |                       |                   |  |  |  |
|                                                                  |                        |                       |                        |               |                 |                       |                   |  |  |  |
|                                                                  | Page 1 of 1            |                       |                        |               |                 |                       |                   |  |  |  |

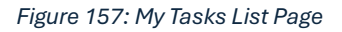

**Note**: In the **MY TASKS** list page, the number of tasks listed is based on the value defined in the Application Settings page of the Administration module.

From the **MY TASKS** list page, you can also perform the following functions:

- View tasks within a specific date range.
- Access records with a pending task.

## 7.4.2. Viewing My Tasks within a Date Range

#### **Overview**

You can select a specific date range for which you want to view the tasks awaiting your action. The number of date ranges available is based on the number of filter windows defined in the **Application Settings** page of the **Administration** module.

#### Steps

1. In Masterworks, click I. The **My Tasks** page is displayed.

| 0           | 2. Seather (4 lanea blar<br>ederal Highway<br>Administration |                                                                     | Home                                     | 🕈 🙀                 |
|-------------|--------------------------------------------------------------|---------------------------------------------------------------------|------------------------------------------|---------------------|
|             | HOME                                                         | ENTERPRISE DASHBOARD                                                | My Tasks                                 | © ×                 |
| 9           | Type to Search 🗙 🗙 🔨                                         | Image         Select Dashboard:         Project Dashboard         V | Q Search by Project or Form              | ×Ţ                  |
|             | Notifications (17)                                           | Report Viewer                                                       | Yau have 1 lasks fram last 1 days Last u | pdated at 3:32 PM Ċ |
| <u>l</u> i≩ | Enterprise Search                                            | (                                                                   | SIT - Black Mountain Road                | 1 Unread 🔺          |
|             | Document Search                                              | PROJECTS BY % COMPLE                                                | Today                                    |                     |
| <b>(</b> 2) | Fund Management                                              |                                                                     | Submittal ID: SUB-6982AF24C000004-0008   |                     |
|             | <ul> <li>Report Gallery</li> </ul>                           |                                                                     | Submitted with Discussion                | 6:02 AM             |
|             | Ad-hoc Reports                                               |                                                                     | Submittal • <u>Show Details</u>          |                     |
|             | <ul> <li>Ad-Hoc Unit Price Search Result</li> </ul>          |                                                                     |                                          |                     |
|             | <ul> <li>Ad-Hoc Unit Price Search</li> </ul>                 |                                                                     |                                          |                     |
|             | Recent Projects                                              |                                                                     |                                          |                     |
|             |                                                              |                                                                     |                                          |                     |
|             |                                                              | PROJECTS BY % COMPLE                                                |                                          |                     |
|             |                                                              | 4                                                                   | All Notifications                        |                     |

Figure 158: My Tasks page
2. In the **My Tasks** page, click **All Notifications** at the bottom center of the page.

The **MY TASKS** list page displays all the tasks that are awaiting your action for all the projects to which you are invited.

| 0 | MY TASKS<br>7/01/2024 - 06/30/20 | 🖉 Customize Notifica  | tions 🛞 Close 💬        | More 👻        |                 |                       | Ŧ                 |
|---|----------------------------------|-----------------------|------------------------|---------------|-----------------|-----------------------|-------------------|
|   | Form                             | Project Code          | Project Name           | Contract Code | Contract Name   | Record Identifier     | Assig             |
| Ŧ | Form Name: Submitta              | al                    |                        |               |                 |                       |                   |
|   | Submittal                        | SIT - CA ERFO FS LSPD | SIT - Black Mountain R | 6982AF24C000  | SIT - CA ERFO F | Submittal ID: SUB-698 | 07/0 <sup>,</sup> |
|   |                                  |                       |                        |               |                 |                       |                   |
| • |                                  |                       |                        |               |                 |                       | Þ                 |
| k | Page 1 of 1                      |                       |                        |               |                 |                       |                   |

Figure 159: My Tasks List Page

**Note:** In the **MY TASKS** list page, the number of tasks listed is based on the value defined in the **Application Settings** page of the **Administration** module.

3. To select the date range for which the tasks must be displayed, click the **Select Period** drop-down list, and then select the appropriate date range.

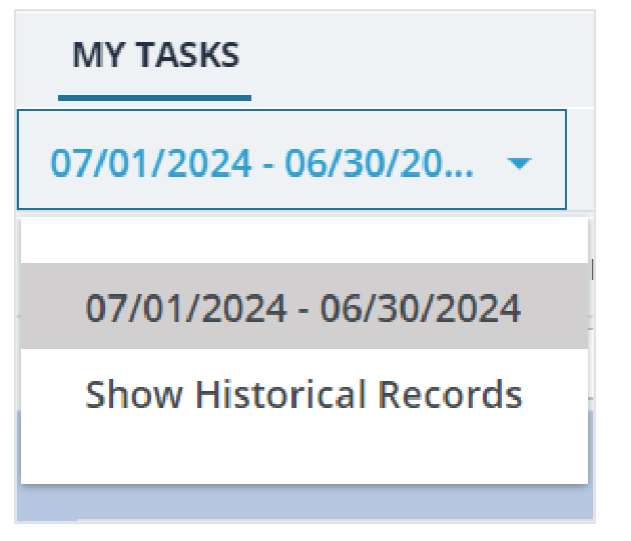

Figure 160: Select Period

Note: Upon clicking the Show Historical Records option, it lists all the tasks awaiting your action.

## 7.4.3. Completing a Pending Task

#### Steps

1. In Masterworks, click 4. The My Tasks page is displayed.

The list of projects awaiting your actions is displayed.

| 0         | L Sawhari I di kawa lala<br>di derati Highway<br>diministration                                                                            |                      | Home 🛃 🔂 TA                                                                                                    |
|-----------|----------------------------------------------------------------------------------------------------|----------------------|----------------------------------------------------------------------------------------------------|
| ০<br>গ্রি | HOME Type to Search X X  Notifications (17) Enterprise Search                                                                              | ENTERPRISE DASHBOARD | My Tasks                                                                                                    |
| œ         | Document Search     Fund Management     Report Gallery     Ad hoc Reports     Ad-Hoc Unit Price Search Result     Ad-Hoc Unit Price Search | PROJECTS BY % COMPLE | Submittel ID: SUB-6982AF24C000004-0008       Submittel with Discussion       6:02 AM       Submittel + Sinov Databa |
| >         | Recent Projects                                                                                                    | PROJECTS BY % COMPLE | All Notifications                                                                                                   |

Figure 161: My Tasks

- 2. In the **MY TASKS** page, click and expand the appropriate project. The list of records awaiting your actions is displayed.
- 3. To view additional workflow notes and form details of a record, click **Show Details**.

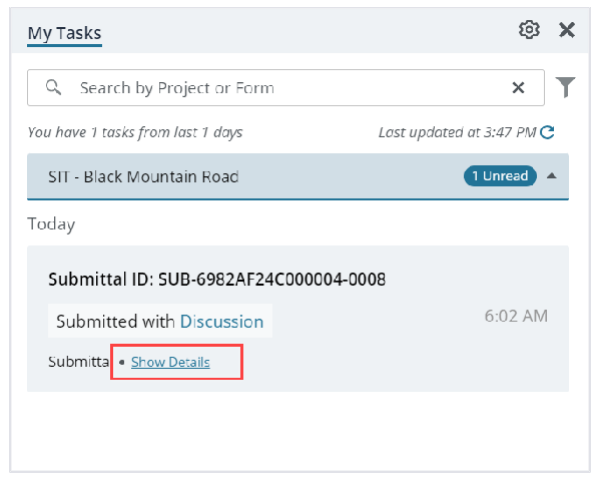

Figure 162: Show Details

4. To complete the workflow action of a record, corresponding to the appropriate record, click 💌, and then click the action.

The record is opened in the appropriate form's page, and the **Masterworks** dialog box is displayed.

5. Click **OK**.

The workflow status of the record is updated, and the task is removed from the My Tasks page.

## 7.4.4. Customizing My Tasks Notifications

#### Overview

In Masterworks, you can customize the list of projects for which you do not want to receive notifications. You can access the 4 icon from anywhere in the application.

To customize the notifications displayed in the My Tasks page, perform the following steps:

#### Steps

1. In Masterworks, click 🌲 .

The My Tasks page is displayed.

| 0       | Deather i forecaling<br>a deata Highway<br>dministration |                                           | Home 📕 😒 🔼                                                  |
|---------|----------------------------------------------------------|-------------------------------------------|-------------------------------------------------------------|
|         | HOME                                                     | ENTERPRISE DASHBOARD                      | My Tasks 🕸 🗙                                                |
| 9       | Type to Search X X                                       | 🔤 Select Dashboard: Project Dashboard 🗸 🗸 | Search by Project or Form                                   |
| 諭       | Notifications (17)                                       | Report Viewer                             | You have 1 tasks from last 1 days Last updated at 3:32 PM C |
| 朣       | Enterprise Search                                        |                                           | SIT - Black Mountain Road                                   |
|         | Document Search                                          |                                           | Today                                                       |
| <b></b> | Fund Management                                          | PROJECTO BT // COMPLE                     |                                                             |
|         | Report Gallery                                           |                                           | Submittal ID: SUB-6982AF24C00004-0008                       |
|         | <ul> <li>Ad-hoc Reports</li> </ul>                       |                                           | Submitted with Discussion 0002 Air                          |
|         | Ad-Hoc Unit Price Search Result                          |                                           | Sciencias = Treat Density                                   |
|         | = Ad-Hoc Unit Price Search                               |                                           |                                                             |
|         | Recent Projects                                          |                                           |                                                             |
|         |                                                          |                                           |                                                             |
|         |                                                          | PROJECTS BY % COMPLE                      |                                                             |
| >       |                                                          |                                           | All Notifications                                           |

Figure 163: My Tasks

2. In the **My Tasks** page, click <sup>®</sup>. The **CUSTOMIZE NOTIFICATIONS** page is displayed.

| CU                                                                                                    | TOMIZE NOTIFICATIONS                    | -                   |  |  |  |
|----------------------------------------------------------------------------------------------------|-----------------------------------------|---------------------|--|--|--|
| Ð                                                                                                    | Save 🛞 Close                            |                     |  |  |  |
| PRO                                                                                                    | JECTS INCLUDED TO RECEIVE NOTIFICATIONS |                     |  |  |  |
| C                                                                                                    | Project Name                            | Project Code        |  |  |  |
| C                                                                                                    | Pioneer Mountians Scenic Byway          | MT PFH 73-1(3)      |  |  |  |
| C                                                                                                    | Flk Creek Road                          | OR PFH 159-1(1)     |  |  |  |
| C                                                                                                    | Willow Creek Road                       | OR PFH 109-1(4)     |  |  |  |
| C                                                                                                    | Halequin Bridge Detour                  | WA PRA-NOCA 10(5)   |  |  |  |
| C                                                                                                    | Benham Creek Bridge & FDR 25 North      | WA FS ERFO 96-22(8) |  |  |  |
|                                                                                                    | Flowery Trail Road                      | WA PFH 158-1(4)     |  |  |  |
| C                                                                                                    | Tillamook Area Roads                    | OR ERFO 96-30(4)    |  |  |  |
|                                                                                                    | FDR 4712, 4713 Unatilla NF              | WA FS ERFO 96-24(1) |  |  |  |
| C                                                                                                    | Minuteman Missile Base Roads            | MT OMAD 18(30)      |  |  |  |
| C                                                                                                    | Umpqua NF North Umpqua Area Roads       | OR FS ERFO 97-15(1) |  |  |  |
| Image: 6         Image: 6         Image: 6         201 - 240 of 4,19           201 - 240 of 4,19         201 - 240 of 4,19         201 - 240 of 4,19 |                                         |                     |  |  |  |
|                                                                                                    | Add Remove                              |                     |  |  |  |

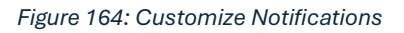

### Alternatively,

- a. In the **My Tasks** page, click **All Notifications** at the bottom center of the page. The **MY TASKS** list page is displayed.
- b. In the MY TASKS list page, click Customize Notifications.
   The CUSTOMIZE NOTIFICATIONS page displays a list of all projects that are included to receive notifications.
- 3. To remove the projects for which you do not want to receive notifications, select the appropriate projects, click **Remove**, and then click **OK**.

The selected projects are removed from the list of receiving notifications.

- 4. Optionally, to add the removed projects to the list of notifications, perform the following steps:
  - a. Click Add.

The **Removed Project** dialog box is displayed.

| Removed Project X                       |                                          |                      |                          |
|-----------------------------------------|------------------------------------------|----------------------|--------------------------|
| 0 selected of total 1,522 Select All Ro |                                          |                      | Select All Records       |
|                                         | Project Name                             | Project Code         | т                        |
|                                         | GLR, Norris to Golden Gate, Ph II        | WY PRA YELL 10(19)   | <b>A</b>                 |
|                                         | Middle Fork Snoqualmie River Road        | WA PFH 29-1(1)       |                          |
|                                         | Eagle's Nest Corner at MP 67.5           | AK PRA DENA 10(34)   |                          |
|                                         | Deweyville Trailhead-Neck Lake Rd        | AK PFH 43(10)        |                          |
|                                         | Sol Duc Valley Road, Phase 2             | WA PRA OLYM 103(3)   |                          |
|                                         | Suiattle River Road Emergency Repai      | WA FS ERFO 071-2017  |                          |
|                                         | Jenny Creek Bridge                       | AK PFH 40(3)         |                          |
|                                         | Glacier Area Roads Emergency Repair      | WA ERFO 07(1)20(14)  |                          |
|                                         | Atlanta Road                             | ID PFH 82-1(1)       |                          |
|                                         | Pavement Preservation Utah               | UT NPS PRES 15(1)    |                          |
|                                         | Yellowstone River Bridge                 | WY NPS YELL 12(2)    |                          |
|                                         | Pavement Preservation Colorado           | CO NP MULTI PMS(1)   |                          |
|                                         | Ochoco Ranger Station Road               | OR FLAP CROOK 123(1) |                          |
|                                         | Oregon Caves Highway (OR 46) Restoration | OR FLAP DOT 46(1)    | -                        |
| ₩ ◀ 5 ►                                 | ▶   40 ▼   items                         |                      | 161 - 200 of 1,522 items |
|                                         | Select Cancel                            |                      |                          |

Figure 165: Removed Projects Dialog Box

- b. Select the check box adjacent to the appropriate project names, and then click **Select**. The selected projects are added to the list of receiving notifications.
- 5. Click Save.

# 7.5. Viewing Inbox Notifications

#### Overview

Masterworks enables action stakeholders to receive email notifications of specific workflow stage transitions. These email notifications are available in the Inbox of the users who are configured to receive them. The delivery of notifications is configured in the associated workflow.

#### Steps

1. In the module menu, click **Home**.

The Enterprise Dashboard is displayed.

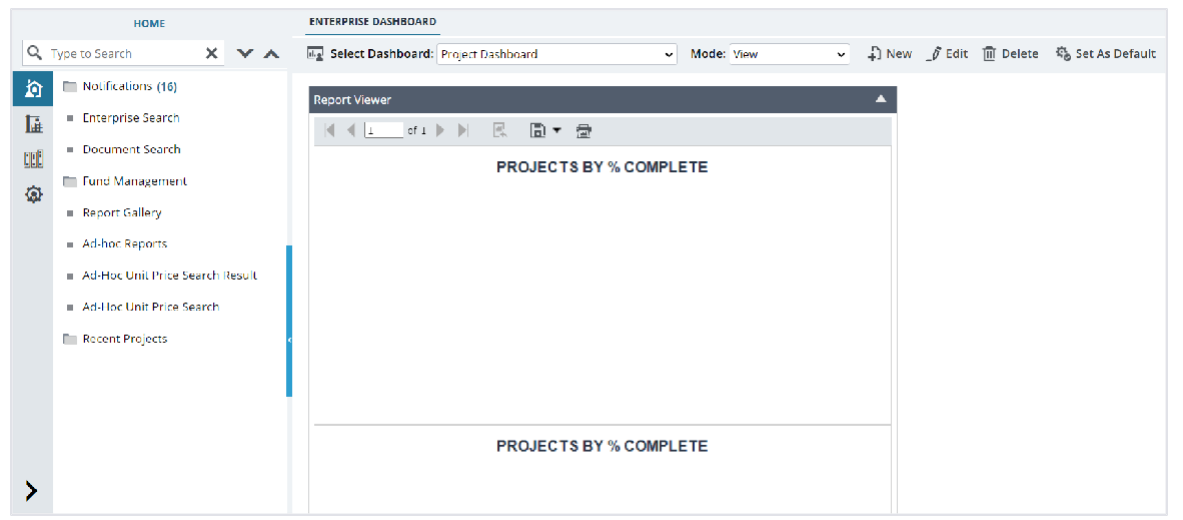

Figure 166: Enterprise Dashboard

2. In the navigation pane, expand Notifications, and then click Inbox.

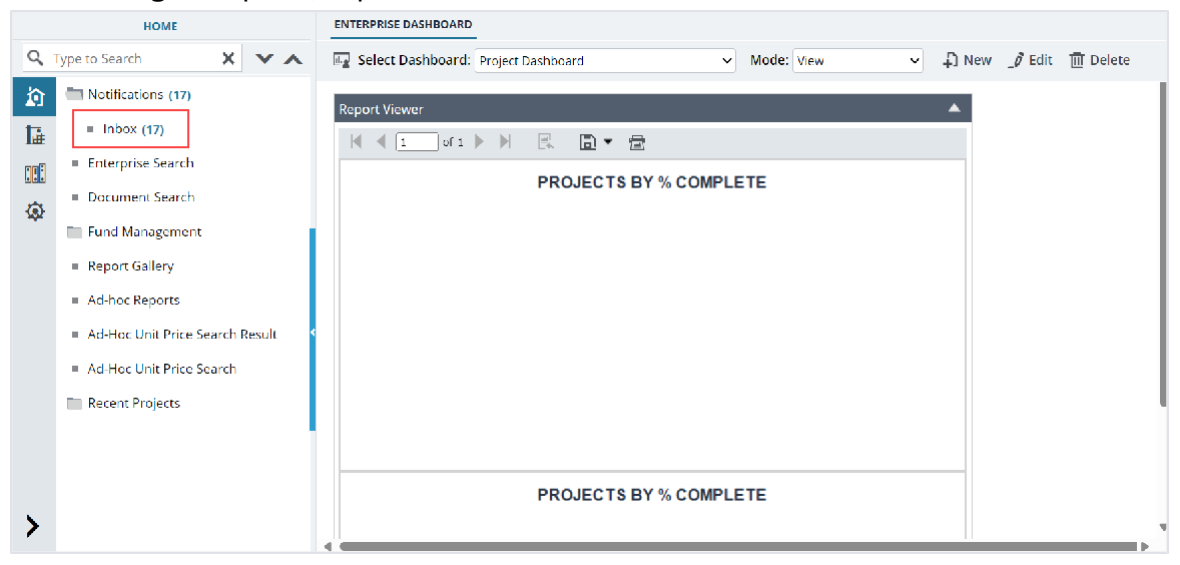

Figure 167: Inbox

**Note**: The number of notifications you have received is displayed adjacent to the **Inbox** label in the navigation pane.

3. To view a notification, select the appropriate notification, and then click View.

| View   | Delete                  |   |              |              |                           | 1 Selected X       |
|--------|-------------------------|---|--------------|--------------|---------------------------|--------------------|
|        | Form                    |   | Project Code | Project Name | Subject                   | Assigned Date      |
|        |                         | T | T            |              |                           | MM/dd 🗰 🗿 📘        |
| Form N | lame: <b>Enterprise</b> |   |              |              |                           |                    |
| Ente   | erprise Module          |   |              |              |                           |                    |
|        | Enterprise              | : |              |              | Submittal:SUB-Contract 1  | 06/18/2024 8:03 AM |
|        | Enterprise              |   |              |              | Submittal:SUB-Contract 1  | 06/18/2024 7:58 AM |
|        | Enterprise              |   |              |              | Submittal:SUB-Contract 1  | 06/18/2024 7:55 AM |
|        | Enterprise              |   |              |              | Engineer's Estimate: EE-0 | 06/17/2024 3:25 AM |
|        | Enterprise              |   |              |              | Engineer's Estimate: EE-0 | 06/12/2024 7:06 AM |
|        | Enterprise              |   |              |              | Engineer's Estimate: EE-0 | 06/12/2024 5:15 AM |
|        |                         |   |              |              |                           | Page 1             |

Figure 168: View Inbox

4. To delete a notification, select the appropriate notification, and then click **Delete**.

## 7.6. Using the Ad-Hoc Unit Price Search

#### Overview

The **Ad-Hoc Unit Price Search** feature enables you to quickly determine the unit price of any pay item based on historic data. This feature enables consultants and other designers to prepare engineer's estimates for work orders that are not tracked under a project in Masterworks.

#### Steps

1. In the module menu, click **Home**.

The ENTERPRISE DASHBOARD page is displayed.

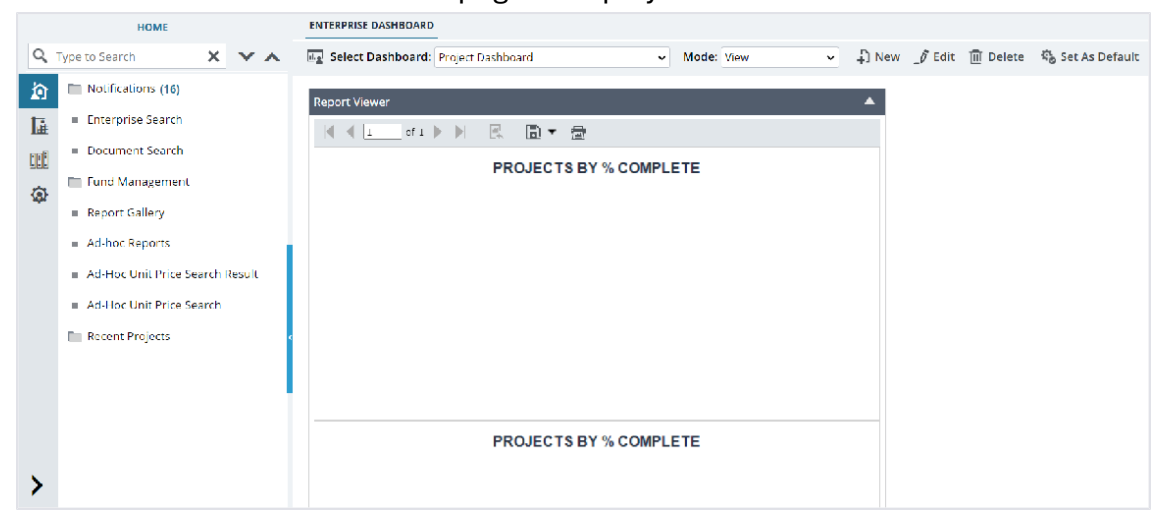

Figure 169: Enterprise Dashboard

#### Federal Highway Administration

2. In the navigation pane, click **Ad-Hoc Unit Price Search**.

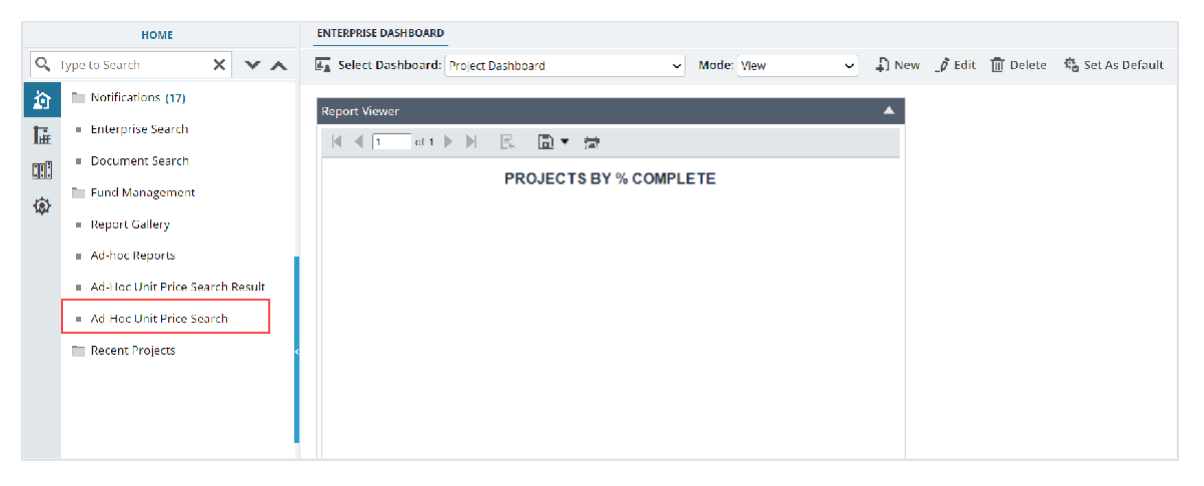

Figure 170: Navigation to Ad-hoc Unit Price Search Form

The UNIT PRICE SEARCH page is displayed.

| UNIT PRICE SEARCH          |                              |                            |          |          |
|----------------------------|------------------------------|----------------------------|----------|----------|
| 🔍 Search 🗳 Reset 🗋 Export  | Co Save Results              |                            |          |          |
| SEARCH CRITERIA            |                              |                            |          | Hide 🛧 🛔 |
| Search in All Projects     | O Search In Specific Project |                            |          |          |
| Contractor                 | : Select                     |                            |          |          |
| Standard Items Table       | : FP 14 🗸                    | Pay Item Description :     | <b>^</b> |          |
| Measurement System         | : US Customary 🗸             |                            | 7/       |          |
| Pay Item No                | :                            | Unit :                     |          |          |
| State                      | : Select                     | Density :                  | Select   |          |
| Schedule Construction Type | : Select                     | Partner Agency :           | Select   |          |
| Standard Items Table       | : Select                     | Terrain :                  | Select   | 1        |
| Schedule Letter            | : Select                     | Supplemental Description : |          |          |
| Inflation Index            | : None 🗸                     |                            | 74       |          |
| Bid Status                 | : Awarded; Not Awarded 🗸 🗸   |                            |          |          |
| Quantity between           | : and                        |                            |          |          |
| Item Quantity              | :                            |                            |          | v        |
| 4                          |                              |                            |          |          |

Figure 171: Unit Price Search

3. To define the search criteria, provide the appropriate information in the fields, as described in the following table.

| Field Name                                   | Description                                                                                                    |  |
|----------------------------------------------|----------------------------------------------------------------------------------------------------|--|
| Search In All                                | Click any of the following options, as applicable:                                                                                                    |  |
| Projects or<br>Search in Specific<br>Project | <ul> <li>Search In All Projects: To search unit price data in estimates and bids across all the projects in the application.</li> <li>Search in Specific Project: To search unit price data in estimates and bids from a specific project.</li> </ul> |  |

| Field Name     | Description                                                                                            |
|----------------|----------------------------------------------------------------------------------------------------|
| Project Code   | <b>Note:</b> This field is displayed only if the <b>Search in Specific Project</b> option is selected. |
|                | From the multi-select drop-down list, select the appropriate FLH project                               |
|                | numbers.                                                                                               |
|                | Available options are active and inactive projects with data privacy as <b>Public</b>                  |
|                | to which the user is invited.                                                                          |
|                | To enable the search activity, it is mandatory to select at least one project.                         |
| Contractor     | From the multi-select drop-down list, select the appropriate contractors.                              |
|                | Alternatively, enter the name of the contractor, and then from the list of                             |
|                | contractors, click the appropriate contractor.                                                         |
|                | Available options are active contractors defined in the                                                |
|                | Contractor Details catalog of the library.                                                             |
|                | If the field is empty, then Masterworks searches for all bids of all contractors.                      |
| Standard Items | By default, the latest standard items table defined in the                                             |
| Table          | <b>Standard Items Table</b> library catalog is displayed. Optionally, from the drop-                   |
|                | down list, select the appropriate standard items table.                                                |
|                | Available options are standard item tables defined in the                                              |
|                | Standard Items Table catalog of the library.                                                           |
| Measurement    | By default, <b>US Customary</b> is displayed.                                                          |
| System         | Optionally, from the drop-down list, select the appropriate measurement                                |
|                | Available options are measurement systems defined in the <b>Measurement</b>                            |
|                | Systems catalog of the library.                                                                        |
| Pay Item No    | To select a pay item number, perform the following steps:                                              |
|                | The <b>Pay Item No</b> dialog box is displayed                                                         |
|                | Available ontions are standard items defined in the selected standard                                  |
|                | items table that is defined in the <b>Standard Items Table</b> catalog of the                          |
|                | library.                                                                                               |
|                | 2. Select the appropriate pay item.                                                                    |
|                | Note: Based on the selection of the Pay Item No, the value of the Pay                                  |
|                | Item Description and Unit fields are displayed.                                                        |
|                |                                                                                                    |

4. To define the filter criteria, provide the appropriate information in the fields, as described in the following table:

| Field Name               | Description                                                           |
|--------------------------|-----------------------------------------------------------------------|
| State                    | From the multi-select drop-down list, select the appropriate states.  |
|                          | Available options are active states or territories defined in the     |
|                          | State/Territory catalog of the library.                               |
| Schedule                 | From the multi-select drop-down list, select the appropriate schedule |
| <b>Construction Type</b> | construction types. Available options are schedule construction types |
|                          | defined in the Schedule Construction Type catalog of the library.     |

| Field Name       | Description                                                                        |
|------------------|------------------------------------------------------------------------------------|
| Standard Items   | From the multi-select drop-down list, select the appropriate standard items        |
| Table            | tables. Available options are standard item tables defined in the                  |
|                  | Standard Items Table catalog of the library.                                       |
| Schedule Letter  | From the multi-select drop-down list, select the appropriate schedule              |
|                  | letters. Available options are letters from A to Z.                                |
| Inflation Index  | From the drop-down list, select the appropriate inflation index.                   |
|                  | Available options are the construction inflation indices defined in the            |
|                  | Construction Inflation Indices catalog of the library.                             |
|                  | Based on the selected inflation index, Masterworks automatically calculates        |
|                  | the inflation percentage (%) that is displayed for the appropriate records in      |
|                  | the Search Results section.                                                        |
|                  | Inflation % is calculated as: (Inflation Rate for the latest year – Inflation Rate |
|                  | for the year of the Award Date) ÷ Inflation Rate for the year of the Award Date    |
| Bid Status       | From the multi-select drop-down list, select the appropriate bid status or         |
|                  | modify the default selection.                                                      |
|                  | Available options are Awarded, Not Awarded, Engineer's Estimate, and               |
|                  | Cancelled.                                                                         |
|                  | If Engineer's Estimate is selected, then the search result displays the            |
|                  | engineer's estimates in the <b>Final Estimate</b> workflow status, and the award   |
|                  | date of the bid in that project is used to calculate the inflation.                |
|                  | Note: It is not recommended to use the Engineer's Estimate Unit prices to          |
|                  | develop a Suggested Unit Price.                                                    |
| Density          | From the multi-select drop-down list, select the appropriate densities.            |
|                  | Available options are active densities defined in the <b>Density</b>               |
|                  | catalog of the library.                                                            |
| Partner Agency   | From the multi-select drop-down list, select the appropriate partner               |
|                  | agencies.                                                                          |
|                  | Available options are active partner agencies defined in the                       |
|                  | Partner Agency catalog of the library.                                             |
| Terrain          | From the multi-select drop-down list, select the appropriate terrains.             |
|                  | Available options are active terrains defined in the <b>Terrain</b>                |
|                  | catalog of the library.                                                            |
| Supplemental     | Enter any additional description specific to the pay item.                         |
| Description      |                                                                                    |
| Quantity between | Enter the range of quantity in the consecutive two numeric fields.                 |
|                  | Nato: The entered much are recent be supported to an O                             |
|                  | Note: The entered numbers must be greater than 0.                                  |
|                  | Peeced on the numbers entered in the two numeric fields, the second versit         |
|                  | displaye only these records where item questity is within this reade               |
| Did Statua       | Is the item quentity is converted from a different and healt or measurement        |
| DIU SLALUS       | in the item quantity is converted from a different spec book or measurement        |
|                  | system, then the converted quantity must be within the same range.                 |
| item Quantity    | Enter the appropriate quantity of the item being searched.                         |

5. To define the additional filter criteria, in the **BID DATE** section, provide the appropriate information in the fields, as described in the following table:

| Field Name      | Description                                                                |
|-----------------|----------------------------------------------------------------------------|
| Award Date From | From the drop-down list, select the appropriate award date from which the  |
|                 | search result must be displayed.                                           |
| Award Date To   | From the drop-down list, select the appropriate award date until which the |
|                 | search result must be displayed.                                           |

The Search Based On field displays Pay Item No.

6. Click Search.

The **SEARCH RESULTS** section displays the following information:

Note: The search results are also sorted and displayed based on the following:

- Bid award date in descending order
- Schedules in ascending order of schedule names
- Bid status

| Field Name              | Description                                                                  |
|-------------------------|------------------------------------------------------------------------------|
| <b>Records Selected</b> | The number of records selected from the search results.                      |
| Low in \$               | The lowest unit price from the selected records.                             |
| High in \$              | The highest unit price from the selected records.                            |
| Suggested Unit          | The suggested unit price calculated based on the regression analysis for the |
| Price                   | item.                                                                        |
| Average Unit Price      | The average unit price calculated from the selected records.                 |
| in \$                   |                                                                              |

The dynamic grid displays the information based on the defined search criteria.

- 7. To generate suggested unit price for the pay items, click the check boxes for the appropriate records, and then click **Generate Suggested Price**.
- 8. To view the pay items trend chart that displays the price to quantity graph, click **Graph**.
- 9. Optionally, perform any of the following steps, as applicable:
- To copy search results to an Excel workbook, click Export.
- To reset the search criteria, click Reset.
   Note: The Standard Items Table and Measurement System values are retained.

10. To save the search results, click **Save Results**.

The search results are saved as a record in the **Ad-Hoc Unit Price Search Result** form. For more information, refer to <u>Accessing the Ad-Hoc Unit Price Search Result</u>.

11. Click **Back** to return to the **ENTERPRISE DASHBOARD** page.

# 7.7. Accessing the Ad-Hoc Unit Price Search Result

#### **Overview**

The **Ad-Hoc Unit Price Search Result** contains the log of the saved ad-hoc unit price search results listed under the User's Username. Only the most recent Ad-Hoc Unit Price Search result by a specific user will be saved.

It contains all the information provided in the **Ad-Hoc Unit Price Search** page while searching for the unit price of the required item.

The Ad-Hoc Unit Price Search Result form has the information saved in the following sections:

- Item Details
- Search Criteria
- Bid Date
- Search Results

#### Steps

In the module menu, click Home.
 The ENTERPRISE DASHBOARD page is displayed.

|          | HOME                                | ENTERPRISE DASHBOARD                                                                        |
|----------|-------------------------------------|---------------------------------------------------------------------------------------------|
| Q,       | Type to Search 🗙 🗙 🔺                | 🖅 Select Dashboard: Project Dashboard 🗸 Mode: View 🗸 🖞 New 🧳 Edit 🛅 Delete 🎭 Set As Default |
| â        | Notifications (16)                  | Report Viewer                                                                               |
| <b>⊡</b> | Enterprise Search                   | (< <u>1</u> a1 ) )                                                                          |
|          | <ul> <li>Document Search</li> </ul> | PROJECTS BY % COMPLETE                                                                      |
| ŵ        | 🖿 Fund Management                   |                                                                                             |
| -        | <ul> <li>Report Gallery</li> </ul>  |                                                                                             |
|          | <ul> <li>Ad-hoc Reports</li> </ul>  |                                                                                             |
|          | Ad-Hoc Unit Price Search Result     |                                                                                             |
|          | Ad-Hoc Unit Price Search            |                                                                                             |
|          | Recent Projects                     |                                                                                             |
|          |                                     |                                                                                             |
|          |                                     |                                                                                             |
|          |                                     | PROJECTS BY % COMPLETE                                                                      |
|          |                                     |                                                                                             |
| >        |                                     |                                                                                             |

Figure 172: Enterprise Dashboard Page

#### Federal Highway Administration

2. In the navigation pane, click Ad-Hoc Unit Price Search Result.

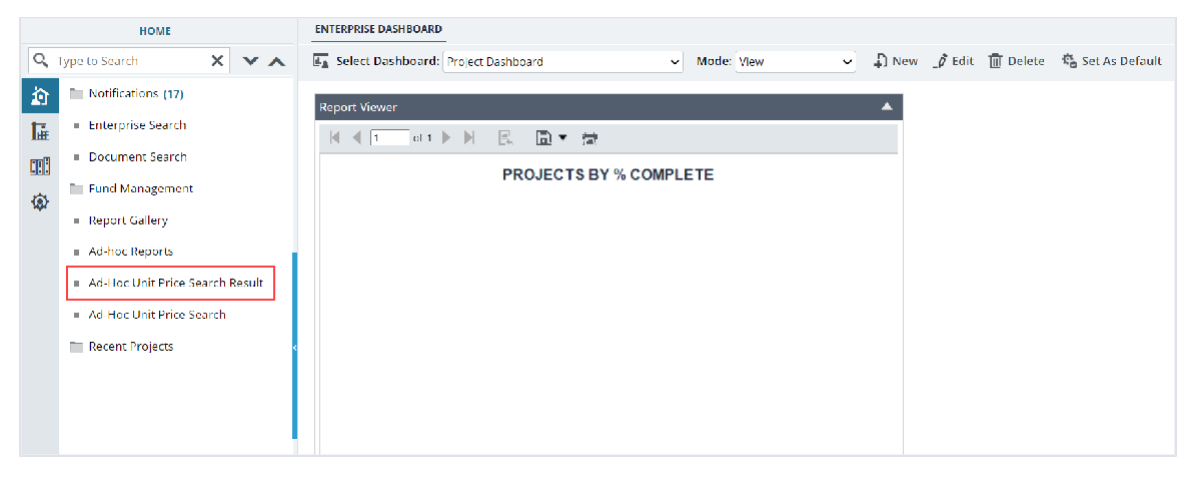

Figure 173: Navigation to Ad-Hoc Unit Price Search Result Form

### The AD-HOC UNIT PRICE SEARCH RESULT list page is displayed.

| AD-      | AD-HOC UNIT PRICE SEARCH RESULT         |  |  |  |  |  |  |
|----------|-----------------------------------------|--|--|--|--|--|--|
| <b>a</b> | Customize List                          |  |  |  |  |  |  |
|          | User Name                               |  |  |  |  |  |  |
|          |                                         |  |  |  |  |  |  |
|          | Tavleen                                 |  |  |  |  |  |  |
|          | Heidi_LeadDesigner                      |  |  |  |  |  |  |
|          | Lahoucine_Administrator                 |  |  |  |  |  |  |
|          | Lahoucine_Designer                      |  |  |  |  |  |  |
|          | Heidi_Administrator                     |  |  |  |  |  |  |
|          | Angela_LeadDesigner                     |  |  |  |  |  |  |
|          | Lahoucine_LeadDesigner                  |  |  |  |  |  |  |
|          | Lahoucine_DesignComponentLead           |  |  |  |  |  |  |
|          | Rahul_admin                             |  |  |  |  |  |  |
|          | shadkhan                                |  |  |  |  |  |  |
|          | Deepa                                   |  |  |  |  |  |  |
|          |                                         |  |  |  |  |  |  |
| M        | <ul> <li>▲ 1 ► ► Page 1 of 1</li> </ul> |  |  |  |  |  |  |

Figure 174: List Page of Ad-Hoc Unit Price Search Result

#### Federal Highway Administration

3. To view the details of the result, select the appropriate result and click **View**.

| AD | AD-HOC UNIT PRICE SEARCH RESULT |              |        |  |  |  |
|----|---------------------------------|--------------|--------|--|--|--|
| ۲  | View 🖹 Reports 👻                | 1 Selected X | T      |  |  |  |
|    | User Name                       |              |        |  |  |  |
|    |                                 |              |        |  |  |  |
|    | Tavleen                         |              |        |  |  |  |
|    | Heidi_LeadDesigner              |              | :      |  |  |  |
|    | Lahoucine_Administrator         |              |        |  |  |  |
|    | Lahoucine_Designer              |              |        |  |  |  |
|    | Heidi_Administrator             |              |        |  |  |  |
|    | Angela_LeadDesigner             |              |        |  |  |  |
|    | Lahoucine_LeadDesigner          |              |        |  |  |  |
|    | Lahoucine_DesignComponentLead   |              |        |  |  |  |
|    | Rahul_admin                     |              |        |  |  |  |
|    | shadkhan                        |              |        |  |  |  |
|    | Deepa                           |              |        |  |  |  |
|    |                                 |              |        |  |  |  |
| K  |                                 | Page         | 1 of 1 |  |  |  |

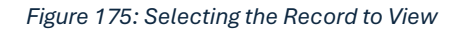

#### The AD-HOC UNIT PRICE SEARCH RESULT details page is displayed.

Note: By default, the latest search results are displayed.

| AD-HOC UNIT PRICE SEARCH RESULT |                          |                            |                              |                          |                       |    |
|---------------------------------|--------------------------|----------------------------|------------------------------|--------------------------|-----------------------|----|
| (8) Cancel                      |                          |                            |                              |                          | +                     | 1  |
| ITEM DETAILS                    |                          |                            |                              |                          |                       |    |
| Standard Items Table            | : FP 14                  | Description                | : SOIL EROSION CONTROL, SILT | Unit                     | : LNFT                |    |
| Measurement System              | : US Customary           |                            | FENCE                        |                          |                       |    |
| Pay Item No                     | : 15705-0100             |                            |                              |                          |                       |    |
| SEARCH CRITERIA                 |                          |                            |                              |                          |                       |    |
| Search Based On                 | : Search In All Projects | Schedule Construction Type | :                            | Supplemental Description | :                     |    |
| Contractor                      | :                        | Density                    | :                            | Schedule Letter          | :                     |    |
| State                           | :                        | Terrain                    | :                            | Inflation Index          | : None                |    |
| Partner Agency                  | :                        | Item Quantity              | : 500                        | Bid Status               | : Awarded,Not Awarded |    |
| Standard Items Table            | : FP 14                  | Quantity To                | : 0                          |                          |                       |    |
| Quantity From                   | : 0                      |                            |                              |                          |                       |    |
| BID DATE                        |                          |                            |                              |                          |                       |    |
| Search Based On                 | : Pay Item No            | Award Date From            | :                            | Award Date To            | : 05/28/2024          |    |
| SEARCH RESULTS                  |                          |                            |                              |                          |                       |    |
| Records Selected                | : 3                      |                            | High in \$ : 444.00          |                          |                       |    |
| Low in \$                       | : 15.00                  | Average Unit I             | Price in \$ : 160.00         |                          |                       |    |
| Suggested Unit Price            | : -590.57                |                            |                              |                          |                       |    |
|                                 |                          |                            |                              |                          |                       | p. |

Figure 176: Ad-Hoc Unit Price Search Details Page

4. To view the previous or next unit price search results, click •••.

# 7.8. Accessing Recent Projects and Forms

#### **Overview**

In the **Home** and **Projects** modules, you can quickly access the projects and forms that are recently visited.

Note: Recent projects are not displayed to the users on their first login.

#### Steps

- 1. To access the recently visited projects from the Home module, perform the following steps:
  - a. In the module menu, click **Home**.
  - b. In the navigation pane, expand **Recent Projects**, and then click the appropriate project.

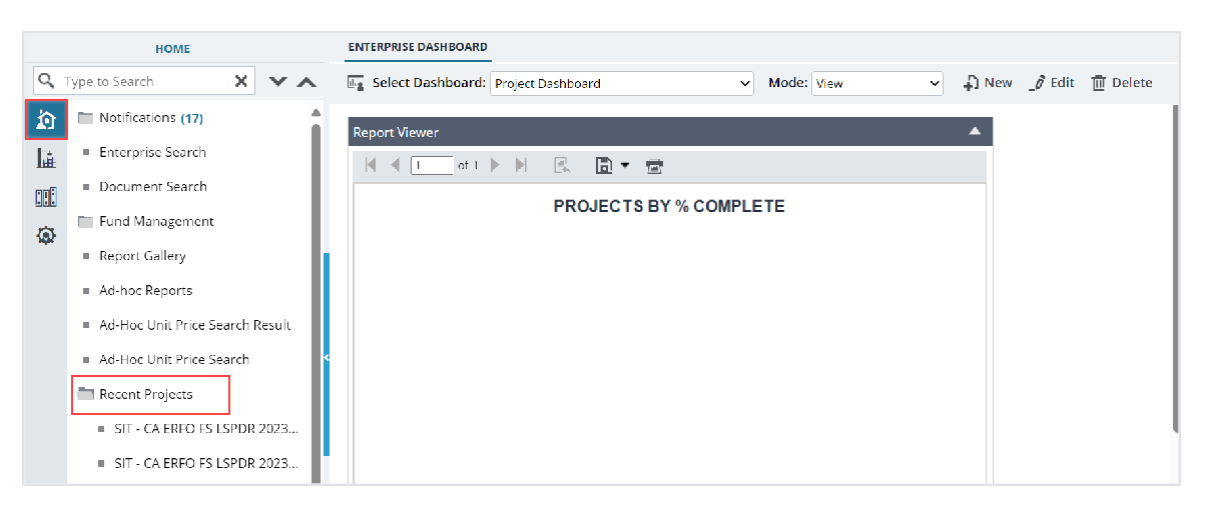

Figure 177: Recent Projects - Home Module

Note: From the Home module, you cannot access the recently used forms.

- 2. To access the recently visited projects from the **Projects** module, perform the following steps:
  - a. In the module menu, click **Projects**. The **PROJECTS** list page is displayed.
  - b. In the navigation pane, expand the **Recent Projects** drop-down list, and then select the appropriate project, as shown in the following figure:

| Q, | Type to Search                                                          | PROJECTS<br>A New Workflow - A Manage Users A Mark Offline/Online O More -                                                                                                    |                                                       |              |
|----|-------------------------------------------------------------------------|----------------------------------------------------------------------------------------------------|-------------------------------------------------------|--------------|
| 諭  | Select Project 👻                                                        | Project Code         Project Name         Project Description                                                                                                    | Business Unit Pro                                     | oject Status |
|    | Recent Projects  SIT MT NPS GLAC 14(4) & MT NPS GLACIER 14(1) - RKR(10) | SIT - CA ERFO FS LSPDR 2023-1(10)       SIT - Black Mountain R ERFO spot repairs incl         SIT MT NPS GLAC 14(4) & MT NPS GLACIER       Rehabilitate Many Gla Reconstruction of 12 | Central Federal Lands Des<br>Western Federal Lands Co | sign         |
| ۵  | SIT - CA ERFO FS LSPDR 2023-1(1)                                        | SIT MT NPS GLAC 14(4) & MT NPS GLACIER Rehabilitate Many Gla Reconstruction of 12                                                                                                    | Western Federal Lands Cor                             | nstruction   |
|    | SIT - CA EPEO ES I SPDP 2023-1(1)                                       | SIT MT NPS GLAC 14(4) & MT NPS GLACIER Rehabilitate Many Gla Reconstruction of 12                                                                                                    | Western Federal Lands Cor                             | nstruction   |
|    | (1)                                                                     | SIT MT NPS GLAC 14(4) & MT NPS GLACIER Rehabilitate Many Gla Reconstruction of 12                                                                                                    | Western Federal Lands Cor                             | nstruction   |

Figure 178: Recent Projects

A list of the 10 most recently accessed projects is displayed. The selected project's folder is displayed in the **General** tab.

- c. Optionally, click **All Projects** from the drop-down list to navigate to the **PROJECTS** list page.
- 3. In the **Projects** module, to view the list of the recently viewed forms, perform the following steps:
  - a. In the project navigation pane, click the Quick Access tab, and then expand the Most Viewed Forms folder.

A list of the 15 most recently accessed forms is displayed.

b. Click the appropriate form.

The list page of the form is displayed.

# 8. Reports and Dashboards

A report in Masterworks enables you to view the information in an organized format. Reports are accessible based on the permissions assigned to you.

In Masterworks, you can access the reports through:

- Report Gallery It lists all the pre-configured reports for every module.
- List Page Reports It displays a list of records for a particular form.
- Detailed Report It displays details for a particular record on the list page.
- Ad-hoc Reports Masterworks enables you to create customized reports using Ad-hoc reports.

Dashboard provides a bird's eye view of individual/overall project-related data. You can view preconfigured dashboards available in the application.

Pre-configured dashboards are available in the following modules:

- Enterprise (Home)
- Projects
- Contracts

When the respective modules are clicked, the corresponding dashboards are displayed.

## 8.1. Accessing Pre-configured Reports

#### Overview

Pre-configured reports are available on every list page and include the list page report and the details report.

The following procedure describes the steps to access the **Global Fund List** form reports as an example:

#### Steps

1. In the module menu, click **Home**.

The ENTERPRISE DASHBOARD page is displayed.

|            | HOME                                | ENTERPRISE DASHBOARD                                                                        |
|------------|-------------------------------------|---------------------------------------------------------------------------------------------|
| Q,         | Type to Search 🗙 🗙 🔨                | 🖅 Select Dashboard: Project Dashboard 🗸 Mode: View 🗸 🖓 New 🧳 Edit 👔 Delete 🦓 Set As Default |
| ø          | Notifications (16)                  | Report Viewer                                                                               |
| <b>i</b> ≟ | Enterprise Search                   |                                                                                             |
|            | <ul> <li>Document Search</li> </ul> | PROJECTS BY % COMPLETE                                                                      |
| <u>ت</u>   | Fund Management                     |                                                                                             |
|            | <ul> <li>Report Gallery</li> </ul>  |                                                                                             |
|            | <ul> <li>Ad-hoc Reports</li> </ul>  |                                                                                             |
|            | Ad-Hoc Unit Price Search Result     |                                                                                             |
|            | Ad-Hoc Unit Price Search            |                                                                                             |
|            | Recent Projects                     |                                                                                             |
|            |                                     |                                                                                             |
|            |                                     |                                                                                             |
|            |                                     |                                                                                             |
|            |                                     | PROJECTS BY % COMPLETE                                                                      |
| >          |                                     |                                                                                             |
|            |                                     |                                                                                             |

Figure 179: Enterprise Dashboard

2. In the navigation pane, expand **Fund Management**, and then click **Global Fund List**. The **GLOBAL FUND LIST** page is displayed.

|             | HDME GLOBAL FUND LIST                 |       |                |                      |                      |           |           |               |
|-------------|---------------------------------------|-------|----------------|----------------------|----------------------|-----------|-----------|---------------|
| Q,          | Type to Search X 🗙                    | D New | 廊 Workflow - 📋 | Reports 👻 🛱 Excel In | nport / Export 👻 💮 N | lore 💌    |           | T             |
| 囟           | Notifications (17)                    | 0     | Fund Source ID | Fund Source Name     | Fund Source Code     | Fund Type | Is Active | Created Date  |
| ta.         | <ul> <li>Enterprise Search</li> </ul> |       | <b>T</b>       | T                    | <b>T</b>             | T         |           | MM/dd/yyy 🗰 🍸 |
| nn@         | = Document Search                     |       | GFL-35         | C105                 | C105                 | cı        | <b>V</b>  | 10/10/2023    |
|             | Tund Management                       |       | GFL-34         | CI04                 | C104                 | ci        |           | 10/10/2023    |
| <b>(</b> @) | <ul> <li>Global Fund List</li> </ul>  |       | GFL-33         | C103                 | C103                 | ci        | ~         | 10/10/2023    |
|             | Report Gallery                        |       | GFL-32         | CI02                 | C102                 | сі        | <b>V</b>  | 10/10/2023    |
|             | Ad-hoc Reports                        |       | GFL-31         | CI01                 | CI01                 | сі        | ×         | 10/09/2023    |
|             | Ad-Hor Linit Price Search Result      |       | GFL-30         | CONO2                | CONO2                | CON       |           | 08/18/2023    |
|             | Ad-Hoc Unit Price Search              |       | GFL-29         | CON1                 | CON1                 | CON       |           | 08/18/2023    |
|             | Recent Projects                       |       | GFL-28         | CON003               | CON003               | CON       |           | 08/18/2023    |
|             |                                       |       | GFL-27         | CON                  | CON                  | CON       |           | 08/18/2023    |
|             |                                       |       | GFL-26         | CEA01                | CEA01                | CEA       |           | 06/15/2023    |
|             |                                       |       | GFL-25         | CE05                 | CE05                 | CE        | ~         | 06/15/2023    |
|             |                                       |       | GFL-24         | CE04                 | CE04                 | CE        |           | 06/15/2023    |
|             |                                       |       | GFL-23         | CE03                 | CE03                 | CE        | <b>V</b>  | 06/15/2023    |
|             |                                       | -     |                |                      |                      |           |           | Þ             |
| >           |                                       | ◀     | 1 ] 2 🕨 🕨      |                      |                      |           |           | Page 1 of 2   |

Figure 180: List Page of Global Fund List

- 3. Perform either of the following steps, as applicable:
- To generate the list page report, click **Reports**, and then click **List Page Report**.

| GLOBAL FUND LIST |                |             |         |       |                      |           |  |
|------------------|----------------|-------------|---------|-------|----------------------|-----------|--|
| 🗗 New            | 🗗 Workflow 👻   | 📔 Reports 👻 | ʇ† Exce | el Im | nport / Export 👻 💮 M | ore 🔻     |  |
| 9                | Fund Source ID | 📑 List Page | Report  | T     | Fund Source Code     | Fund Type |  |
|                  | GFL-35         | CI05        |         |       | C105                 | сі        |  |
|                  | GFL-34         | CI04        | CI04    |       | CI04                 | сі        |  |
|                  | GFL-33         | CI03        |         |       | C103                 | СІ        |  |

Figure 181: List Page Report

• To generate the details report, select the appropriate record, click **Reports**, and then click **Details Report**.

| GLC | GLOBAL FUND LIST |            |          |                  |   |            |      |         |         |      |       |
|-----|------------------|------------|----------|------------------|---|------------|------|---------|---------|------|-------|
| _0  | Edit             | 💿 View     | 🔟 Delete | 卧 Workflow 🗸     | Ë | Reports 🝷  | @ N  | 1ail Me | erge 👻  | ⊙ Mo | ore 👻 |
|     | 9                | Fund Sourc | e ID     | Fund Source Name | [ | Details Re | port | T       | Fund Ty | rpe  |       |
|     |                  | GFL-35     | :        | CI05             |   | CI05       |      |         | CI      |      |       |
|     |                  | GFL-34     |          | CI04             |   | CI04       |      |         | CI      |      |       |

Figure 182: Details Page Report

# **8.2 Generating Enterprise Reports**

### Prerequisites

You are invited to the projects with the roles that have access permissions to the report.

### Overview

Based on the permissions assigned to you, you can generate various enterprise level reports that comprise information based on the roles assigned to you, and the various projects to which you are invited. You can view selected information using filters and generate reports in multiple report formats.

#### Steps

1. In the module menu, click **Home**.

The Enterprise Dashboard page is displayed.

|    | HOME                                                                                                    | ENTERPRISE DASHBOARD                                                                        |
|----|----------------------------------------------------------------------------------------------------|---------------------------------------------------------------------------------------------|
| Q, | Type to Search 🗙 🗙 🔨                                                                                                    | 🖾 Select Dashboard: Project Dashboard 🗸 Mode: View 🗸 🗍 New 🧳 Edit 🔞 Delete 🦓 Set As Default |
|    | <ul> <li>Notifications (16)</li> <li>Enterprise Search</li> <li>Document Search</li> <li>Fund Management</li> <li>Report Gallery</li> <li>Ad-Hoc Reports</li> <li>Ad-Hoc Unit Price Search Result</li> <li>Ad-Hoc Unit Price Search</li> </ul> | Report Viewer                                                                               |
| >  | Rocent Projects                                                                                                    | PROJECTS BY % COMPLETE                                                                      |

Figure 183: Enterprise Dashboard

2. In the navigation pane, click **Report Gallery**. The **REPORT GALLERY** page is displayed.

| HOME                                                | REPORT GALLERY     |
|-----------------------------------------------------|--------------------|
| C Type to Search X X                                | Report             |
| Notifications (17)                                  | ✓ General          |
| Enterprise Search                                   | Mobile Sync Report |
| Document Search                                     |                    |
| Fund Management                                     |                    |
| Report Gallery                                      |                    |
| <ul> <li>Ad-hoc Reports</li> </ul>                  |                    |
| <ul> <li>Ad-Hoc Unit Price Search Result</li> </ul> |                    |
| Ad-Hoc Unit Price Search                            | د                  |
| Recent Projects                                     |                    |
|                                                     |                    |
|                                                     |                    |

Figure 184: Enterprise Report Gallery

#### Federal Highway Administration

### 3. In the **REPORT GALLERY** page, double-click the **Mobile Sync Report**.

| MOBILE SYN                   | C REPORT                                                                                                    |           |          |          |                |             |                 |          |         |         |
|------------------------------|----------------------------------------------------------------------------------------------------|-----------|----------|----------|----------------|-------------|-----------------|----------|---------|---------|
| 🕒 Back                       | D Subscribe                                                                                                    |           |          |          |                |             |                 |          |         |         |
| Start Date                   | 01/01/2                                                                                                    | 2023      | Ē        | End E    | ate 07/05/20   | 24          | Ē               | 5        |         |         |
| Show Aborted                 | Syncs 🔘 Tru                                                                                                    | e 🔿 False |          |          |                |             |                 |          |         |         |
| View Report                  |                                                                                                    |           |          |          |                |             |                 |          |         |         |
|                              |                                                                                                    |           |          |          |                |             |                 |          |         |         |
|                              | ) / //                                                                                                    |           |          |          |                |             |                 |          |         |         |
|                              |                                                                                                    |           |          |          |                |             |                 | <b>.</b> |         |         |
|                              |                                                                                                    |           |          |          | INIC           | JBILE STIN  | L REPOR         | .1       |         |         |
|                              |                                                                                                    |           |          |          |                |             |                 |          |         |         |
| Date                         | User                                                                                                    | Start     | End Time | Duration | Is<br>Aborted? | Sync Status | No Of<br>Errors | API Name | Message | Details |
|                              | Nume                                                                                                    | Inne      |          |          | Aborteu:       |             |                 |          |         |         |
|                              |                                                                                                    |           |          |          |                |             |                 |          |         |         |
| Generated of<br>Trimezone: ( | Generated on : 07/01/2024 12:29 PM Generated by :<br>Trinezone: (UTC-05:00) Eastern Time (US & Canada)) Page 1 of 1 Page 1 of 1 |           |          |          |                |             |                 |          |         |         |
|                              |                                                                                                    |           | (        |          |                |             |                 |          |         |         |

Figure 185: Mobile Sync Report

- 4. Select the filter criteria to generate the report.
- 5. Click **View Report**. The Mobile Sync Report is generated and displayed.

## 8.3. Standard Report Functions

Performing all report-related activities is similar in procedure throughout the application. All tasks that you can perform are based on the roles assigned to you in a project and the permissions granted to the roles.

For information on roles, refer to **Security Roles** in the **A02 Administrator Guide**. The standard report functions include the following:

- Generating and Viewing Reports
  - o 8.3.1. Generating a report
  - o 8.3.2. Printing a report
  - o 8.3.3. Saving a report in various formats
  - o 8.3.4. Updating report to view the latest information
- <u>8.3.5. Subscribing to a report</u>

### 8.3.1. Generating a Report

#### Overview

You can generate various reports that comprise information based on the roles assigned to you and the various projects to which you are invited.

For a few reports, you can use the filter criteria to provide information for the relevant fields and generate the reports.

The **Project Fund List** form is used for illustration purposes.

#### Steps

Perform any of the following steps, as applicable:

1. In the form list page, click **Reports**, and then click the appropriate report.

| PR | ROJECT I        | FUND LIST    |               |         |             |                  |  |  |
|----|-----------------|--------------|---------------|---------|-------------|------------------|--|--|
| Ð  | New             | 卧 Workflow マ | 🖹 Reports 🔻   | Bt Exce | el Export 🔻 | 💮 More 🕶         |  |  |
|    | Project Fund ID |              | 📑 List Page I | Report  | Fund So     | Fund Source Code |  |  |
|    |                 | PFL-2        | CON02         |         | CON02       | CON02            |  |  |

Figure 186: Using Reports Option

• In the project navigation pane, click **Project Report Gallery**, and then double-click the appropriate report.

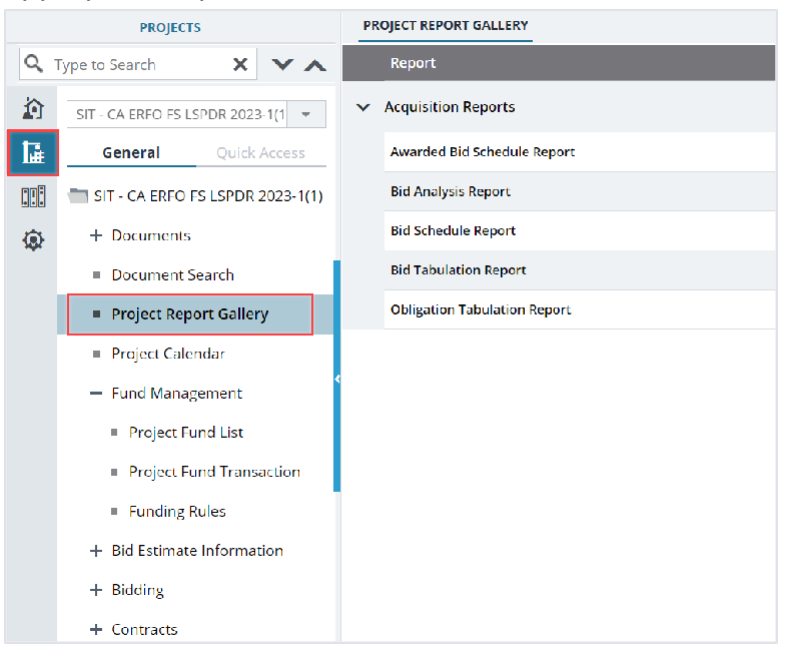

Figure 187: Project Report Gallery Navigation Page

• In the project navigation pane, expand the contract folder, click **Contract Report Gallery**, and then double-click the appropriate report.

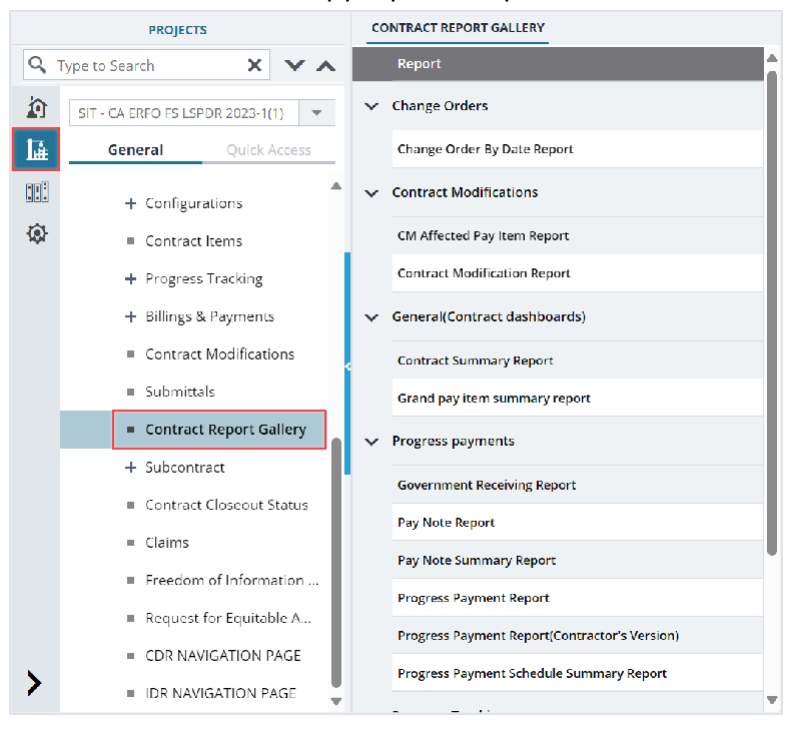

Figure 188: Contract Report Gallery Navigation Page

2. If filtering options are necessary, select the appropriate information in the relevant fields, and then click **View Report**.

| LIST PAGE R                           | LIST PAGE REPORT                |                |      |                    |                            |          |          |             |             |           |  |
|---------------------------------------|---------------------------------|----------------|------|--------------------|----------------------------|----------|----------|-------------|-------------|-----------|--|
| Back                                  | 🕞 Back 🛛 💩 Subscribe            |                |      |                    |                            |          |          |             |             |           |  |
| Include Pending on Users and Roles No |                                 |                |      |                    |                            |          |          |             |             |           |  |
| View Report                           |                                 |                |      |                    |                            |          |          |             |             |           |  |
|                                       | of 1 🕨 🕨                        | <u>a</u>       |      | Find   Nex         | d <b>∏ <del>v</del> •5</b> |          |          |             |             |           |  |
|                                       | PROJECT FUND LIST - LIST REPORT |                |      |                    |                            |          |          |             |             |           |  |
|                                       |                                 |                |      |                    |                            |          |          |             |             |           |  |
| Project                               | Fund                            | Fund           | Fund | Fund               | Fund                       | Account  | Account  | Authorized  | Expended    | Remaining |  |
| Fund ID                               | Source<br>Name                  | Source<br>Code | Туре | Source<br>Category | Description                | Number   | Priority | Amount (\$) | Amount (\$) | Amount (  |  |
| PFL-1                                 | CON01                           | CON01          | CON  | FLAP               | This project               | 1516043  |          | 0.00        | 0.00        | 0.00      |  |
|                                       |                                 |                |      |                    | fund list for              | 027201.5 |          |             |             |           |  |
|                                       |                                 |                |      |                    | fund source                | 40.CN.V7 |          |             |             |           |  |
|                                       |                                 |                |      |                    | category                   | 00.04.16 |          |             |             |           |  |
|                                       |                                 |                |      |                    | FLAP.                      | 0400000  |          |             |             |           |  |
|                                       |                                 | -              |      |                    |                            | 0.25255  |          |             |             |           |  |
| PFL-2                                 | CON02                           | CON02          | CON  | FLAP               |                            | 1516043  | CON02-   | 0.00        | 0.00        | 0.00      |  |

Figure 189: Using View Report Option

The report is generated and displayed.

## 8.3.2. Printing a Report

#### Steps

1. Generate the required report.

For more information, refer to Section 8.3.1. Generating a Report.

2. In the report toolbar, click **Print Report**.

| LIST PAGE F                            | REPORT                               |                        |              |                            |                                                                   |                                                                   |                     |                           |                         |                       |  |
|----------------------------------------|--------------------------------------|------------------------|--------------|----------------------------|-------------------------------------------------------------------|-------------------------------------------------------------------|---------------------|---------------------------|-------------------------|-----------------------|--|
| Back                                   | Subscribe                            | e                      |              |                            |                                                                   |                                                                   |                     |                           |                         |                       |  |
| Include Pending on Users and Roles No. |                                      |                        |              |                            |                                                                   |                                                                   |                     |                           |                         |                       |  |
| View Report                            |                                      |                        |              |                            |                                                                   |                                                                   |                     |                           |                         |                       |  |
| <b>I ▲</b> 1                           | ▲ ▲ 1 of 1 ▶ ▶ 🖳 Find   Next 🗋 ▼ 🐼 🔂 |                        |              |                            |                                                                   |                                                                   |                     |                           |                         |                       |  |
|                                        | PROJECT FUND LIST - LIST REPORT      |                        |              |                            |                                                                   |                                                                   |                     |                           |                         |                       |  |
|                                        | -                                    | -                      | _            |                            |                                                                   |                                                                   |                     |                           | _                       |                       |  |
| Project<br>Fund ID                     | Fund<br>Source<br>Name               | Fund<br>Source<br>Code | Fund<br>Type | Fund<br>Source<br>Category | Fund<br>Description                                               | Account<br>Number                                                 | Account<br>Priority | Authorized<br>Amount (\$) | Expended<br>Amount (\$) | Remainin<br>Amount (1 |  |
| PFL-1                                  | CON01                                | CON01                  | CON          | FLAP                       | This project<br>fund list for<br>fund source<br>category<br>FLAP. | 1516043<br>027201.5<br>40.CN.V7<br>00.04.16<br>0400000<br>0.25255 |                     | 0.00                      | 0.00                    | 0.00                  |  |
| PFL-2                                  | CON02                                | CON02                  | CON          | FLAP                       |                                                                   | 1516043                                                           | CON02-              | 0.00                      | 0.00                    | 0.00                  |  |

Figure 190: Using Print Report Option

## 8.3.3. Saving a Report

### Steps

1. Generate the required report.

For more information, refer to <u>Section 8.3.1. Generating a Report</u>.

2. In the report toolbar, click **Export**, and then click the required option.

| PROJECT STATUS REPORT               | r               |                 |      |                                     |                  |              |              |                    |
|-------------------------------------|-----------------|-----------------|------|-------------------------------------|------------------|--------------|--------------|--------------------|
| 🕞 Back 🛯 💩 Subscri                  | be              |                 |      |                                     |                  |              |              |                    |
| Report Version                      | Active Projects | ¥               | F    | Percent Com                         | plete Greater Ti | nan 90       |              |                    |
| Positive \$ Value Difference 100000 |                 |                 |      | Negative \$ Value Difference 100000 |                  |              |              |                    |
| View Report                         |                 |                 |      |                                     |                  |              |              |                    |
| ┥ 🖣 🚺 of 1 🕨 🕽                      |                 | Find            | Next | B • 9                               |                  |              |              |                    |
|                                     |                 |                 | 50   | Excel                               |                  |              |              |                    |
|                                     |                 |                 |      | PDF<br>CSV (comr                    | na delimited)    |              |              |                    |
| Project Number Project              | : Name          | Contract number | COE  |                                     | Award Date       | Original FCD | Modified FCD | Acceptance<br>Date |

Figure 191: Exporting a Report

## 8.3.4. Viewing Latest Information in a Report

#### Steps

- 1. Generate the required report. For more information, refer to Section 8.3.1. Generating a Report.
- 2. In the report toolbar, click Refresh  $^{50}$  .

| LIST PAGE F                            | REPORT                 |                        |              |                            |                                                                   |                                                                   |                     |                           |                         |                        |
|----------------------------------------|------------------------|------------------------|--------------|----------------------------|-------------------------------------------------------------------|-------------------------------------------------------------------|---------------------|---------------------------|-------------------------|------------------------|
| Back                                   | 🛯 Subscrib             | De                     |              |                            |                                                                   |                                                                   |                     |                           |                         |                        |
| Include Pending on Users and Roles No. |                        |                        |              |                            |                                                                   |                                                                   |                     |                           |                         |                        |
| View Report                            |                        |                        |              |                            |                                                                   |                                                                   |                     |                           |                         |                        |
| H . 1                                  | of 1 🕨 🌢               |                        |              | Find   Ne                  | d 🗋 🕶 🚱                                                           | à                                                                 |                     |                           |                         |                        |
|                                        |                        |                        |              | PF                         |                                                                   | ID LIST -                                                         | LIST REI            | PORT                      |                         | Î                      |
|                                        |                        |                        |              |                            |                                                                   |                                                                   |                     |                           |                         |                        |
| Project<br>Fund ID                     | Fund<br>Source<br>Name | Fund<br>Source<br>Code | Fund<br>Type | Fund<br>Source<br>Category | Fund<br>Description                                               | Account<br>Number                                                 | Account<br>Priority | Authorized<br>Amount (\$) | Expended<br>Amount (\$) | Remaininį<br>Amount (s |
| PFL-1                                  | CON01                  | CON01                  | CON          | FLAP                       | This project<br>fund list for<br>fund source<br>category<br>FLAP. | 1516043<br>027201.5<br>40.CN.V7<br>00.04.16<br>0400000<br>0.25255 |                     | 0.00                      | 0.00                    | 0.00                   |
| PFL-2                                  | CON02                  | CON02                  | CON          | FLAP                       |                                                                   | 1516043                                                           | CON02-              | 0.00                      | 0.00                    | 0.00                   |

Figure 192: Using Refresh Option

## 8.3.5. Subscribing to Reports

#### Prerequisites

- You must have access to the report.
- The logged-in user is assigned with the permission to generate the report.

#### **Overview**

You can subscribe to reports, and subscribed reports are delivered to the specified email addresses or saved in the specified file location. You can configure subscriptions so that the reports are delivered periodically in the specified format.

Additionally, you can create multiple subscriptions for a single report with varied subscription options.

You can subscribe to a report using any of the following methods:

• **Email**: The report is delivered through email to the specified email addresses in the specified formats.

Note: Only Masterworks registered email address is allowed to receive the subscribed reports.

• File Share: The reports are saved to the specified location in the specified formats.

**Note**: Users with the appropriate permission can subscribe themselves or others to a report. Only users with the Administrator role can remove or end an active subscription once it is created.

#### Steps

1. Open a report, and then click A subscribe .

| BID ANALYSIS REPORT   | cribe                           |   |                       |  |
|-----------------------|---------------------------------|---|-----------------------|--|
| Bidder :              | Missouri River Contractors, LLC | ~ | Minimum Deviation % : |  |
| Maximum Deviation % : |                                 |   |                       |  |
| View Report           |                                 |   |                       |  |

Figure 193: Subscribing a Report

The subscription dialog box is displayed.

| SIT Testing Build- FHWA e                      | Delivery           |                              | >                  |
|------------------------------------------------|--------------------|------------------------------|--------------------|
| Delivery Option                                | Schedule Details   |                              |                    |
| Please select the delivery o E-Mail OWindows F | ption<br>ile Share |                              |                    |
|                                                | то *:              |                              |                    |
|                                                | Cc :               |                              |                    |
|                                                | Bcc :              |                              |                    |
|                                                | (ل<br>Reply-To :   | Jse (;) to separate multiple | e-mail addresses.) |
|                                                | Subject *:         |                              |                    |
|                                                | Priority : 1       | Normal                       | $\sim$             |
|                                                | Comment :          |                              | 1.                 |
|                                                |                    | Include Report               |                    |
| Re                                             | port Format : F    | PDF                          | ~                  |
|                                                | Start Date :       | 07-27-2023 🗸                 |                    |
| Enable so                                      | hedule stop 💠 🔽    | ٦                            |                    |

| Figure | 194: | Subs | cription | Dialog | Box |
|--------|------|------|----------|--------|-----|
|--------|------|------|----------|--------|-----|

Note: To subscribe to a report, you must fill the fields with red asterisks.

- 2. In the **Please select the delivery option** section, perform either of the following steps, as applicable:
- Click E-Mail to receive the report through email.
- Click Windows File Share to save the report to the specified location.
- 3. Based on the delivery option selected, perform the following steps:

| En  | nail                                     | Wi | indows File Share                                                                                                    |
|-----|------------------------------------------|----|----------------------------------------------------------------------------------------------------|
| a.  | In the <b>To</b> box, enter the email    | a. | In the File Name box, enter the file name for the                                                                           |
|     | addresses of the recipients of the       |    | report.                                                                                                    |
|     | report.                                  | b. | Select the <b>Add a file extension when the file is</b>                                                                     |
| b.  | In the <b>Reply-To</b> box, enter the    |    | <b>created</b> check box to save the report file name with                                                                  |
|     | email addresses of the recipients        |    | the extension of the file format as required for the                                                                        |
|     | to whom the reply email must be          |    | report.                                                                                                    |
|     | delivered.                               | с. | In the <b>Path</b> box, enter the path of the shared file                                                                   |
| с.  | In the <b>Subject</b> box, enter the     |    | location where the report must be saved.                                                                                    |
|     | name of the report or any other          | NC | ite: To configure the shared file location in the                                                                           |
| -1  | appropriate subject for the email.       | ap | plication, you must provide the file path location to the                                                                   |
| a.  | From the <b>Priority</b> drop-down list, | Ad | ministrator.                                                                                                    |
|     | select the priority of the email. If     | a. | From the <b>Report Format</b> drop-down list, select the                                                                    |
|     | omail will be sent as a High Priority    |    | sound                                                                                                    |
|     | notification                             | ۵  | saveu.<br>In the <b>Credentials used to access the file share</b>                                                           |
| e   | In the <b>Comment</b> box enter any      | 0. | section enter the credentials to access the shared                                                                          |
| 0.  | comment for the email.                   |    | location and save the report.                                                                                               |
|     | Comments are included in the             | f. | From the <b>Overwrite options</b> section, click any of the                                                                 |
|     | body of the email.                       |    | following options:                                                                                                    |
| f.  | Select the Include Report check          |    | • Overwrite an existing file with a newer version-                                                                          |
|     | box to deliver the report in the         |    | When saving the report at the file location at the                                                                          |
|     | selected format as an email              |    | scheduled time, if a file with the same name                                                                                |
|     | attachment.                              |    | exists, then the existing file is overwritten by the                                                                        |
| g.  | Select the <b>Include Link</b> check box |    | latest report.                                                                                                    |
|     | to deliver the link to the report in     |    | <ul> <li>Do not overwrite the file if a previous version</li> </ul>                                                         |
|     | the report delivery email. The           |    | <b>exists</b> - When saving the report at the file location                                                                 |
|     | recipient can view the report on         |    | at the scheduled time, if a file with the same name                                                                         |
|     | the application only if the recipient    |    | exists, then the report is not overwritten by the                                                                           |
|     | has the required permissions on          |    | latest report, and the report is not saved at the file                                                                      |
| h   | From the <b>Penart Format</b> drop       |    |                                                                                                    |
| 11. | down list select the format in           |    | <ul> <li>Increment file names as newer versions are</li> <li>Indeed When so ving the report at the file leastion</li> </ul> |
|     | which the report must be                 |    | added- when saving the report at the file tocation                                                                          |
|     | generated and delivered to the           |    | evists then the latest report is saved with the                                                                             |
|     | specified email addresses.               |    | same name annended with a sequential number                                                                                 |
|     |                                          | g. | From <b>the Start Date</b> list, click the date from when the                                                               |
|     |                                          | 0. | report must be saved.                                                                                                    |

| E        | nail                                                                                                    | W  | indows File Share                                                                                                    |
|----------|----------------------------------------------------------------------------------------------------|----|----------------------------------------------------------------------------------------------------|
| i.<br>j. | From the <b>Start Date</b> list, click the<br>date from when the report must be<br>delivered.<br>Select the <b>Stop this schedule on</b><br>check box, and then select the<br>date until when the report must be | h. | Select the <b>Stop this schedule on</b> check box, and<br>then select the date up to when the report must be<br>saved at the file location. |
|          | check box, and then select the<br>date until when the report must be<br>delivered.                                                                                                    |    |                                                                                                    |

4. To set the frequency of report delivery, click the **Schedule Details** tab.

| SIT Testing Build- FHW | A eDelivery             | ×      |
|------------------------|-------------------------|--------|
| Delivery Option        | Schedule Details        |        |
| O Hourly               | Runs only once          |        |
| O Daily                | Start time (hh:mm) *: : |        |
| <b>Weekly</b>          |                         |        |
| O Monthly              |                         |        |
| Once                   |                         |        |
|                        |                         |        |
|                        | Subscribe               | Cancel |
|                        |                         |        |

Figure 195: Schedule Details Tab

5. From the delivery frequency options, click the appropriate option:

| Option | Description                     | Steps                                                 |
|--------|---------------------------------|-------------------------------------------------------|
| Hourly | The report is delivered every   | a. Click <b>Hourly</b> in the delivery options list.  |
|        | preset number of hours.         | b. In the Run the schedule every section,             |
|        |                                 | enter the frequency of report delivery:               |
|        |                                 | i. In the <b>hours</b> and <b>minutes</b> boxes,      |
|        |                                 | enter the time period in hours and                    |
|        |                                 | minutes the report must be                            |
|        |                                 | periodically delivered.                               |
|        |                                 | ii. In the <b>Start time</b> (hh:mm) box, enter       |
|        |                                 | the time (in 24-hour format) the                      |
|        |                                 | report delivery must begin.                           |
| Daily  | The report is delivered once    | a. Click <b>Daily</b> in the delivery options list.   |
|        | on preset days, or periodically | b. In the schedule definition section, enter          |
|        | as defined.                     | the frequency of report delivery:                     |
|        |                                 | <ul> <li>Click Every Weekday to get the</li> </ul>    |
|        |                                 | report delivered on all weekdays,                     |
|        |                                 | from Monday to Friday.                                |
|        |                                 | <ul> <li>Click Repeat after this number of</li> </ul> |
|        |                                 | days, and then, then in the box, enter                |
|        |                                 | the number of days to get the report                  |
|        |                                 | delivered periodically once every                     |
|        |                                 | specified number of days.                             |

| Option  | Description                                                                            | Steps                                                                                                    |
|---------|----------------------------------------------------------------------------------------|----------------------------------------------------------------------------------------------------|
|         |                                                                                        | <ul> <li>In the Start time (hh:mm) box, enter<br/>the time (in 24-hour format) the<br/>report must be delivered.</li> </ul>                                                                                                    |
| Weekly  | The report is delivered every<br>preset number of weeks on<br>preset days of the week. | <ul> <li>a. Click Weekly in the delivery options list.</li> <li>b. Click Repeat after this number of<br/>weeks, and then in the box, enter the<br/>number of weeks to get the report<br/>delivered periodically once every<br/>specified number of weeks.</li> <li>c. In the On day(s) section, select the days<br/>on which the report must be delivered.</li> <li>d. In the Start time (hh:mm) box, enter the<br/>time (in 24-hour format) the report must<br/>be delivered.</li> </ul>                                                                                                    |
| Monthly | The report is delivered<br>monthly on<br>preset days of a selected<br>week.            | <ul> <li>a. Click Monthly in the delivery options list.</li> <li>b. Select the months when the report must<br/>be delivered.</li> <li>c. Click one of the following options to<br/>schedule the delivery of the report: <ul> <li>On week of the month</li> </ul> </li> <li>i. From the list of weeks, select the<br/>week the report must be delivered.</li> <li>ii. In the On day(s) section, select the<br/>days the report must be delivered in<br/>the week previously selected.</li> <li>On Calendar day(s)</li> </ul> <li>In the box, enter the number of days<br/>of the month the report must be<br/>delivered, starting from the current<br/>day. For example, if the current day is<br/>the 12<sup>th</sup> of a month, and the calendar<br/>days set is 10, then the report is sent<br/>for 10 days from the 12th of every<br/>selected month.</li> <li>d. In the Start time (hh:mm) box, enter the<br/>time (in 24-hour format) by when the<br/>report must be delivered</li> |

## 8.4. Accessing Pre-configured Dashboards

Pre-configured dashboards are available in the following modules:

- Home
- Projects
- Contracts

To access dashboards in the **Home** module, perform the following steps:

1. In the module menu, click **Home**.

The ENTERPRISE DASHBOARD page is displayed.

2. From the Select Dashboard drop-down list, select the appropriate dashboard to view.

|    | HOME                                         | ENTERPRISE DASHBOARD                                                            |   |
|----|----------------------------------------------|---------------------------------------------------------------------------------|---|
| Q  | Type to Search X 🗙 🗙                         | 🖅 Select Dashboard: Project Dashboard 🗸 Mode: View 🗸 Divertient 🗸 Edit 🏛 Delete |   |
| 諭  | Notifications (17)                           | Report Viewer                                                                   | Т |
| 14 | Enterprise Search                            | (                                                                               | L |
|    | Document Search                              |                                                                                 | L |
|    | Tund Management                              |                                                                                 | L |
| ~  | <ul> <li>Global Fund List</li> </ul>         |                                                                                 | L |
|    | <ul> <li>Report Gallery</li> </ul>           |                                                                                 | L |
|    | <ul> <li>Ad-hoc Reports</li> </ul>           |                                                                                 | L |
|    | Ad-Hoc Unit Price Search Result              |                                                                                 | L |
|    | <ul> <li>Ad-Hoc Unit Price Search</li> </ul> |                                                                                 | L |
|    | 🖿 Recent Projects                            |                                                                                 |   |
|    |                                              |                                                                                 |   |
|    |                                              | PRO IECTS BY % COMPLETE                                                         |   |
|    |                                              |                                                                                 |   |
| >  |                                              |                                                                                 |   |

Figure 196: Select Dashboard - Home Module

To access the dashboards of a project, perform the following steps:

1. In the module menu, click **Projects**. The **PROJECTS** list page is displayed

| PROJECTS                                                                                                    |                 |   | OJECTS                                  |                                                                  |
|----------------------------------------------------------------------------------------------------|-----------------|---|-----------------------------------------|------------------------------------------------------------------|
| 🔍 Type to Search 🗙 🗙 🔨                                                                                                    |                 |   | New 🙀 Workflow 🗸 📳 Reports 🛪 🗞          | Manage Users 🛛 🛱 Mark Offline/Online 💮 More 👻                    |
|                                                                                                    | Select Project  | 0 | Project Code                            | Project Name Project Description Business Unit                   |
| l∓.                                                                                                    | Recent Projects |   | 7                                       |                                                                  |
| E CONTRACTOR OF CONTRACTOR OF |                 |   | SIT MT NPS GLAC 14(4) & MT NPS- Test GL | Rehabilitate Many Gla Reconstruction of 12 Western Federal Lands |
| 511 - CA ERFO FS LSPDR 2023-1(1)                                                                                                    |                 |   | SIT MT NPS GLAC 14(4) & MT NPS GLACIER  | Rehabilitate Many Gla Reconstruction of 12 Western Federal Lands |
| <b>(</b> 2)                                                                                                    | All Projects    |   | SIT MT NPS GLAC 14(4) & MT NPS GLACIER  | Rehabilitate Many Gla Reconstruction of 12 Western Federal Lands |
|                                                                                                    |                 |   | SIT MT NPS GLAC 14(4) & MT NPS GLACIER  | Rehabilitate Many Gla Reconstruction of 12 Western Federal Lands |

Figure 197: Projects List Page

2. Double-click the appropriate project.

3. From the **Select Dashboard** drop-down list, select the appropriate dashboard to view.

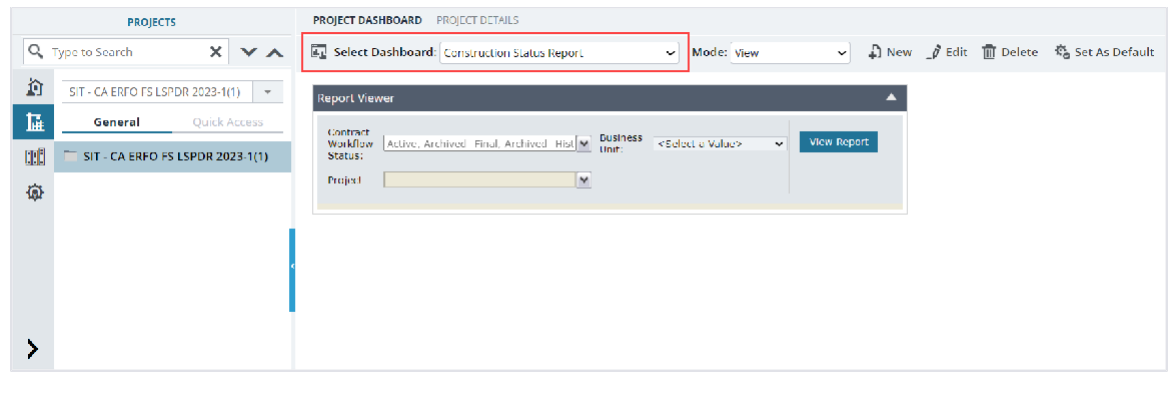

Figure 198: Select Dashboard - Projects Module

To access the dashboards of a contract, perform the following steps:

1. In the module menu, click **Projects**.

The  $\ensuremath{\text{PROJECTS}}$  list page is displayed

| PROJECTS               |                 |  | PROJECTS |                                         |                                                                  |  |  |
|------------------------|-----------------|--|----------|-----------------------------------------|------------------------------------------------------------------|--|--|
| Q Type to Search X X A |                 |  | Ð        | New 🖟 Workflow 🗸 📋 Reports 🛪 🖧          | Manage Users 🏾 🎼 Mark Offline/Online 🛛 💮 More 👻                  |  |  |
| 諭                      | Select Project  |  | 0        | Project Code                            | Project Name Project Description Business Unit                   |  |  |
| 挿                      | Recent Projects |  |          |                                         |                                                                  |  |  |
| en@                    | All Projects    |  |          | SIT MT NPS GLAC 14(4) & MT NPS- Test GL | Rehabilitate Many Gla Reconstruction of 12 Western Federal Lands |  |  |
|                        |                 |  |          | SIT MT NPS GLAC 14(4) & MT NPS GLACIER  | Rehabilitate Many Gla Reconstruction of 12 Western Federal Lands |  |  |
| (Q)                    |                 |  |          | SIT MT NPS GLAC 14(4) & MT NPS GLACIER  | Rehabilitate Many Gla Reconstruction of 12 Western Federal Lands |  |  |
|                        |                 |  |          | SIT MT NPS GLAC 14(4) & MT NPS GLACIER  | Rehabilitate Many Gla Reconstruction of 12 Western Federal Lands |  |  |

Figure 199: Projects List Page

- 2. Double-click the appropriate project, and in the navigation pane, expand the project folder.
- 3. In the navigation pane, expand **Contracts**, and then click the contract. The **CONTRACT DASHBOARD** page is displayed.

4. From the **Select Dashboard** drop-down list, select the appropriate dashboard to view.

|     | PROJECTS                                 | CONTRACT DASHBOARD CONTRACT DETAILS                 |            |                |                  |                  |
|-----|------------------------------------------|-----------------------------------------------------|------------|----------------|------------------|------------------|
| С,  | ype to Search 🗙 🗙 🔨                      | 🗓 Select Dashboard: Contract Summary Dashboard 🗸 🗸  | Mode: View | ∽ 📮 New        | _Ø Edit 📆 Delete | 🖏 Set As Default |
| 畲   | SIT - CA ERFO FS LSPDR 2023-1(1) 💌       | Report Viewer                                       | 1          |                | •                |                  |
| 1   | General Quick Access                     | 🕅 🖣 🔲 aft 🕨 📄 🗮 🛅 🖛 🚔                               |            |                |                  |                  |
|     | Funding Rules                            | CONTRACT SUMMARY D                                  | 15HBOARD   |                |                  |                  |
| 102 | + Bid Estimate Information               |                                                     |            |                |                  |                  |
|     | + Bidding                                | Key Factors                                         | Value      |                |                  |                  |
|     |                                          | Estimated To Date Amount                            | \$         | 2,497,028.56   |                  |                  |
|     | - Contracts                              | Paid to Date                                        | \$         | 1,803,309.28   |                  |                  |
|     | - SIT - CA ERFO FS LSPDR 2               | Retainages                                          | \$         | 37,500.00      |                  |                  |
|     | + Documents                              | <b>Total Current Authorized Construction Amount</b> | \$         | 6,620,948.83   |                  |                  |
|     | , botamenta                              | Construction Probable Amount                        | \$         | 3,097,837.41   |                  |                  |
|     | + Configurations                         | Deficit                                             | S          | (3,523,111.42) |                  |                  |
|     | <ul> <li>Contract Items</li> </ul>       | Total Current CE/CE-CI Expenditures                 | s          | 0.00           |                  |                  |
|     | New Yorking                              | Total Probable CE/CE-CI Expenditures                | \$         | 0.00           |                  |                  |
|     | - Progress macking                       | Current Days Used                                   |            | 276            |                  |                  |
|     | <ul> <li>Contractor Daily Rec</li> </ul> | Percent Work Completed                              |            | 80.61%         |                  |                  |
|     | Inspector Daily Record                   | Percent Time Used                                   |            | 58.47%         |                  |                  |
|     |                                          | Total Claim Amount Paid (\$)                        |            | \$0.00         |                  |                  |
|     | Daily Diary                              | Total Claims Paid Post Closure of Contract (\$)     |            | \$0.00         |                  |                  |
|     | Labor/Equipment                          | Total Subcontract Amount                            |            | \$323,000.00   |                  |                  |
|     | <ul> <li>Work Activity Templa</li> </ul> | Subcontract % of Contract                           |            | 4.88%          |                  |                  |
|     | + Billings & Payments                    |                                                     |            |                |                  |                  |
| >   | Contract Modifications                   |                                                     |            |                |                  |                  |

Figure 200: Select Dashboard - Contracts

## 8.5. Dashboards

Dashboards provide a quick view of enterprise, project, and contract information that is configured to your preferences. Dashboards are configurable both at the enterprise level and at the project level for individual projects and associated contracts. There is no limit on the number of dashboards that you can create and use.

Dashboard information is organized in various pre-defined layouts that are selectable. You can configure dashboards in the various presentation layouts and add widgets to them. Web part zones are organized based on the selected layout. Widgets are added to these web part zones that display relevant information.

Information displayed in dashboards is based on the following criteria:

- Roles assigned to the user
- Projects to which the user is invited
- Contracts to which the user is invited

The following sections describe how to work with dashboards:

- <u>8.4. Accessing Pre-configured Dashboards</u>
- <u>8.5.1. Configuring a Dashboard</u>
- 8.5.2. Adding Widgets to a Dashboard
- <u>8.5.3. Customizing a Widget</u>
- <u>8.5.4. Viewing a Dashboard</u>

- 8.5.5. Setting a Dashboard as the Default Dashboard
- <u>8.5.6. Modifying Dashboard Details</u>
- <u>8.5.7. Deleting a Dashboard</u>

## 8.5.1. Configuring a Dashboard

#### Overview

Configuring a dashboard involves first selecting the dashboard layout, and then adding widgets to the dashboard. The dashboard layout is a collection of web-parts organized in various patterns.

#### Steps

- In the module menu, click Home.
   The ENTERPRISE DASHBOARD page is displayed.
- 2. Click New.

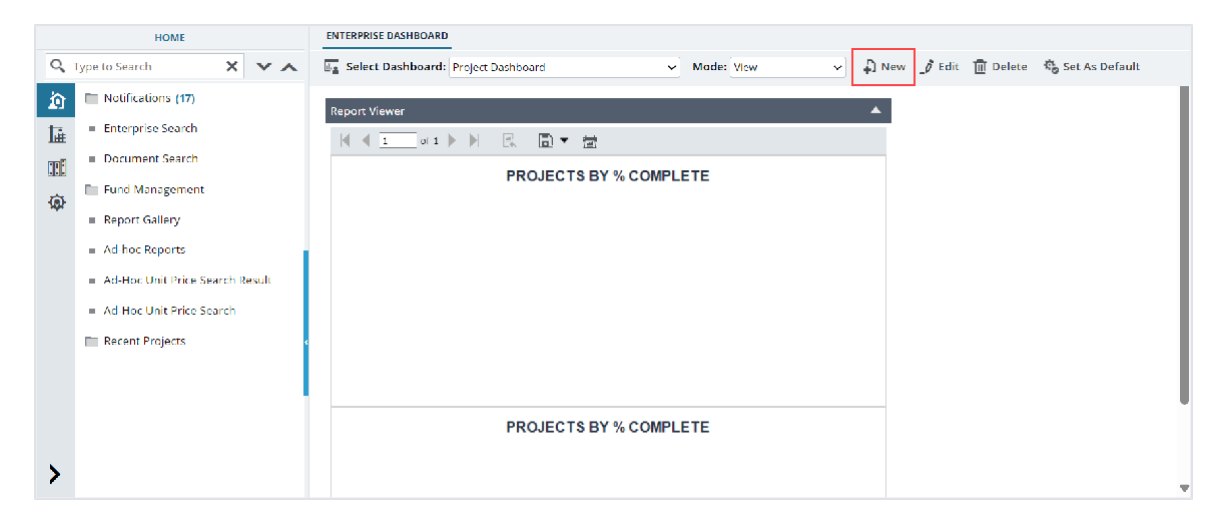

Figure 201: Enterprise Dashboard

| New Dashboard | ×                         |
|---------------|---------------------------|
| Name          | :                         |
| Description   | :                         |
| Visible To    | : 🔘 Me 🔘 Roles            |
| Roles         | Select Roles              |
|               |                           |
| Layout        |                           |
|               | Save Save & Design Cancel |

The New Dashboard dialog box is displayed.

Figure 202: New Dashboard

3. In the Name box, enter the name for the dashboard.

- 4. In the **Description** box, enter a brief description of the dashboard.
- 5. From the **Visible To** options, perform either of the following steps:

Note: This option is available to users with the Administrator role.

- Click **Me** if the dashboard is only for your viewing.
- Click **Roles** to select roles for which the dashboard is made available. If **Roles** is selected, then in the **Roles** box, enter the role name and select the role name. Users assigned to the selected roles can view the created dashboard.
- 6. From the **Layout** options, click the required layout.
- To save the dashboard, click Save.
   Alternatively, click Save & Design to start adding widgets to the dashboard.

### 8.5.2 Adding Widgets to a Dashboard

#### Overview

Based on the roles assigned to you, you can add specific widgets to the web part zones in the dashboards. Certain widgets allow drill-down and drill-through options to view detailed information. Also, you can toggle between tabular and graphical representation of information.

#### Steps

1. In the module menu, click **Home**.

The **ENTERPRISE DASHBOARD** page is displayed.

2. From the Select Dashboard drop-down list, select the required dashboard to add a widget.

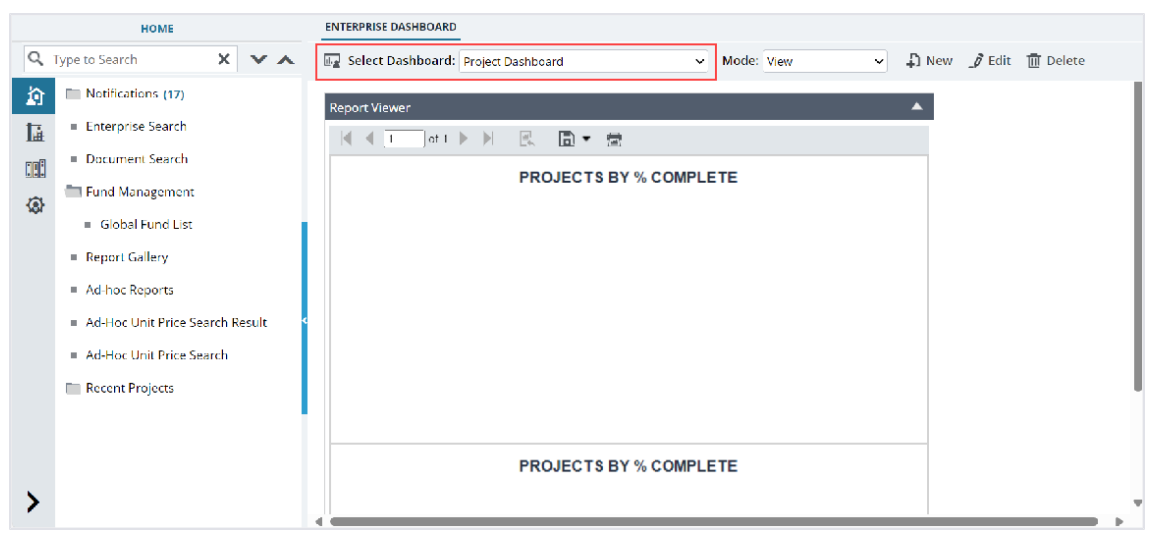

Figure 203: Selecting Dashboard
3. From the **Mode** drop-down list, select **Add Widgets**.

| ENTERPRISE DASHBOARD                   |         |                                     |       |         |          |                  |
|----------------------------------------|---------|-------------------------------------|-------|---------|----------|------------------|
| Le Select Dashboard: Project Dashboard | ✓ Mode: | View 🔊                              | 🞝 New | _Ø Edit | 🔟 Delete | 🍋 Set As Default |
| Report Viewer                          |         | View<br>Edit Widgets<br>Add Widgets |       |         |          |                  |
| 🗐 🖣 1 of 1 🕨 🕅 🖳 💼 🔻 🚍                 |         |                                     |       |         |          |                  |
| PROJECTS BY % COM                      | PLETE   |                                     |       |         |          |                  |
|                                        |         |                                     |       |         |          |                  |
|                                        |         |                                     |       |         |          |                  |
|                                        |         |                                     |       |         |          |                  |

Figure 204: Mode - Add Widgets

The **Catalog Zone** section is displayed.

| ENTERPRISE DASHBOARD                                                                    |                                          |
|-----------------------------------------------------------------------------------------|------------------------------------------|
| Select Dashboard:         Project Dashboard         ✓         Mode:         Add Widgets | V 🎝 New 🧳 Edit 🔟 Delete 🖏 Set As Default |
| Web Part Zone 0                                                                         | Catalog Zone Close                       |
| Report Viewer                                                                           | 🔺 🔟 Aurigo Parts                         |
| ◀ ◀ 1 of 1 ▶ ▶  🖳 🛅 ▾ 🚖                                                                 | Report Viewer                            |
| PROJECTS BY % COMPLETE                                                                  | Add to: Web Part Zone 0 🗸 Add Close      |
|                                                                                         |                                          |
|                                                                                         |                                          |
|                                                                                         |                                          |
|                                                                                         |                                          |

Figure 205: Adding Widgets

- 4. In the **Catalog Zone** section, select the widgets to add to the dashboard. Alternatively, to add Web Part widgets, in the **Catalog Zone** section, click **Web Parts Catalog**.
- 5. From the **Add to** drop-down list, select the web part to which you want to add the selected widgets.

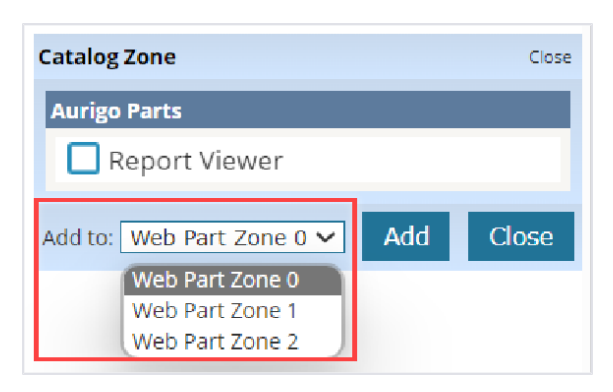

Figure 206: Add to - Web Part Zones

6. Click Add. The selected widgets are added to the dashboard.You can continue to customize information displayed in the added widgets.

### 8.5.3. Customizing a Widget

### Prerequisites

At least one widget is added to the dashboard.

#### Overview

In a dashboard, you can customize the web part properties, such as the layout, title, appearance, and the project for which the report is displayed.

#### Steps

- 1. In the module menu, click **Home**. The **ENTERPRISE DASHBOARD** is displayed.
- 2. From the **Select Dashboard** drop-down list, select the dashboard that displays the required widget.

|    | HOME                                 | ENTERPRISE DASHBOARD                                                       |
|----|--------------------------------------|----------------------------------------------------------------------------|
| ٩  | Type to Search 🛛 🗙 🗙                 | 🖅 Select Dashboard: Project Dashboard 🗸 Mode: View 🗸 💭 New 🍠 Edit 🝈 Delete |
| â  | Notifications (17)                   | Report Viewer                                                              |
| I∰ | Enterprise Search                    | 🛛 🚽 1 🔹 ot 1 🕨 🕅 🗮 🔂 🖛 🚍                                                   |
|    | <ul> <li>Document Search</li> </ul>  | PROJECTS BY % COMPLETE                                                     |
| ŵ  | Eund Management                      |                                                                            |
|    | <ul> <li>Global Fund List</li> </ul> |                                                                            |
|    | <ul> <li>Report Gallery</li> </ul>   |                                                                            |
|    | <ul> <li>Ad-hoc Reports</li> </ul>   |                                                                            |
|    | Ad-Hoc Unit Price Search Result      |                                                                            |
|    | Ad-Hoc Unit Price Search             |                                                                            |
|    | 🛅 Recent Projects                    |                                                                            |
|    |                                      |                                                                            |
|    |                                      | PROJECTS BY % COMPLETE                                                     |
|    |                                      |                                                                            |
| 1  |                                      |                                                                            |

Figure 207: Select Dashboard

3. From the **Mode** drop-down list, select **Edit Widgets**.

|   | ENTERPRISE DASHBOARD                |                      |                    |                  |
|---|-------------------------------------|----------------------|--------------------|------------------|
| ľ | Select Dashboard: Project Dashboard | ✓ Mode: View         | ew 🌈 Edit 👖 Delete | 🍓 Set As Default |
|   | Report Viewer                       | View<br>Edit Widgets |                    |                  |
|   | 🗐 🖣 1 of 1 🕨 🕅 🖳 🔝 🖛 🛣              |                      |                    |                  |
|   | PROJECTS BY % CO                    | IPLETE               |                    |                  |
|   |                                     |                      |                    |                  |
|   |                                     |                      |                    |                  |

Figure 208: Mode - Edit widgets

The title bar menu options are displayed in the widget.

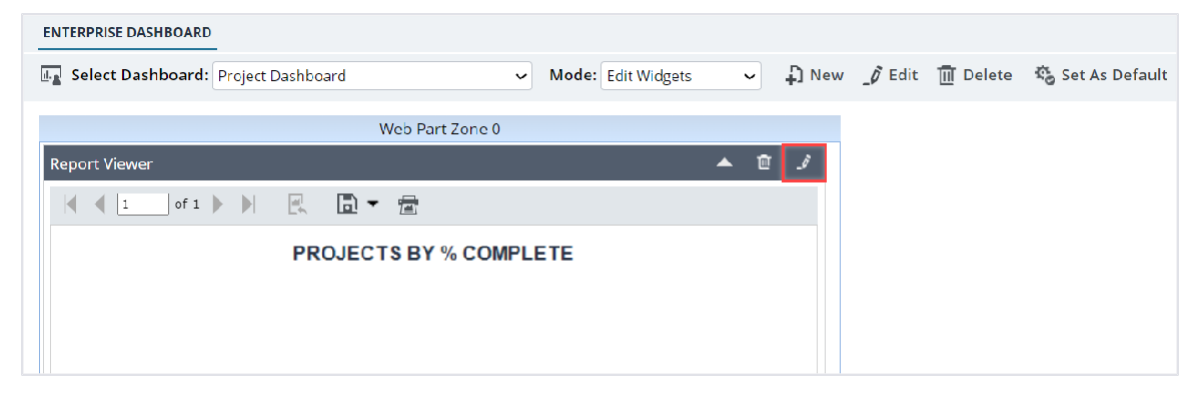

Figure 209: Title Bar Menu

4. Click Edit. The Editor Zone is displayed.

| ENTERPRISE DASHBOARD                                             |                                                                                                    |
|------------------------------------------------------------------|----------------------------------------------------------------------------------------------------|
| 🖬 Select Dashboard: Project Dashboard 🗸 Mode: Edit Widgets 🗸 New | _🖉 Edit 🗻 Delete 🖏 Set As Default                                                                                                    |
| Web Part Zone 0                                                  | Editor Zone                                                                                                    |
| Report Viewer 🔺 📋                                                | Modify the properties of the Web Part, then click OK or Apply to apply your changes.                                                                                                    |
| {                                                                | Report Viewer Configuration                                                                                                    |
| PROJECTS BY % COMPLETE                                           | Report Server Tree:                                                                                                    |
|                                                                  | Project by Budget Spen Project by Budget Spen Project by % Complet Resource Amount by Re Resource Cost per Mon Portfolio Budget Vs Exp Portfolio Project Distrib Provious Month's Dash Getting Started /ProjectsByPercentComplete |
| PROJECTS BY % COMPLETE                                           | Show ToolBar  Appearance Title: Report Viewer Chrome Type: Default                                                                                                    |

Figure 210: Editor zone

Note: Based on the module selected, files displayed in the Editor Zone varies.

5. In the **Editor Zone**, make the required changes as described in the following table.

| Web Part Property | Description                                     |
|-------------------|-------------------------------------------------|
| Title             | Enter the name of the widget.                   |
| Chrome Type       | Set the border and title of the dashboard tile. |
| Direction         | Set the alignment of the widget.                |
| Height            | Set the height of the widget.                   |
| Width             | Set the width of the widget.                    |

| Web Part Property | Description                                                        |  |
|-------------------|--------------------------------------------------------------------|--|
| Chrome State      | The Minimize option does not show the dashboard content by         |  |
|                   | default. Expand the widget to see the dashboard.                   |  |
| Zone              | Select the web part zone of the widget.                            |  |
| Zone Index        | Enter a number to define the priority of a widget within a zone to |  |
|                   | allow ordering by index.                                           |  |

6. Click **OK** to apply the changes and close the editor.

| Chrome State:   |   |  |
|-----------------|---|--|
| Normal          | ~ |  |
| Zone:           |   |  |
| Web Part Zone 0 | ~ |  |
|                 |   |  |
| Zone Index:     |   |  |
| 0               |   |  |
|                 |   |  |
|                 |   |  |
|                 |   |  |

Figure 211: Apply the changes

7. From the **Mode** drop-down list, select **View**.

### 8.5.4. Viewing a Dashboard

#### Overview

You can open a dashboard to view the dashboard details.

#### Steps

In the module menu, click Home.
 The Enterprise Dashboard is displayed.

2. From the Select Dashboard drop-down list, select the required dashboard to view the dashboard.

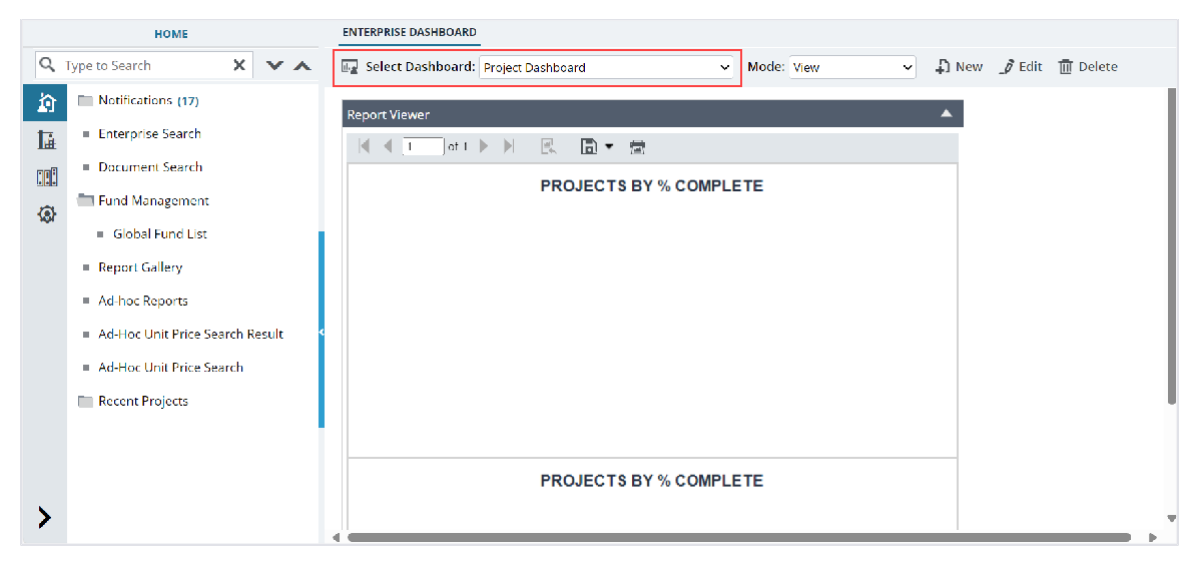

Figure 212: Select Dashboard

# 8.5.5. Setting a Dashboard as the Default

#### Overview

On logging into the application, the dashboard that is set as the default dashboard is displayed on the Home page.

#### Steps

- 1. In the module menu, click **Home**. The **Enterprise Dashboard** is displayed.
- 2. From the **Select Dashboard** drop-down list, select the dashboard to be set as the default dashboard.
- 3. In the dashboard toolbar, click Set As Default.

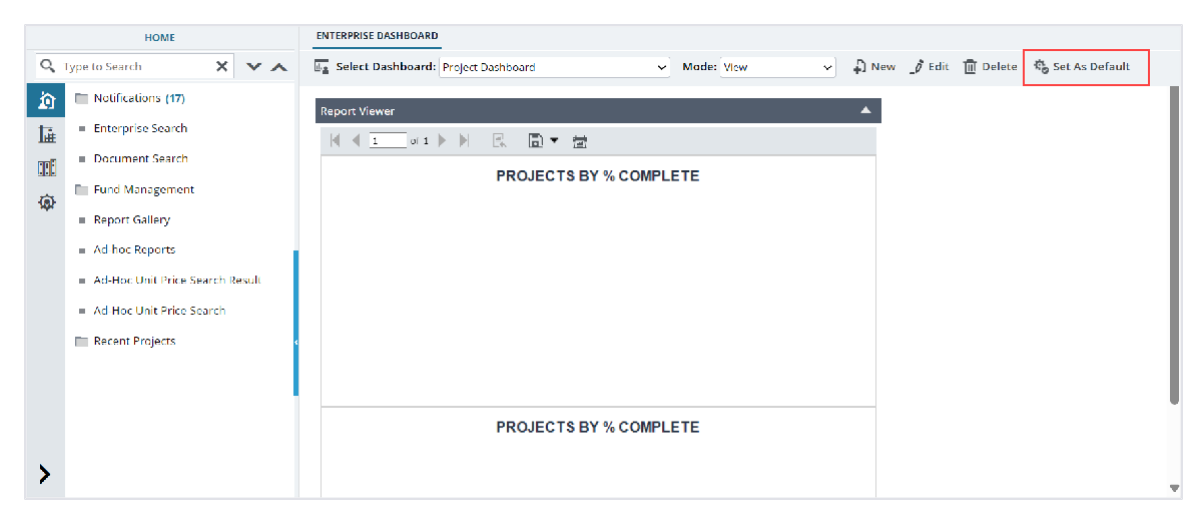

Figure 213: Set as Default

### 8.5.6. Modifying Dashboard Details

#### Overview

You can modify details of a dashboard.

#### Steps

- 1. In the module menu, click Home. The Enterprise Dashboard is displayed.
- 2. From the **Select Dashboard** drop-down list, select the required dashboard to edit the dashboard.
- 3. In the dashboard toolbar, click Edit.

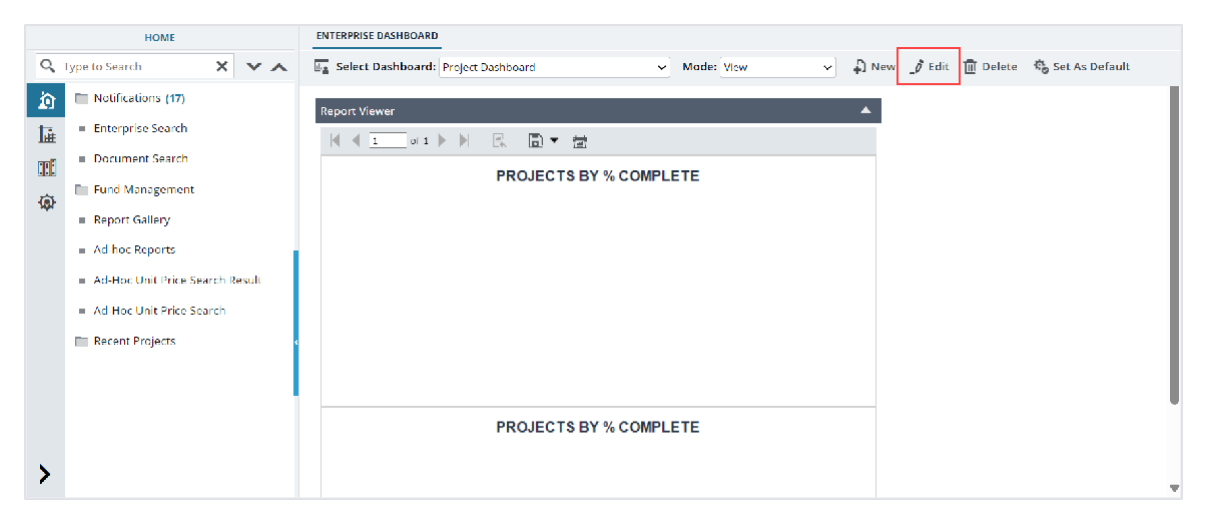

Figure 214: Edit

The Edit Dashboard dialog box is displayed.

| Edit Dashboard |                           | × |
|----------------|---------------------------|---|
| Name           | *: Project Dashboard      |   |
| Description    | :                         |   |
| Visible To     | : 🖲 Me 🔾 Roles            |   |
| Layout         |                           |   |
|                | Save Save & Design Cancel |   |

Figure 215: Edit Dashboard Dialog Box

4. Modify the required information.

# 8.5.7. Deleting a Dashboard

#### Steps

- 1. In the module menu, click **Home**. The **Enterprise Dashboard** is displayed.
- 2. From the **Select Dashboard** drop-down list, select the dashboard to delete.
- 3. In the dashboard toolbar, click **Delete**.

|             | HOME                                                                                              | ENTERPRISE DASHBOARD                                                                        |
|-------------|---------------------------------------------------------------------------------------------------|---------------------------------------------------------------------------------------------|
| ୍           | Type to Search 🗙 🗙 🔨                                                                              | 🖅 Select Dashboard: Project Dashboard 🗸 Mode: View V 🖓 New 🖉 Edit 🛅 Delete 🏘 Set As Default |
| )<br>证<br>⑦ | Notifications (17) Enterprise Search Document Search Fund Management Report Gallery A hoc Reports | Report Viewer<br>▲<br>M ④ 1 ▶ N R T T<br>PROJECTS BY % COMPLETE                             |
|             | Ad-Hoc Unit Price Search Result     Ad Hoc Unit Price Search     Recent Projects                  |                                                                                             |
| >           |                                                                                                   | PROJECTS BY % COMPLETE                                                                      |

#### Figure 216: Delete Dashboard

# 9. Library Overview

The Masterworks Library module serves as a collection of catalogs to manage reusable data. Catalogs are where you create, define, and store reusable information that is used when you must provide standard inputs to complete forms and information fields. With the Masterworks Library, you can store and manage catalogs of common, configurable, and reusable information. This ensures consistency in available information and provides a standardization factor to ensure data integrity.